## **WebFIS**

Z BBM Dokumentace iFIS

| Obsah                                                                                                   |
|----------------------------------------------------------------------------------------------------|
|                                                                                                    |
| ■ 1 Úvod                                                                                                |
| <ul> <li>2 Základní ovládací prvky</li> </ul>                                                           |
| <ul> <li>2.1 Zaškrtávací poličko</li> </ul>                                                             |
| <ul> <li>2.2 vypinovaci pole</li> <li>2.3 Pozbalovací soznam</li> </ul>                                 |
| <ul> <li>2.5 Rozulativaci sezilalit</li> <li>2.4 Tlačítkový filtr</li> </ul>                            |
| <ul> <li>3 Interaktivní report</li> </ul>                                                               |
| <ul> <li>3.1 Základní funkcionality</li> </ul>                                                          |
| <ul> <li>3.1.1 Vyhledávácí pole</li> </ul>                                                              |
| <ul> <li>3.1.1.1 Vyhledávání ve všech záznamech</li> </ul>                                              |
| <ul> <li>3.1.1.2 Vyhledávání v konkrétním sloupci</li> </ul>                                            |
| ■ 3.1.2 Reporty                                                                                         |
| <ul> <li>3.1.2.1 Aprikovani reportu</li> <li>3.1.3 Akce</li> </ul>                                      |
| = 3.1.3 1 Slounce                                                                                       |
| <ul> <li>3.1.3.1.1 Zobrazení / skrvtí sloupce</li> </ul>                                                |
| <ul> <li>3.1.3.1.2 Změna pořadí sloupců</li> </ul>                                                      |
| <ul> <li>3.1.3.1.3 Obnovení výchozího stavu</li> </ul>                                                  |
| ■ 3.1.3.2 Data                                                                                          |
| <ul> <li>3.1.3.2.1 Razení dat ve sloupcích</li> </ul>                                                   |
| <ul> <li>3.1.3.2.2 Specifikace zacházení s nulovými hodnotami</li> </ul>                                |
| <ul> <li>3.1.3.3 Vyslup</li> <li>3.1.3.4 Stábnout</li> </ul>                                            |
| <ul> <li>3.1.3.4 Stamout</li> <li>3.1.3.5 Nánověda</li> </ul>                                           |
| <ul> <li>3.1.4 Hlavičky sloupců</li> </ul>                                                              |
| <ul> <li>3.1.4.1 Filtrování dat</li> </ul>                                                              |
| <ul> <li>3.1.4.2 Řazení dat ve sloupci</li> </ul>                                                       |
| <ul> <li>3.1.4.3 Skrytí sloupce</li> </ul>                                                              |
| <ul> <li>3.1.4.4 Rozdělení podle hodnot sloupce</li> </ul>                                              |
| = 3.2  Detail                                                                                           |
| <ul> <li>3.3 l Zobrazení souvisejících příloh ve WebFIS</li> </ul>                                      |
| <ul> <li>3.4 Rozcestník</li> </ul>                                                                      |
| <ul> <li>3.4.1 Rozcestník aplikací</li> </ul>                                                           |
| <ul> <li>3.5 Oblíbené</li> </ul>                                                                        |
| <ul> <li>3.5.1 Nastavení oblíbených</li> </ul>                                                          |
| • 4 Základní činnosti                                                                                   |
| <ul> <li>4.1 Prinlaseni uživatele</li> <li>4.2 Odbláčení uživatele</li> </ul>                           |
| <ul> <li>4.2 Odilašeni uživatele</li> <li>4.3 Přehlášení uživatele</li> </ul>                           |
| <ul> <li>4.4 Změna jazyka</li> </ul>                                                                    |
| <ul> <li>4.5 Změna ekonomické jednotky</li> </ul>                                                       |
| <ul> <li>4.6 Uživatelské nastavení</li> </ul>                                                           |
| <ul> <li>4.7 Nastavení aplikace</li> </ul>                                                              |
| <ul> <li>4.8 Informace k verzi</li> <li>4.0 Doužití pôrouždu</li> </ul>                                 |
| • 4.9 Pouziti hapovedy                                                                                  |
| <ul> <li>5.1 Spisová služba</li> </ul>                                                                  |
| <ul> <li>5.1.1 Moje dokumenty</li> </ul>                                                                |
| <ul> <li>5.1.1.1 Detail dokumentu</li> </ul>                                                            |
| <ul> <li>5.1.1.2 Rozšiřující funkcionality</li> </ul>                                                   |
| <ul> <li>5.1.1.2.1 Nový dokument</li> </ul>                                                             |
| <ul> <li>5.1.1.2.2 Tlačitka pro filtrování</li> <li>5.1.1.2.2 Denesta</li> </ul>                        |
| ■ 5.1.1.2.5 Keporty                                                                                     |
| 5.1.2 Dokulicity užiu                                                                                   |
| <ul> <li>5.1.2.1 Piktvin tunkce</li> <li>5.1.2.2 Rozšiřující funkcionality</li> </ul>                   |
| <ul> <li>5.1.3 Moje spisy</li> </ul>                                                                    |
| <ul> <li>5.1.3.1 Detail spisu</li> </ul>                                                                |
| <ul> <li>5.1.3.2 Aktivní funkce</li> </ul>                                                              |
| ■ 5.1.4 Spisy uzlů                                                                                      |
| <ul> <li>5.1.4.1 Kozstrujici funkcionality</li> <li>5.1.4.1 1 Nabídka anisatrich vzlát</li> </ul>       |
| <ul> <li>5.1.4.1.1 INADIUKA SPISOVYCH UZIU</li> <li>5.1.4.1.2 Tlačítka pro rychlá filtrování</li> </ul> |
| <ul> <li>5.1.4.1.3 Reporty</li> </ul>                                                                   |
| <ul> <li>5.1.5 Dokumenty mého spisu</li> </ul>                                                          |
|                                                                                                    |

- 5.1.5.1 Aktivní funkce
  5.1.5.2 Rozšiřující funkcionality
- 5.1.6 Legenda
  5.1.7 Zobrazení počtu registrovaných a aktivních spisových uzlů
  5.2 Příhlášky na akce 5.2 Přihlášky na ...
  5.3 Smlouvy

  5.3.1 Moje smlouvy
  5.3.1.1 Aktivní funkce
  5.3.1.2 Rozšiřující funkcionality
  5.3.2 Smlouvy střediska
  5.3.2.1 Aktivní funkce

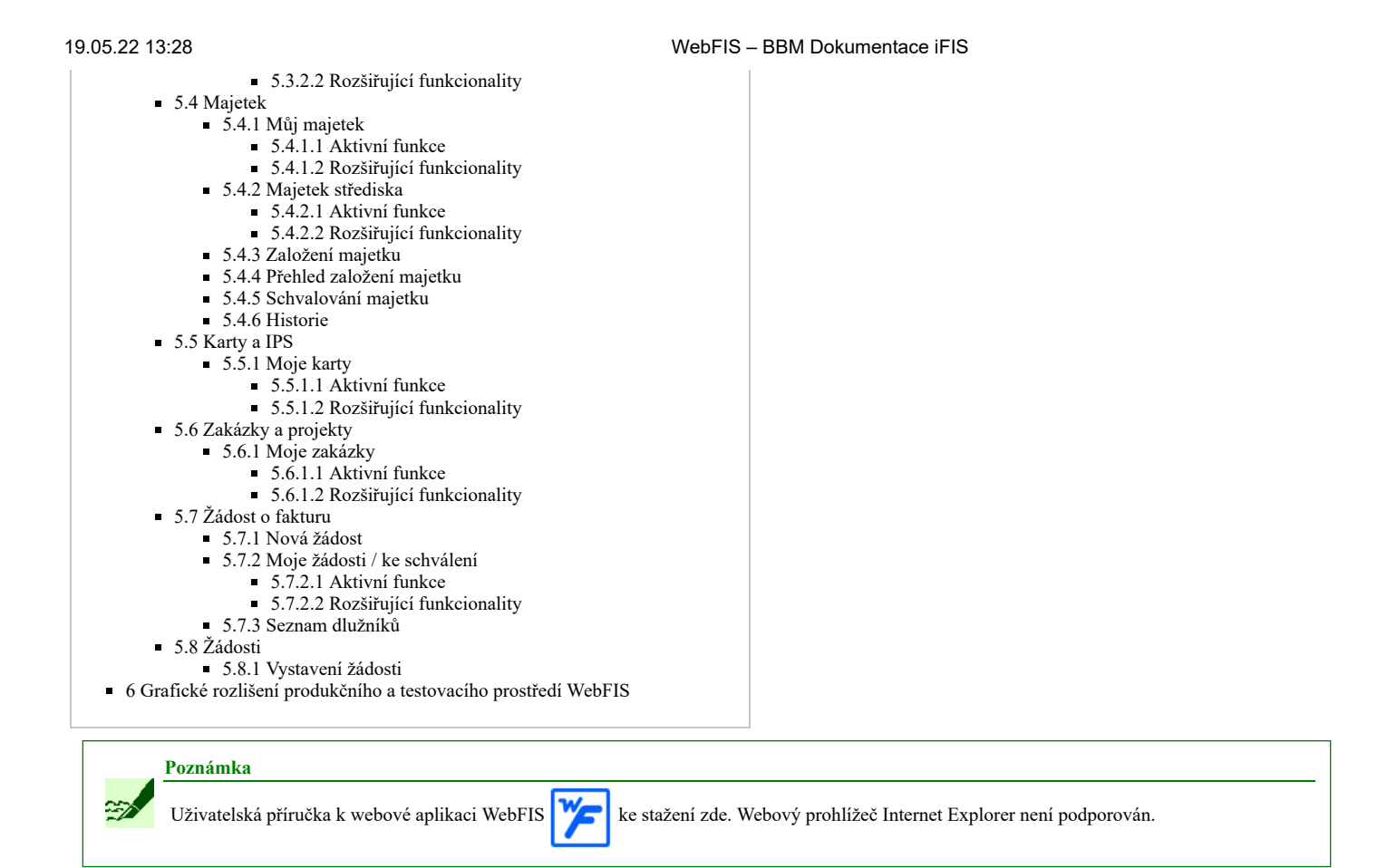

## Úvod

WebFIS je webová aplikace zpřístupňující data systému *i*FIS dalším oprávněným uživatelům mimo ekonomická oddělení v moderním a uživatelsky intuitivním rozhraní s responzivním zobrazením, s podporou všech běžných webových prohlížečů a mobilních platforem. Spojení webové aplikace WebFIS se systémem *i*FIS nabízí bezpečnou dostupnost ekonomických dat v reálném čase odkudkoliv a kdykoliv. Nejmodernější technologie Oracle zajišťují webové aplikaci WebFIS zcela nezávislost na hardwaru a operačním systému serveru i koncových zařízení a odpovídá aktuálním požadavkům a trendům vývoje webových aplikací.

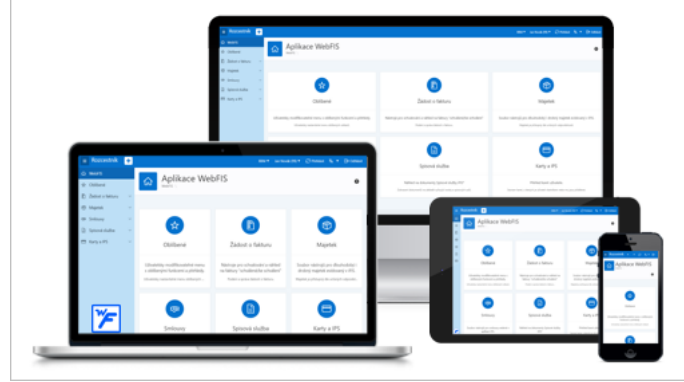

Obr. Možnosti využití webové aplikace WebFIS v praxi

## Základní ovládací prvky

## Zaškrtávací políčko

| Zatržítko | Význam                                                                              |
|-----------|-------------------------------------------------------------------------------------|
|           | Políčko nezaškrtnuto. Zaškrtnutí políčka se provede kliknutím levého tlačítka myši. |
| ~         | Políčko zaškrtnuto. Odškrtnutí políčka se provede kliknutím levého tlačítka myši.   |

Tab. 1 Zaškrtávací políčko

## Vyplňovací pole

https://stella.bbm.cz/wiki1220/index.php/WebFIS

#### WebFIS - BBM Dokumentace iFIS

| Pole                                                                                | Význam                                                                                                    |
|-------------------------------------------------------------------------------------|----------------------------------------------------------------------------------------------------|
| Zde lze doplnit volným textem poznámku do záhlaví<br>pro uživatele aplikace.<br>.:: | Do pole lze zadat textovou, znakovou nebo číselnou hodnotu. Zadaná hodnota je automaticky formátována. Hodnota pole může být omezena a uživatel je na toto omezení upozorněn hláškou, např. omezení na maximální počet znaků či na omezení použití některých znaků. |
| Nápovědu lze zobrazit použitím ikony s otazníkem.                                   | Psát do pole je možné kliknutím do oblasti pole, čímž dojde ke zaktivnění pole a je možné začít<br>psát.                                                                                                    |

### Rozbalovací seznam

| Pole                          | Význam                                                                  |
|-------------------------------|-------------------------------------------------------------------------|
| Platná osoba V                | V poli lze vybrat hodnotu z rozbalovacího seznamu. Pole nelze editovat. |
| Platná osoba V                |                                                                         |
| Vždy                          |                                                                         |
| Platná osoba                  | Undento a real-ployon/ho component co yurbaro bilitrativa               |
| Platný uživatel iFIS          | modiota z rozbalovacino seznamu se vybere kliknutim                     |
| Zaměstnanec                   | iiiysi.                                                                 |
| Nikdy                         |                                                                         |
| Administrátor webové aplikace |                                                                         |

Tab. 3 Rozbalovací seznam

## Tlačítkový filtr

| Tlačítko          | Význam                                                      |
|-------------------|-------------------------------------------------------------|
| Aktivní + Koncept | Neaktivní filtr. Zapnutí se provede kliknutím myši.         |
| Aktivní + Koncept | Aktivní filtr. Vypnutí filtru se provede kliknutím<br>myši. |

| Poznámka                                          |
|---------------------------------------------------|
| Počet současně aktivních filtrů může být několik. |

## Interaktivní report

Interaktivní report zobrazuje předem stanovenou sadu sloupců s daty v řádcích. Každý report může být uživatelem dále přizpůsobován pomocí základních nebo rozšiřujících funkcionalit. Základní funkcionality jsou shodné napříč všemi aplikacemi, naopak rozšiřující funkcionality jsou rozdílné. Přizpůsobený report lze zobrazit nebo stáhnout.

|                  |                                                      |                 |                     |                   |                                                                                                    |                               |             |                                |                        | Novy        | dokume       |
|------------------|------------------------------------------------------|-----------------|---------------------|-------------------|----------------------------------------------------------------------------------------------------|-------------------------------|-------------|--------------------------------|------------------------|-------------|--------------|
| Q~               |                                                      |                 | Hleda               | t 1. Vše          | ✓ Akce ✓ Aktivní + Ko                                                                                                    | oncepty Spisovna              | + Zapůjčeno | Skartační návrhy Skartovár     | o Archivov             | áno Chybná  | á evidence   |
|                  |                                                      |                 |                     |                   |                                                                                                    |                               |             |                                |                        |             | 1 - 5 ze 5   |
| <b>∀</b><br>Směr | PID 🛛 🖓<br>Naše čj.                                  | Dat. 💙<br>evid. | <b>▼</b><br>Příloha | Typ dok. 🍸        | Odesílatel (původce) <b>V</b><br>Adresát                                                                                     | Věc 🏼 🏹                       | Forma 🏹     | Spis <b>Y</b><br>Typ. spis     | Vyřídit <b>V</b><br>do | Stav vyř. 🏹 | Stav<br>dok. |
| \$               | 2020/cETTA<br>/000080                                | 24.11.2020      | Ø                   | Mail              | Adam Křemže<br>11000 FSv Podatelna - Fakulta stavební (100)<br>166 26 Praha 6                                                | El.fakturace od<br>dodavatele | Digitální   | -                              |                        | Vyřizuje se | Aktivní      |
| ۲                | 2018/cETTA<br>/000018_086<br>VVS-cETTA-<br>000018/18 | 24.01.2019      | 0                   | Dopis             | 11000 FSv Podatelna - Fakulta stavební (100)<br>166 26 Praha 6<br>Zaměstnanci BBM 51926 - Odbor vnějších vztahů              | Žádost                        | Analogová   | -                              | -                      | Vyřizuje se | Aktivní      |
| ۲                | 00427-1110                                           | 09.02.2010      | Ø                   | Dopis             | 11101 - Katedra matematiky (101)<br>166 26 Praha 6<br>11129 - Katedra architektury (129)                                     | grant                         | Analogová   | -                              |                        | Vyřizuje se | Aktivní      |
| ۲                | 2018/VZ/000088<br>VVS-<br>VZ-000049/18               | 28.03.2018      | Ø                   | Písemnost k<br>VZ | Veřejné zakázky 175 02 Praha 7<br>BBM spol. s r. o. (IČO=40755592) Kocínova 138/5<br>Písek, - Budějovické Předměstí 39701 CZ | Přijetí nabídky               | Digitální   | TA_VZ0004459 Dodávka           | 02.04.2018             | Vyřizuje se | Aktivní      |
| ۲                | 2019/VZ/000006<br>VVS-<br>VZ-000003/19               | 27.06.2019      | -                   | Dopis             | Veřejné zakázky<br>Zaměstnanci BBM 18923 - Studijní oddělení                                                                 | Důležité potvrzení            | Analogová   | Spis veřejné zakázky 1<br>Hala |                        | Vyřízeno    | Aktivní      |

Obr. Interaktivní report

## Základní funkcionality

Základní funkcionality interaktivního reportu dělíme do těchto oblastí: https://stella.bbm.cz/wiki1220/index.php/WebFIS

- Vyhledávací pole
- Reporty
- Akce
- Hlavičky sloupců

Vyhledávácí pole

Vyhledávací pole umožňuje vyhledávat data v interaktivním reportu.

ledat

| Q٧   |                 |
|------|-----------------|
| Obr. | yhledávací pole |

Vyhledávat je možné v celém nebo v konkrétním sloupci reportu. Při vyhledávání je rozlišována diakritika, ale nejsou rozlišovány malá a velká písmena.

WebFIS - BBM Dokumentace iFIS

#### Vyhledávání ve všech záznamech

Vyhledávání ve všech záznamech se provede klinutím myši do oblasti vyhledávacího pole a zadáním hledaného slova.

| Q~                                  | Hledat | Q~ | Faktura | Hledat |
|-------------------------------------|--------|----|---------|--------|
| Obr. Vyhledávání ve všech záznamech |        |    |         |        |

Stisknutím tlačítka Hledat dojde k vyhledání zadaného slova ve všech zobrazených záznamech reportu.

| Q~     | Smlouva                                      |                  | Hleda            | t Akce ⊻          |                                                                                    |
|--------|----------------------------------------------|------------------|------------------|-------------------|------------------------------------------------------------------------------------|
| •      | 🖉 🔍 Řádek obsahuje                           | e text 'Smlouva' |                  | ×                 |                                                                                    |
|        |                                              |                  |                  |                   |                                                                                    |
| Směr 🛛 | PID <b>V</b><br>Naše čj.                     | Dat. evid. ↑≞ ¥  | Příloha <b>V</b> | Typ dok. <b>V</b> | Odesílatel (původce) 🛛 💙<br>Adresát                                                |
| 0      | 2020/51928/000048_001<br>VVS-51928-000043/20 | 02.11.2020       | Ø                | Smlouva           | 51928 - Odbor vnějších vztahů<br>Novák Jan Ing. 11129 - Katedra architektury (129) |

Obr. Vyhledávání ve všech záznamech

#### Vyhledávání v konkrétním sloupci

Vyhledávání v konkrétním sloupci se provede výběrem sloupce přes tlačítko s ikonou s lupou (Q), kliknutím myši do oblasti vyhledávacího pole a zadáním hledaného slova. Výběrem sloupce je ve vyhledávacím poli textově znázorněno, ve kterém sloupci bude prováděno vyhledávání.

| Q.Y                          | Hledat | 1. Vše | ~ | Ak |
|------------------------------|--------|--------|---|----|
| Všechny sloupce              |        |        |   |    |
| Směr                         |        |        |   |    |
| PIDNaše čj.                  |        |        |   |    |
| Dat. evid.                   |        |        |   |    |
| Příloha                      |        |        |   |    |
| Typ dok.                     |        |        |   |    |
| Odesílatel (původce) Adresát |        |        |   |    |
| Věc                          |        |        |   |    |

**Obr.** Vyhledávání v konkrétním sloupci

| Qv       | Vyhledáno: Věc                 | Hledat |
|----------|--------------------------------|--------|
| Obr. Vyl | aledávání v konkrétním sloupci |        |

Stisknutí tlačítka Hledat dojde k vyhledání zadaného slova ve vybraném sloupci reportu.

| Q.~    |                                          |   | Hledat     | 1. Vše | ~       | Akc | e 🗸      |   |
|--------|------------------------------------------|---|------------|--------|---------|-----|----------|---|
| •      | Věc obsahuje Faktura                     |   |            |        | ×       |     |          |   |
|        |                                          |   |            |        |         |     |          |   |
| Směr 🏹 | PID<br>Naše čj.                          | ۷ | Dat. evid. | 7      | Příloha | ۷   | Typ dok. | 7 |
| 1      | 2020/51926/000045<br>VVS-51926-000042/20 |   | 18.08.2020 |        | Ø       |     | Faktura  |   |

Obr. Vyhledávání v konkrétním sloupci

#### Reporty

Reporty slouží k přednastavenému zobrazení dat. Každý interaktivní report obsahuje výchozí a uživatelské reporty. Výchozí reporty jsou připravovány správcem aplikace. Uživatelské reporty jsou vytvořené samotným uživatelem.

#### Aplikování reportu

Aplikování reportu se provede vybráním příslušného reportu z rozbalovacího seznamu reportů.

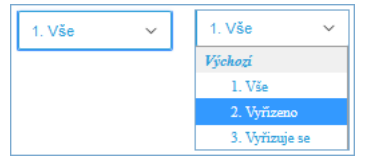

Obr. Aplikování reportu

| Q~               |                                            |                     | Hledat                                                                                 |                       | Aktivní   | + Koncepty          | Spisovna + 2                         | Zapůjčeno                 | Skartační i   | návrhy Sk      | artováno       |
|------------------|--------------------------------------------|---------------------|----------------------------------------------------------------------------------------|-----------------------|-----------|---------------------|--------------------------------------|---------------------------|---------------|----------------|----------------|
| 2. Vyříz         | eno 🗸 Ak                                   | ce 🗸                |                                                                                        |                       |           |                     |                                      |                           | Archivováno   | Chybná         | evidence       |
| •                | Stav vyi                                   | . = Vyřízeno        |                                                                                        | ×                     |           |                     |                                      |                           |               |                |                |
|                  |                                            |                     |                                                                                        |                       |           |                     |                                      |                           |               |                | 1 - 1 ze 1     |
| <b>∀</b><br>Směr | PID <b>▼</b><br>Naše čj.                   | Dat. ▼<br>evid. ↓ = | Odesílatel (původce) 🛛 🕈<br>Adresát                                                    | Věc 🛛                 | Forma 💙   | <b>∀</b><br>Příloha | Spis 🏼 🖓<br>Typ. spis                | <b>∀</b><br>Vyřídit<br>do | Typ ¥<br>dok. | Stav 🏹<br>vyř. | Stav 🏹<br>dok. |
| ۲                | 2019/VZ<br>/000006<br>VVS-<br>VZ-000003/19 | 27.06.2019          | Veřejné zakázky<br>298, 175 02 Praha 7<br>Zaměstnanci BBM 18923 -<br>Studijní oddělení | Důležité<br>potvrzení | Analogová | -                   | Spis<br>veřejné<br>zakázky 1<br>Hala | -                         | Dopis         | Vyřízeno       | Aktivní        |

Obr. Aplikování reportu

Předělán výpis hodnot z Interaktivního reportu do Interaktivního Gridu. Zrychlena aplikace využitím jiné technologie zobrazení dat WebFIS.

#### Akce

Menu Akce slouží k přizpůsobení zobrazení interaktivního reportu. V menu Akce lze vybrat:

- Sloupce
- Data

- Výstup
  Stáhnout
  Nápověda

|     |                  | Spis. služba \ Moje do             |                        | У                   |          |        |                                        |            |        |           |                |                |
|-----|------------------|------------------------------------|------------------------|---------------------|----------|--------|----------------------------------------|------------|--------|-----------|----------------|----------------|
|     | Qv               |                                    |                        |                     | Hledat   | 1. Vše | ~                                      | Akce 🗹     |        | Aktivní + | Koncepty       | Spisovna       |
|     |                  |                                    |                        |                     |          |        |                                        | Sloupce    |        |           |                |                |
|     | <b>▼</b><br>Směr | PID 🏾 🛛                            | Dat. <b>V</b><br>evid. | <b>▼</b><br>Příloha | Typ dok. | Y      | Odesílatel (půvo<br>Adresát            | ⊞ Data >   | Y      | Věc 🏼 🍸   | Forma <b>V</b> | Spis<br>Typ. s |
| ľ   |                  | 2018/cETTA                         |                        |                     |          |        | 44000 EQ. 8-4-                         | ∏ Výstup > |        |           |                |                |
|     |                  | /000018_086<br>VVS-cETTA-000018/18 | 24.01.2019             | Ø                   | Dopis    |        | Zaměstnanci BB                         | ⊥ Stáhnout | vztahů | Žádost    | Analogová      | -              |
|     | ۲                | 00427-1110                         | 09.02.2010             | 0                   | Dopis    |        | 11101 - Katedra (<br>11129 - Katedra ( | ⑦ Nápověda |        | grant     | Analogová      | -              |
| - 5 | ~ ~              |                                    |                        |                     |          |        |                                        |            |        |           |                |                |

Obr. Akce

#### Sloupce

Položka Sloupce v menu Akce a kliknutím myší na položku Sloupců v reportu. Nastavení se provede rozkliknutím menu Akce a kliknutím myší na položku Sloupce.

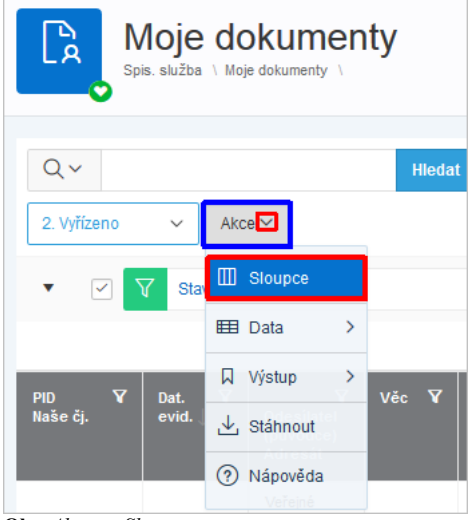

**Obr.**  $Akce \rightarrow Sloupce$ 

Stisknutím dojde k otevření dialogového okna pro provedení nastavení.

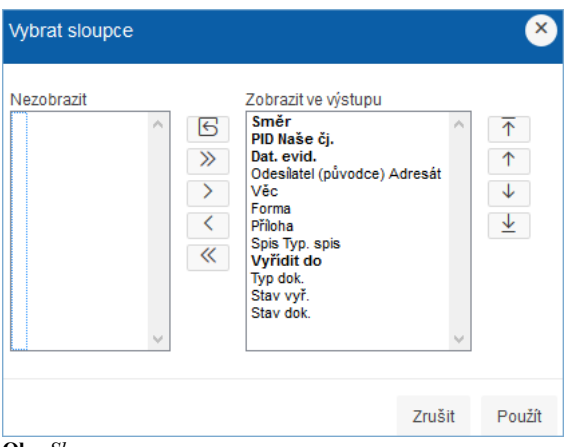

Obr. Sloupce

#### Zobrazení / skrytí sloupce

Umístěním sloupce do levé časti dojde ke skrytí sloupce v reportu, naopak umístěním sloupce do pravé části dojde k zobrazení sloupce v reportu. Výběrem sloupce a kliknutím myší na šipku dojde k přesunu na příslušnou stranu. Stisknutím tlačítka *Použít* se aplikují provedené změny.

| Vybrat sloupce                                                                                                    | Vybrat sloupce                                                                                                    |
|----------------------------------------------------------------------------------------------------|----------------------------------------------------------------------------------------------------|
| Nezobrazit Zobrazit ve výstupu<br>Směr<br>PID Naše čj.<br>Dat. evid.<br>Odešlatel (původce) Adresát<br>Výčc<br>Forma<br>Přibna<br>Spis Typ. spis<br>Vyřdit do<br>Typ dok.<br>Stav vdř.<br>Stav vdř. | Nezobrazit       Zobrazit ve výstupu         Dat. evid.       Směr         PID Naše čj.       Odesilatel (původce) Adresát         >       Forma         Přiloha       Spis Typ. spis         Výřídít do       Typ dok.         Stav vyř.       Stav vyř. |
| Zrušit Použít                                                                                                    | Zrušit Použít                                                                                                    |

Obr. Zobrazení / skrytí sloupce

Hromadné zobrazení / skrytí sloupců se provede podržením klávesy Ctrl a kliknutím myší na vybrané sloupce, poté kliknutím myší na šipku dojde k přesunu na příslušnou stranu. Stisknutím tlačítka *Použít* se aplikují provedené změny.

| Vybrat sloupce 🛛 😣                                                                                                    | Vybrat sloupce                                                                                                    |
|----------------------------------------------------------------------------------------------------|----------------------------------------------------------------------------------------------------|
| Nezobrazit<br>PD Naše čj.<br>Dat. evid.<br>Odesilatel (původce) Adresát<br>Vec<br>Forma<br>Příbna Spis Typ. spis<br>Vyřídí do<br>Typ dok.<br>Stav dok.<br>Směr<br>Vice<br>Stav dok.<br>Směr<br>Vyřídí do<br>Stav dok.<br>Směr<br>Vyřídí do<br>Směr<br>Vyřídí do<br>Stav dok.<br>Směr<br>Vyřídí do<br>Směr<br>Vyřídí do<br>Stav dok.<br>Směr<br>Vyřídí do<br>Směr<br>Vyřídí do<br>Směr<br>Směr<br>Směr<br>Směr<br>Směr<br>Směr<br>Směr<br>Směr<br>Směr<br>Směr<br>Směr<br>Směr<br>Směr<br>Směr<br>Směr<br>Směr<br>Směr<br>Směr<br>Směr<br>Směr<br>Směr<br>Směr | Nezobrazit<br>PID Naše čj.<br>Dat. evid.<br>Odesitatel (původce) Adresát<br>Věc<br>Forma<br>Forma<br>Věc<br>Viřidit do<br>Typ dok.<br>Stav výř.<br>Stav vdr.<br>Směr<br>Viřidit do<br>Směr<br>Stav vář.<br>Stav vář.<br>Stav vář.<br>Stav dok.<br>Směr<br>Stav vář.<br>Stav vář.<br>Stav Stav Stav Stav Stav Stav Stav Stav |

Obr. Zobrazení / skrytí sloupce

#### Změna pořadí sloupců

Šipky v pravé části umožňují změnit pořadí sloupců v reportu. Výběrem sloupce a použitím šipek provedeme změnu pořadí sloupců. Stisknutím tlačítka *Použít* se aplikují provedené změny. Nejvýše umístěný sloupec odpovídá sloupci umístěném vlevo na kraji reportu. Nejníže umístěný sloupec odpovídá sloupci umístěním vpravo na kraji reportu.

| Vybrat sloupce 🛛 😕                                                                                                    | Vybrat sloupce 🛛 😕                                                                                                    |
|----------------------------------------------------------------------------------------------------|----------------------------------------------------------------------------------------------------|
| Nezobrazit     Zobrazit ve výstupu       Image: Stave stave stave | Nezobrazit Zobrazit ve výstupu<br>Dat. evid.<br>Odesílatel (původce) Adresát<br>Věc<br>Forma<br>Přiloha<br>Spis Typ. spis<br>Vyřítí do<br>IVP dok.<br>Stav vyř.<br>Stav vyř.<br>Stav dok.<br>Směr |

Obr. Změna pořadí sloupců

#### Obnovení výchozího stavu

Obnovení výchozího stavu sloupců se provede klinutím myši na tlačítko s ikonou 🖓. Stisknutím tlačítka Použít se aplikují provedené změny.

| Vybrat sloupce ×                                                                                                    | Vybrat sloupce                                                                                                    |
|----------------------------------------------------------------------------------------------------|----------------------------------------------------------------------------------------------------|
| Nezobrazit     Zobrazit ve výstupu       Dat. evid.     Dat. evid.       Odesilatel (původce) Adresát     ↑       Věc     Forma       Příloha     Spis Typ. spis       Výřídt do     PO Naše či       Typ dok.     Stav vyř.       Stav dok.     Směr | Nezobrazit Zobrazit ve výstupu<br>PD Naše čj.<br>Dat. evid.<br>Odesilatel (původce) Adresát<br>Věc<br>Forma<br>Příloha<br>Spis Typ. spis<br>Vyřídt do<br>Typ dok.<br>Stav vdř.<br>Stav vdř.<br>Stav dok.<br>Směr |

Obr. Obnovení výchozího stavu

#### Data

Položka Data v menu Akce slouží ke změně řazení dat ve sloupcích a specifikaci zacházení s nulovými hodnotami. Nastavení se provede rozkliknutím menu Akce a klinutím myši na položku Data. Stisknutím dojde k otevření dialogového okna.

| Seřadit              |   |             |                     | ×      |
|----------------------|---|-------------|---------------------|--------|
| Sloupec              |   | Směr        | Řazení prázdných zá | áznamů |
| 1 Stav vyř.          | ¥ | Sestupně 🗸  | Výchozí             | ¥      |
| 2 - Zvolte sloupce - | ¥ | Vzestupně 🗸 | Výchozí             | ¥      |
| 3 - Zvolte sloupce - | ¥ | Vzestupně 🗸 | Výchozí             | ¥      |
| 4 - Zvolte sloupce - | ¥ | Vzestupně 🗸 | Výchozí             | ¥      |
| 5 - Zvolte sloupce - | ¥ | Vzestupně 🗸 | Výchozí             | ¥      |
| 6 - Zvolte sloupce - | ¥ | Vzestupně 🗸 | Výchozí             | ¥      |
|                      |   |             |                     |        |
|                      |   |             | Zrušit              | Použít |
| <b>)br.</b> Data     |   |             |                     |        |

#### Řazení dat ve sloupcích

Řazení dat ve sloupcích je možné nastavit na vzestupné či sestupné. Výběrem sloupce z rozklikávacího seznamu *Sloupce* a výběrem způsobu řazení z rozklikávacího seznamu *Směr*. Stisknutím tlačítka *Použít* se aplikují provedené změny.

| Se | řadit                           |             |             |            | ×      | Se | eřadit             |   |                       |            |             | ×      |
|----|---------------------------------|-------------|-------------|------------|--------|----|--------------------|---|-----------------------|------------|-------------|--------|
|    | Sloupec                         | Směr        | Řazení práz | dných zázr | namú   |    | Sloupec            |   | Směr                  | Řazení prá | zdných zázi | namú   |
| 1  | Stav vyř.                       | Sestupně 🗸  | Výchozí     |            | ¥      | 1  | Stav vyř.          | ¥ | Sestupně 🗸            | Výchozí    |             | ¥      |
| 2  | - Zvolte sloupce -<br>Zobrazené | Vzestupně 🗸 | Výchozí     |            | ¥      | 2  | - Zvolte sloupce - | ¥ | Vzestupně<br>Sestupně | Výchozí    |             | ¥      |
| 3  | PID Naše čj.<br>Dat. evid.      | Vzestupně 🗸 | Výchozí     |            | ¥      | 3  | - Zvolte sloupce - | ۷ | Vzestupně 🖌           | Výchozí    |             | ¥      |
| 4  | Odesilatel (původce) Adresát    | Vzestupně 🗸 | Výchozí     |            | ¥      | 4  | - Zvolte sloupce - | ۷ | Vzestupně 🖌           | Výchozí    |             | ¥      |
| 5  | Vec<br>Forma                    | Vzestupně 🗸 | Výchozí     |            | ¥      | 5  | - Zvolte sloupce - | ۷ | Vzestupně 🖌           | Výchozí    |             | ¥      |
| 6  | Přiloha<br>Spis Typ. spis       | Vzestupně 🖌 | Výchozí     |            | ¥      | 6  | - Zvolte sloupce - | ¥ | Vzestupně 🖌           | Výchozí    |             | ¥      |
|    | Vyřidit do                      |             |             |            |        |    |                    |   |                       |            |             |        |
|    | Typ dok.                        |             |             |            |        |    |                    |   |                       |            |             |        |
|    | Stav vyř.<br>Stav dok.          |             |             | Zruśit     | Použít |    |                    |   |                       |            | Zrušit      | Použít |

Obr. Řazení dat ve sloupcích

#### Specifikace zacházení s nulovými hodnotami

Zacházení s nulovými hodnotami je možné nastavit tak, aby se řadily na začátek nebo na konec. Výběrem sloupce z rozklikávacího seznamu *Sloupce* a výběrem způsobu zacházení s nulovými hodnotami z rozklikávacího seznamu *Řazení prázdných záznamů*. Stisknutím tlačítka *Použít* se aplikují provedené změny.

#### WebFIS - BBM Dokumentace iFIS

| Se | řadit                           |             |                        | ×      | Se | řadit              |   |             |                                        | ×  |
|----|---------------------------------|-------------|------------------------|--------|----|--------------------|---|-------------|----------------------------------------|----|
|    | Sloupec                         | Směr        | Řazení prázdných zázna | mú     |    | Sloupec            |   | Směr        | Řazení prázdných záznami               | )  |
| 1  | Stav vyř. 🗸                     | Sestupně 🗸  | Výchozí                | ~      | 1  | Stav vyř.          | ¥ | Sestupně 🗸  | Výchozí                                | ~  |
| 2  | - Zvolte sloupce -<br>Zobrazenś | Vzestupně 🖌 | Výchozí                | ~      | 2  | - Zvolte sloupce - | ¥ | Vzestupně 🗸 | Výchozí<br>Prázdný záznam vždy posledr | ní |
| 3  | PID Naše čj.<br>Dat evid        | Vzestupně 🖌 | Výchozí                | ~      | 3  | - Zvolte sloupce - | v | Vzestupně 🗸 | Prázdný záznam vždy první              |    |
| 4  | Odesilatel (původce) Adresát    | Vzestupně 🗸 | Výchozí                | ¥      | 4  | - Zvolte sloupce - | ¥ | Vzestupně 🖌 | Výchozí                                | ¥  |
| 5  | Věc<br>Forma                    | Vzestupně 🖌 | Výchozí                | ~      | 5  | - Zvolte sloupce - | ¥ | Vzestupně 🗸 | Výchozí                                | ¥  |
| 6  | Příloha<br>Spis Typ. spis       | Vzestupně 🖌 | Výchozí                | ~      | 6  | - Zvolte sloupce - | ¥ | Vzestupně 🗸 | Výchozí                                | ¥  |
|    | Vyřidit do                      |             |                        |        |    |                    |   |             |                                        |    |
|    | Typ dok.                        |             |                        |        |    |                    |   |             |                                        |    |
|    | Stav vyř.                       |             | Zrušit                 | Použít |    |                    |   |             |                                        |    |
|    | Stav dok.                       |             |                        |        |    |                    |   |             |                                        |    |

Obr. Specifikace zacházení s nulovými hodnotami

#### Výstup

Položka Výstup v menu Akce slouží k obnovení interaktivního reportu do výchozího nastavení. Obnovení se provede rozkliknutím menu Akce a klinutím myši na položku Výstup. Stisknutím dojde k otevření dialogového okna. Stisknutím tlačítka Použíť dojde k potvrzení a obnovení reportu do výchozího nastavení.

| Qv               |                 |   |               |   |                     | Hledat       | 1. Vše 🗸 🗸                      | Akce               | A  | ktivní - | Koncepty |  |
|------------------|-----------------|---|---------------|---|---------------------|--------------|---------------------------------|--------------------|----|----------|----------|--|
|                  |                 |   |               |   |                     |              |                                 | Sloupce            |    |          |          |  |
| <b>∀</b><br>Směr | PID<br>Naše čj. | ¥ | Dat.<br>evid. | ¥ | <b>ک</b><br>Příloha | Typ dok. 🏼 🛛 | Odesílatel (původce)<br>Adresát | 🖽 Data             | >  | ۷        | Věc      |  |
|                  |                 |   |               |   |                     |              |                                 | 🛛 Výstup           |    | ß        | Obnovit  |  |
|                  | 2018/cETTA      |   |               |   |                     |              | 11000 FSv Podatelna - F         | kulta stavebri (10 | 0) |          |          |  |

**Obr.**  $Akce \rightarrow Výstup \rightarrow Obnovit$ 

| Obnovit                      |              | ×      |
|------------------------------|--------------|--------|
| Obnovit výstup pomocí výcho: | zích nastave | ení.   |
|                              | Zrušit       | Použít |
| <b>Obr.</b> Výstup           |              |        |

#### Stáhnout

Položka *Stáhnout* v menu *Akce* slouží ke stažení interaktivního reportu do vybraného formátu. Stažení se provede rozkliknutím menu *Akce* a klinutím myši na položku *Stáhnout*. Stisknutím dojde k otevření dialogového okna. Kliknutím myší na nabízený formát dojde k vygenerování a stažení reportu ve vybraném formátu.

| ×      |
|--------|
|        |
|        |
|        |
| Zrušit |
|        |

#### Nápověda

Položka Nápověda v menu Akce slouží jako nápověda pro interaktivní report. Zobrazení nápovědy se provede rozkliknutím menu Akce a klinutím myši na položku Nápověda. Stisknutím dojde k otevření nového okna prohlížeče s nápovědou.

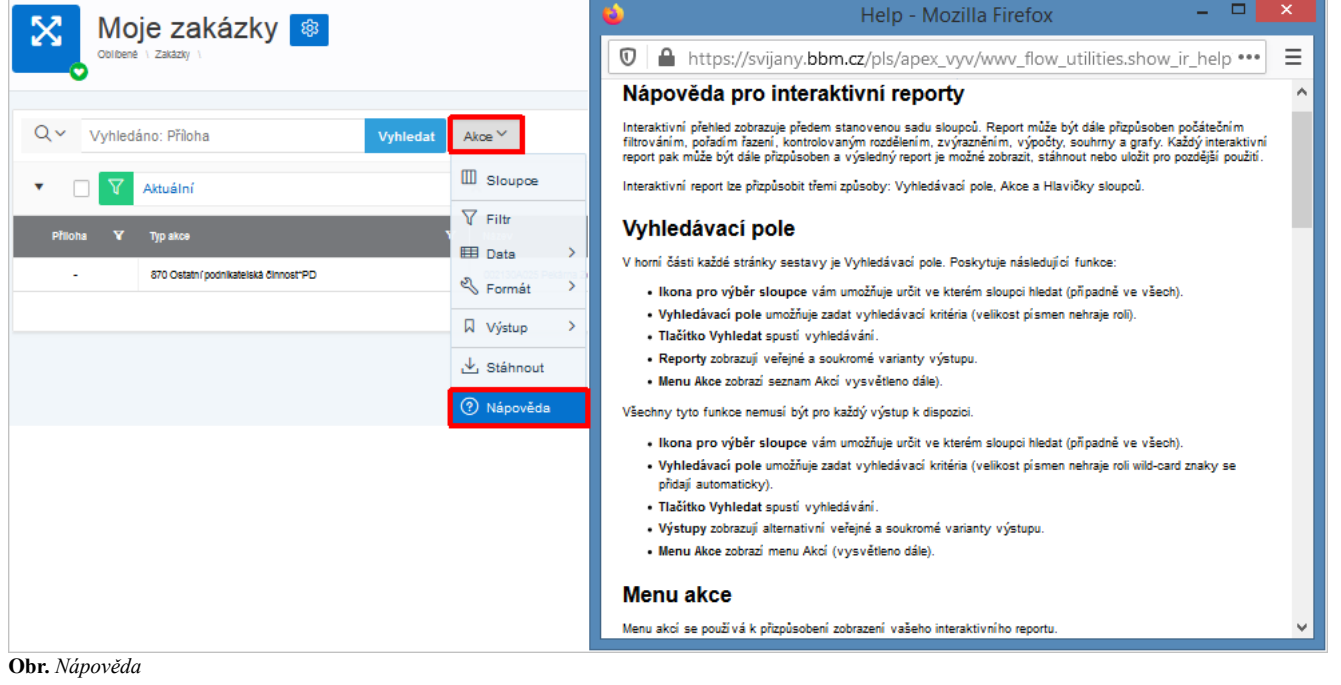

#### Hlavičky sloupců

Hlavičky sloupců nabízí nástroje pro práci v interaktivní reportu.

| PID N<br>Naše čj. | 7 | Dat.<br>evid. | <b>¥</b><br>,= | Odesílatel 🏹<br>(původce)<br>Adresát | Věc 🍸 | Forma 🍸 | <b>V</b><br>Příloha | Spis ❤<br>Typ.<br>spis | <b>▼</b><br>Vyřídit<br>do | Typ <b>∀</b><br>dok. | Stav 🛛<br>vyř. | Stav 🏹<br>dok. | <b>∀</b><br>Směr |
|-------------------|---|---------------|----------------|--------------------------------------|-------|---------|---------------------|------------------------|---------------------------|----------------------|----------------|----------------|------------------|
|                   |   |               |                |                                      |       |         |                     |                        |                           |                      |                |                |                  |

Obr. Hlavičky sloupců

Zobrazení nástrojů se provede kliknutím myši do hlavičky sloupce a tím dojde k otevření nabídky s nástroji.

| PID 🏹<br>Naše čj.                      | Dat. evid. ▼ | Odesílatel (původce)<br>Adresát    | ۷ | Věc                   | ¥ | Forma 💙                | <b>▼</b><br>Příloha | Spis<br>Tvp. spis                                 |
|----------------------------------------|--------------|------------------------------------|---|-----------------------|---|------------------------|---------------------|---------------------------------------------------|
| 2019/VZ/000006<br>VVS-<br>VZ-000003/19 | 27.06.2019   | Veřejné zakázky<br>Zaměstnanci BBM |   | Důležité<br>potvrzení | 1 | ी≞<br>Q Fittr?         | ↓≓ ∎x               | Spis veřejné<br>zskázky 1<br>Hala Dvorsk<br>Pizni |
|                                        |              |                                    |   |                       |   | Analogová<br>Digitální |                     |                                                   |

Obr. Zobrazení nástrojů

#### Filtrování dat

Filtrování dat v celém interaktivním reportu podle hodnoty ve sloupci. Vyfiltrování dat se provede kliknutím myši do pole s ikonou 🔍 a zadáním vlastní hodnoty nebo výběrem z nabízených hodnot.

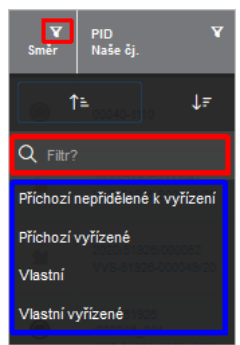

Obr. Filtrování dat

WebFIS - BBM Dokumentace iFIS

#### WebFIS - BBM Dokumentace iFIS

| Směr                    | PID 🏾 🏹<br>Naše čj.                                | Dat.<br>evid.           | V | <b>V</b><br>Příloha | Typ dok. 🏹        | Odesílatel (původce) 🛛 🏹<br>Adresát                                                                              | Věc <b>V</b>          | Forma 🍸   | Spis <b>V</b><br>Typ. spis         | Vyřídit <b>V</b><br>do | Stav ▼<br>vyř. ↓ <i>≡</i> | Stav <b>V</b><br>dok. |
|-------------------------|----------------------------------------------------|-------------------------|---|---------------------|-------------------|----------------------------------------------------------------------------------------------------|-----------------------|-----------|------------------------------------|------------------------|---------------------------|-----------------------|
| 1<br>Q Fittr?           | €018/cET<br>/000015_085<br>VVS-CETTA-<br>000018/18 | <b>↓</b> ≓<br>24.01.201 |   | Ø                   | Dopis             | 11000 FSv Podatelna - Fakulta<br>stavební (100)<br>Zaměstnanci BBM 51928 - Odbor<br>vnějších vztahů              | Žádost                | Analogová | -                                  | -                      | Vyřizuje<br>se            | Aktivní               |
| Vlastní p<br>Vlastní pi | o termínu vyřízení<br>řidělené k vyřízeni          |                         | 0 | 0                   | Dopis             | 11101 - Katedra matematiky (101)<br>11129 - Katedra architektury (129)                                           | grant                 | Analogová |                                    | -                      | Vyřizuje<br>se            | Aktivní               |
| Vlastní v               | yřízené                                            |                         | 8 | Ø                   | Písemnost<br>k VZ | Veřejné zakázky<br>BBM spol. s r. o. (IČO=40755592)<br>Kocinova 138/5 Přsek, -<br>Budějovické Předměstí 39701 CZ | Přijetí<br>nabídky    | Digitální | TA_VZ0004459<br>Dodávka<br>-       | 02.04.2018             | Vyřizuje<br>se            | Aktivní               |
| ۲                       | 2019/VZ/000008<br>VVS-<br>VZ-000003/19             | 27.06.201               | 9 | -                   | Dopis             | Veřejné zakázky<br>Zaměstnanci BBM 18923 -<br>Studijní oddělení                                                  | Důležité<br>potvrzení | Analogová | Spis veřejné zakázky<br>1.<br>Hala | -                      | Vyřízeno                  | Aktivní               |

Obr. Filtrování dat

| Q~               |                                                      |                        |                     | Hledat        | 1. Vše 🗸                                                   | Aktivní + Koncepty                        | Spiso        | vna + Zapůjčeno | Skartač                       | ní návrhy              | Skartováno                       | Archivováno           |
|------------------|------------------------------------------------------|------------------------|---------------------|---------------|------------------------------------------------------------|-------------------------------------------|--------------|-----------------|-------------------------------|------------------------|----------------------------------|-----------------------|
| Akce             | 1                                                    |                        |                     |               |                                                            |                                           |              |                 |                               |                        | Chy                              | bná evidence          |
| •                | Směr = V                                             | lastní přidělené       | k vyřízení          |               | ×                                                          |                                           |              |                 |                               |                        |                                  |                       |
|                  |                                                      |                        |                     |               |                                                            |                                           |              |                 |                               |                        |                                  | 1 - 2 ze 2            |
| <b>∀</b><br>Směr | PID <b>V</b><br>Naše čj.                             | Dat. <b>V</b><br>evid. | <b>∀</b><br>Příloha | Typ ¥<br>dok. | Odesílatel (původce)<br>Adresát                            | ۷                                         | Věc <b>V</b> | Forma <b>Y</b>  | Spis <b>∀</b><br>Typ.<br>spis | Vyřídit <b>V</b><br>do | Stav vyř. <b>V</b><br>↓ <i>≓</i> | Stav <b>V</b><br>dok. |
| ۲                | 2018/cETTA<br>/000018_088<br>VVS-cETTA-<br>000018/18 | 24.01.2019             | Ø                   | Dopis         | 11000 FSv Podatelna - Fakult<br>Zaměstnanci BBM 51928 - Od | ta stavební (100)<br>Ibor vnějších vztahů | Žádost       | Analogová       | -                             | -                      | Vyřizuje se                      | Aktivní               |
|                  | 00427-1110                                           | 09.02.2010             | Ø                   | Dopis         | 11101 - Katedra matematiky (                               | 101)                                      | grant        | Analogová       | -                             | -                      | Vyřizuje se                      | Aktivní               |

**Obr.** Filtrování dat

#### Řazení dat ve sloupci

Řazení dat ve sloupci je možné nastavit na vzestupné či sestupné. Seřazení dat se provede kliknutím myší na ikonu 🎓 🖉 🖉 a tím dojde k nastavení vzestupného / sestupného řazení.

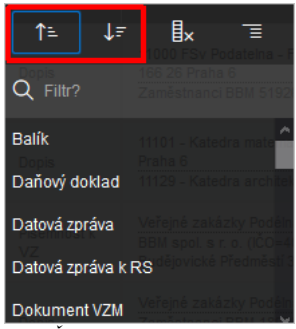

Obr. Řazení dat ve sloupci

#### Skrytí sloupce

Skrytí sloupce slouží k odebrání sloupce ze zobrazeného interaktivního reportu. Skrytí sloupce se provede kliknutím myši na ikonu 🎚 🛪 a tím dojde ke skrytí příslušného sloupce.

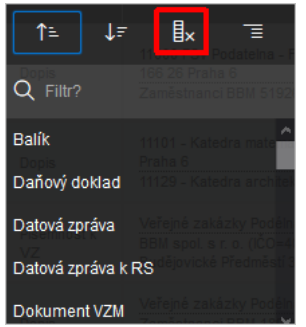

Obr. Skrytí sloupce

#### Rozdělení podle hodnot sloupce

Rozdělení podle hodnot sloupce slouží k rozdělení interaktivního reportu na podreporty podle hodnot sloupce. Záznamy se stejnou hodnotou jsou uvedené ve společném podreportu. Rozdělení se provede kliknutím myši na ikonu 📺 a tím dojde k rozdělení podle všech hodnot uvedených ve sloupci.

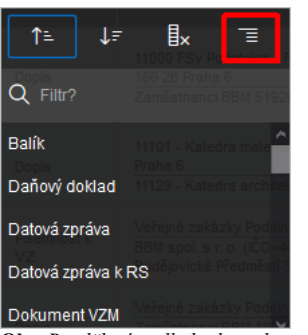

Obr. Rozdělení podle hodnot sloupce

| Typ dok. : I     | hp dok : Dopis                                                                                |                        |                                                                        |                                                                                               |                       |                |                                |                        |             |                |  |
|------------------|-----------------------------------------------------------------------------------------------|------------------------|------------------------------------------------------------------------|-----------------------------------------------------------------------------------------------|-----------------------|----------------|--------------------------------|------------------------|-------------|----------------|--|
| <b>∀</b><br>Směr | PID <b>V</b><br>Naše čj.                                                                      | Dat. <b>V</b><br>evid. | <b>V</b><br>Přiloha                                                    | Odesilatel (původce) <b>V</b><br>Adresat                                                      | Vếc Y                 | Forma <b>V</b> | špis <b>Y</b><br>Typ. spis     | vyřidit <b>V</b><br>do | Stav vyř. V | Stav ¥<br>dok. |  |
| ۲                | 2018/0ETTA<br>.000018_086<br>VVS-0ETTA-<br>000018/18 24.01.2019                               |                        | Ø                                                                      | 11000 FSv Podatelna - Fakulta stavebn/(100)<br>Zaměstnanci BBM 51926 - Odbor vnější bh vztanů | Żadost                | Analogová      |                                | -                      | Vyfizuje se | Aktivní        |  |
| ۲                | 00427-1110 08.02.2010 S 11101 - Katedra matematiky (101)<br>11129 - Katedra arohtektury (129) |                        | 11101 - Katedra matematiky (101)<br>11129 - Katedra architektury (129) | grant                                                                                         | Analogová             | -              | -                              | Vyfizuje se            | Aktivní     |                |  |
| ۲                | 2019/VZ/000006<br>VV/S-VZ-000003/19                                                           | 27.06.2019             | -                                                                      | Veřejné zakázky<br>Zaměstnanci BBM 18923 - Studijní oddělení                                  | Důležité<br>potvrzení | Analogová      | Spis veľejné zakázky 1<br>Hala | -                      | Vyľtzeno    | Aktivní        |  |
| Typ dok. : F     | Pisemnost k VZ                                                                                |                        |                                                                        |                                                                                               |                       |                |                                |                        |             |                |  |
| Směr             | PID<br>Naše čj.                                                                               | Dat. evid.             | Přiloha                                                                | Odesilatei (původce)<br>Adresat                                                               | Věc                   | Forma          | špis<br>Typ. spis              | ∨yřidit do             | stav vyř.   | Stav dok.      |  |
| ۲                | 2018/VZ/000088<br>VVS-VZ-000049/18                                                            | 28.03.2018             | 0                                                                      | Veřejné zakázky<br>BBM spol. s r. o. (IČO-40755592) Kochova 138/5 Pitsek, - Budějovické       | Přijetí nabítky       | Digitální      | TA_VZ0004459 Dodâvka           | 02.04.2018             | Vyfizuje se | Aktivní        |  |

Obr. Rozdělení podle hodnot sloupce

## Detail

Detail slouží k zobrazení detailních metadat záznamu. Přístup do detailu je možný kliknutím myši na jednoznačný identifikátor záznamu v interaktivním reportu.

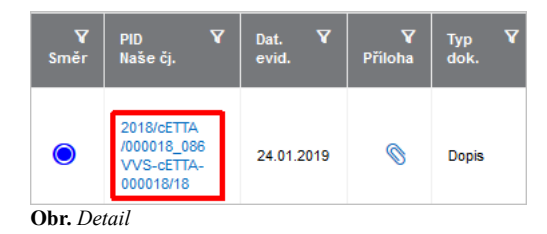

| Detail dokumentu              |                      |                     |               |               |          |             |            | ×                 |  |  |  |
|-------------------------------|----------------------|---------------------|---------------|---------------|----------|-------------|------------|-------------------|--|--|--|
| Převzít Předat v rámci uzlu   |                      |                     |               |               |          |             |            | ^                 |  |  |  |
|                               |                      |                     |               |               |          |             |            |                   |  |  |  |
| PID                           | 2012VV50000065       |                     |               |               |          |             |            |                   |  |  |  |
| Datum Evidence                | 09.07.2012           |                     |               |               |          |             |            |                   |  |  |  |
| Vēc                           | Dopis 28             |                     |               |               |          |             |            |                   |  |  |  |
| Původ/směr                    | Cizí/Vyřízené        |                     |               |               |          |             |            |                   |  |  |  |
| Forma                         | Analogová            |                     |               |               |          |             |            |                   |  |  |  |
| Typ dokumentu                 | Žádost               |                     |               |               |          |             |            |                   |  |  |  |
| Způsob doručení               | Obyčejná pošta       |                     |               |               |          |             |            |                   |  |  |  |
| Odesilatel                    | Název 47 Ulice: čísl | o: PSČ: Město:      |               |               |          |             |            |                   |  |  |  |
| Adresát                       | prijmeni1597 jmen    | o1597 Oddělení vědy |               |               |          |             |            |                   |  |  |  |
| Číslo jednací                 |                      |                     |               |               |          |             |            |                   |  |  |  |
| Spis                          | Spis 4234            |                     |               |               |          |             |            |                   |  |  |  |
| Typový spis                   |                      |                     |               |               |          |             |            |                   |  |  |  |
| Lokace                        | Oddělení vědy        | Idělení vědy        |               |               |          |             |            |                   |  |  |  |
| Uloženo                       |                      | 2702 (200)          |               |               |          |             |            |                   |  |  |  |
| vynzuje                       | prijmeni2702 jmen    | 02702 (290)         |               |               |          |             |            |                   |  |  |  |
| vynait ao<br>Stwuwiirzeni     | 03.08.2012           |                     |               |               |          |             |            |                   |  |  |  |
| Stav dokumentu                | B                    |                     |               |               |          |             |            |                   |  |  |  |
| Způsob vyřízení               | Dokumantam           |                     |               |               |          |             |            |                   |  |  |  |
| Datum vyřízení                | 23 08 2012           |                     |               |               |          |             |            |                   |  |  |  |
| Spisový znak dokumentu        | X13 C/IX/2           |                     |               |               |          |             |            |                   |  |  |  |
| Skartační znak dokumentu      | 5                    |                     |               |               |          |             |            |                   |  |  |  |
| Skartační lhůta dokumentu     | 5                    |                     |               |               |          |             |            |                   |  |  |  |
| Poznámka                      |                      |                     |               |               |          |             |            |                   |  |  |  |
| Převzetí dokumentu            | Ne                   |                     |               |               |          |             |            |                   |  |  |  |
| Q~                            | Hledat Ak            | ce ~                |               |               |          |             |            |                   |  |  |  |
| o y r                         | <u>ф</u>             | Popir               | Název Souboni | Tun Dokumentu | Velikort | Victurizano | 700000     | Poznámka          |  |  |  |
|                               | ± •                  | Příloha 1           |               | Různé         |          | 09.07.2012  | 26.01.2018 |                   |  |  |  |
| Zobrazit související přilohy? |                      |                     |               |               |          |             |            |                   |  |  |  |
|                               |                      |                     |               |               |          |             |            | 1. Nahrát přilohu |  |  |  |
| <b>Obr.</b> Detail            |                      |                     |               |               |          |             |            | ~                 |  |  |  |

## Přílohy

# Přílohy slouží k zobrazení a stažení binárních souborů přiložených k záznamu, které jsou umístěné v elektronickém uložišti. Přístup k přílohám je možný buď kliknutím myši na ikonu 📎 nebo přes detail záznamu, například detail dokumentu.

|        | Bis. služba \ Moje dokumenty \ |            |         |          |                                                                            |                     |  |  |  |  |  |
|--------|--------------------------------|------------|---------|----------|----------------------------------------------------------------------------|---------------------|--|--|--|--|--|
| QN     |                                |            | Hleda   | at 1. V  | ∕še → Aktivní + Koncepty S                                                 | pisovna + Zapůjčeno |  |  |  |  |  |
| •      | 🗹 🏹 Příloha -                  | = (0)      |         |          | ×                                                                          |                     |  |  |  |  |  |
| Směr   | PID<br>Naše čj.                | Dat. evid. | Příloha | Typ dok. | Odesílatel (původce)<br>Adresát                                            | Věc                 |  |  |  |  |  |
| 0      | 2022VVS0082<br>VVS/2022/2      | 01.03.2022 | 0       | Faktura  |                                                                            | Pohledávka č.202200 |  |  |  |  |  |
| 9      | 2012VV50000015                 | 09.07.2012 | 0       | Žádost   | Název 42 Ulice: číslo: PSČ: Město:<br>prijmeni1597 jmeno1597 Oddělení vědy | Dopis 5             |  |  |  |  |  |
| Obr. Z | obrazení příloh i              | konou 📎    |         |          |                                                                            |                     |  |  |  |  |  |

Ve WebFIS jsou zavedeny různé funkce pro práci s přílohami:

- v některých případech je nutné funkce pro přílohy přenastavit
- zobrazit přílohu lze kliknutím na ikonu §
- stažení přílohy se provede kliknutím myši na ikonu 🚣
- upravit metadata přílohy lze ikonou

- aktualizovat přílohu je možné použítím ikony
- příloha se smaže ikonou
  - pro ikonu je zavedena samostatná administrace
    ikona se výrazně odlišuje od ostatních ikon červenou barvou
- tlačítkem Nahrát přílohu lze přílohu nahrát do WebFIS

| Příloh            | y doku           | mentu        |                |   |         |                 |               |           |            |            | >             |
|-------------------|------------------|--------------|----------------|---|---------|-----------------|---------------|-----------|------------|------------|---------------|
| Q v Hiedat Akce v |                  |              |                |   |         |                 |               |           |            |            |               |
| ۲                 | ⊻                | Ľ            | û              | Ũ | Popis   | Název Souboru   | Typ Dokumentu | Velikost  | Vytvořeno  | Změněno    | Poznámka      |
|                   | ⊥                | C            | Û              | Û | Příloha | Dokument_1.docx | -             | 12,645 KB | 01.03.2022 | 01.03.2022 | -             |
| -<br>Zobraz       | ⊥<br>tit souvise | ijící příloh | ⊥£<br>1)<br>1) | Ū | Příloha | Dokument_1.docx | -             | 12,645 KB | 01.03.2022 | 01.03.2022 | -             |
|                   |                  |              |                |   |         |                 |               |           |            | <u>ث</u>   | Nahrát přílol |

| Datail dalum antu               |                                       |               |               |          |            |            |                  |
|---------------------------------|---------------------------------------|---------------|---------------|----------|------------|------------|------------------|
| Detail dokumentu                |                                       |               |               |          |            |            |                  |
| Převzít Předat v rámci uzlu     |                                       |               |               |          |            |            |                  |
|                                 |                                       |               |               |          |            |            |                  |
| PID                             | 2012VV50000065                        |               |               |          |            |            |                  |
| Datum Evidence                  | 09.07.2012                            |               |               |          |            |            |                  |
| Vēc                             | Dopis 28                              |               |               |          |            |            |                  |
| Původ/směr                      | Cizí/Vyřízené                         |               |               |          |            |            |                  |
| Forma                           | Analogová                             |               |               |          |            |            |                  |
| Typ dokumentu                   | Žádost                                |               |               |          |            |            |                  |
| Způsob doručení                 | Obyčejná pošta                        |               |               |          |            |            |                  |
| Odesilatel                      | Název 47 Ulice: číslo: PSČ: Město:    |               |               |          |            |            |                  |
| Adresát                         | prijmeni 1597 jmeno 1597 Oddělení věd | у             |               |          |            |            |                  |
| Číslo jednací                   |                                       |               |               |          |            |            |                  |
| Spis                            | Spis 4234                             |               |               |          |            |            |                  |
| Typový spis                     |                                       |               |               |          |            |            |                  |
| Lokace                          | Oddělení vědy                         |               |               |          |            |            |                  |
| Uloženo                         |                                       |               |               |          |            |            |                  |
| Vyřizuje                        | prijmeni2702 jmeno2702 (290)          |               |               |          |            |            |                  |
| Vyřidit do                      | 03.08.2012                            |               |               |          |            |            |                  |
| Stav vyřízení                   | В                                     |               |               |          |            |            |                  |
| Stav dokumentu                  | Aktivní                               |               |               |          |            |            |                  |
| Způsob vyřízení                 | Dokumentem                            |               |               |          |            |            |                  |
| Datum vyřízení                  | 23.08.2012                            |               |               |          |            |            |                  |
| Spisový znak dokumentu          | X13 C/IX/2                            |               |               |          |            |            |                  |
| Skartační znak dokumentu        | S                                     |               |               |          |            |            |                  |
| Skartační lhůta dokumentu       | 5                                     |               |               |          |            |            |                  |
| Poznámka                        |                                       |               |               |          |            |            |                  |
| Převzetí dokumentu              | Ne                                    |               |               |          |            |            |                  |
| Qv                              | Hledat Akce 🛩                         |               |               |          |            |            |                  |
| <ul> <li>✓ </li> </ul>          | 🖞 🗓 Popis                             | Název Souboru | Typ Dokumentu | Velikost | Vytvořeno  | Změněno    | Poznámka         |
| ⊻ 🖉                             | 🖞 📋 Přiloha 1                         |               | Různé         |          | 09.07.2012 | 26.01.2018 |                  |
| Zobrazit související přílohy? 🔽 |                                       |               |               |          |            |            |                  |
|                                 |                                       |               |               |          |            |            | 🗘 Nahrát přílohu |

Obr. Přílohy v detailu dokumentu ve WebFIS/Spisová služba

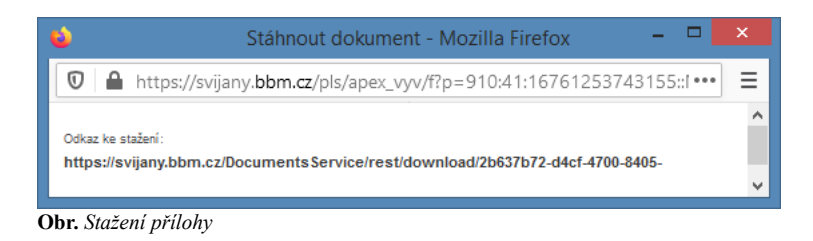

## Zobrazení souvisejících příloh ve WebFIS

Ve všech aplikacích WebFIS zobrazujícího přílohy se nachází zatržítko "Zobrazit související přílohy?" https://stella.bbm.cz/wiki1220/index.php/WebFIS

- pro možnost zobrazení souvisejících příloh ve WebFIS
- funguje na obdobném principu jako zatržítko "Zobrazit související přílohy" v systému iFIS ve formuláři 11002 Přílohy a dodatkové informace k dokladu → zobrazí k dokladu související přílohy
- v administraci WebFIS je k tomu určena funkce pro zobrazení / skrytí zatržítka Zobrazit související přílohy?, pomocí které lze ovlivnit zobrazení zatržítka → vybraní uživatelé nemusí mít zatržítko viditelné → lze nastavit v administraci WebFIS
- vytvořeno dynamické plnění příloh pomocí jednotné funkce

| ílohy dokumentu                |                    |               |           |            |            |               |
|--------------------------------|--------------------|---------------|-----------|------------|------------|---------------|
| Qv                             | Hledat Akce 🗡      |               |           |            |            |               |
|                                | Název Souboru      | Typ Dokumentu | Velikost  | Vytvořeno  | Změněno    | Poznámka      |
| - 达 🖄 📋 Přílos                 | na Dokument_1.docx |               | 12,645 KB | 01.03.2022 | 01.03.2022 | -             |
| obrazit související přílohy? 🗹 |                    |               |           |            | <u>.</u> . | Nabrát nříloh |

### Rozcestník

Rozcestník je úvodní obrazovka webové aplikace WebFIS, která se zobrazí po přihlášení. Slouží jako rozcestník v podobě dlaždic do jednotlivých aplikací a jejich modulů. Texty jednotlivých dlaždic si lze upravit podle svých potřeb. V menu se zobrazí jen ty aplikace, které jsou danému zákazníkovi přístupné. Každému uživateli lze menu aplikací přizpůsobit na míru a zobrazit jen aplikace a dlaždice, které využívá. Je zavedena možnost vložení textů k popisu modulu.

| 🚍 Rozcestník - VYV                                                                                                    |           |                                                                                   | VYV-EJ-01 prijme                                    | ni2702 jmeno2702 (290) 🗸 🦪 Přehlásit 🕒 Odhlásit                                                                       |
|----------------------------------------------------------------------------------------------------|-----------|-----------------------------------------------------------------------------------|-----------------------------------------------------|----------------------------------------------------------------------------------------------------|
| <ul> <li>Rozcestník</li> <li>Vystavit žádost</li> <li>Moje zakázky</li> </ul>                                                               | ~         | Rozcestník                                                                        |                                                     | 0                                                                                                    |
| <ul> <li>☆ Oblíbené</li> <li>✓ Zakázky a projekty</li> <li>Ď Žádost o fakturu</li> <li>ŵ Přihlášky na akce</li> <li>Ď Objednávky</li> </ul> | > > > > > | Oblíbené<br>Uživatelsky modifikovatelné menu s<br>oblíbenými funkcemi a přehledy. | Zakázky a projekty<br>APP_120_DESC                  | Žádost o fakturu                                                                                                    |
| <ul> <li>Majetek</li> <li>Smlouvy</li> <li>Spisová služba</li> <li>Karty a IPS</li> </ul>                                                   | > > >     | Přihlášky na akce<br>APP_170_DESC                                                 | Objednávky<br>Objednávky                            | Majetek<br>Krátkodobý a dlouhodobý majetek.                                                                           |
| <b>W_</b>                                                                                                    |           | Smlouvy<br>Smlouvy                                                                | Spisová služba<br>Dokumenty a spisy spisové služby. | Karty a IPS<br>Přístup k identifikačním a bankovním<br>služebním kartám celé organizace<br>dle nastavených oprávnění. |
| Obe Pozastník                                                                                                    |           | Vystavit žádost 🧷                                                                 |                                                     |                                                                                                    |

**Obr.** Rozcestnik

#### Rozcestník aplikací

Každá aplikace obsahuje svůj vlastní rozcestník, který poskytuje přístup do jednotlivých modulů aplikace.

| =    | Spisová služba - V       | /YV        |                                                   | VYV-EJ-01 prijmeni2702                                         | 2 jmeno2702 (290) 🗸 🧷 Přehlásit 🕞 Odhlásit                        |  |  |  |  |  |  |
|------|--------------------------|------------|---------------------------------------------------|----------------------------------------------------------------|-------------------------------------------------------------------|--|--|--|--|--|--|
| ଜ    | Rozcestník               | > <b>^</b> |                                                   |                                                                | _                                                                 |  |  |  |  |  |  |
| ☆    | Oblíbené                 | >          | Spisová služba                                    | 🖹 Spisová služba                                               |                                                                   |  |  |  |  |  |  |
| Ч    | Zakázky a projekty       | >          |                                                   |                                                                |                                                                   |  |  |  |  |  |  |
| P    | Žádost o fakturu         | >          | Moje dokumenty                                    | Dokumenty uzlů                                                 | Dokumenty k příjmu                                                |  |  |  |  |  |  |
| Ø    | Přihlášky na akce        | >          |                                                   |                                                                |                                                                   |  |  |  |  |  |  |
| ۵    | Objednávky               | >          | Dokumenty spisové služby přidělené<br>k vyřízení. | Dokumenty spisové služby<br>evidované na přidělených spisových | Dokumenty spisové služby k<br>doručení na přidělené spisové uzly. |  |  |  |  |  |  |
| Ø    | Majetek                  | >          |                                                   | uzlech.                                                        |                                                                   |  |  |  |  |  |  |
| 1921 | Smlouvy                  | >          |                                                   |                                                                |                                                                   |  |  |  |  |  |  |
| ₿    | Spisová služba           | ~          | Moie spisy                                        | รุกเริง แซ่น้                                                  | Nastavení spisové služby                                          |  |  |  |  |  |  |
|      | Moje dokumenty           |            | woje spisy                                        | Spisy uziu                                                     |                                                                   |  |  |  |  |  |  |
|      | Dokumenty uzlů           |            | Spisy spisové služby přidělené ke                 | Spisy spisové služby evidované na                              | Nastavení přístupů, aktivních funkcí                              |  |  |  |  |  |  |
|      | Dokumenty k příjmu       |            | sprävě.                                           | přidělených spisových uzlech.                                  | a notifikaci.                                                     |  |  |  |  |  |  |
|      | Spisy uzlů               |            |                                                   |                                                                |                                                                   |  |  |  |  |  |  |
|      | Nastavení spisové služby | J          | Ver. 2.21.2204                                    |                                                                |                                                                   |  |  |  |  |  |  |
| Ob   | r. Rozcestník aplika     | icí        |                                                   |                                                                |                                                                   |  |  |  |  |  |  |

## Oblíbené

Každý modul je možné zařadit do oblíbených. Do těchto položek lze snadněji a rychleji přistupovat přes speciální část v postranním menu. Tato funkcionalita je vhodná pro moduly, které uživatel nejčastěji navštěvuje a potřebuje k nim rychlý přístup. Přihlášený uživatel si tak může vytvořit své vlastní menu nejčastěji používaných aplikací.

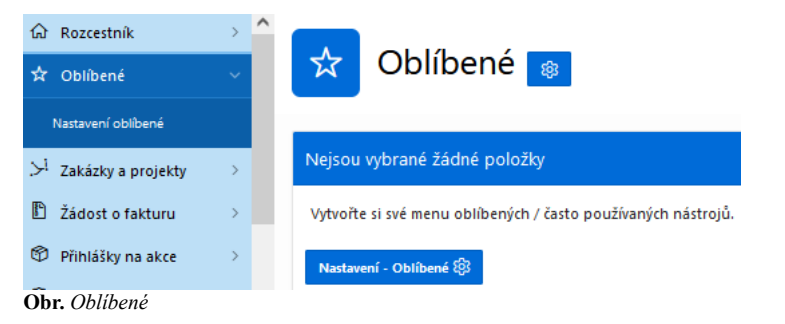

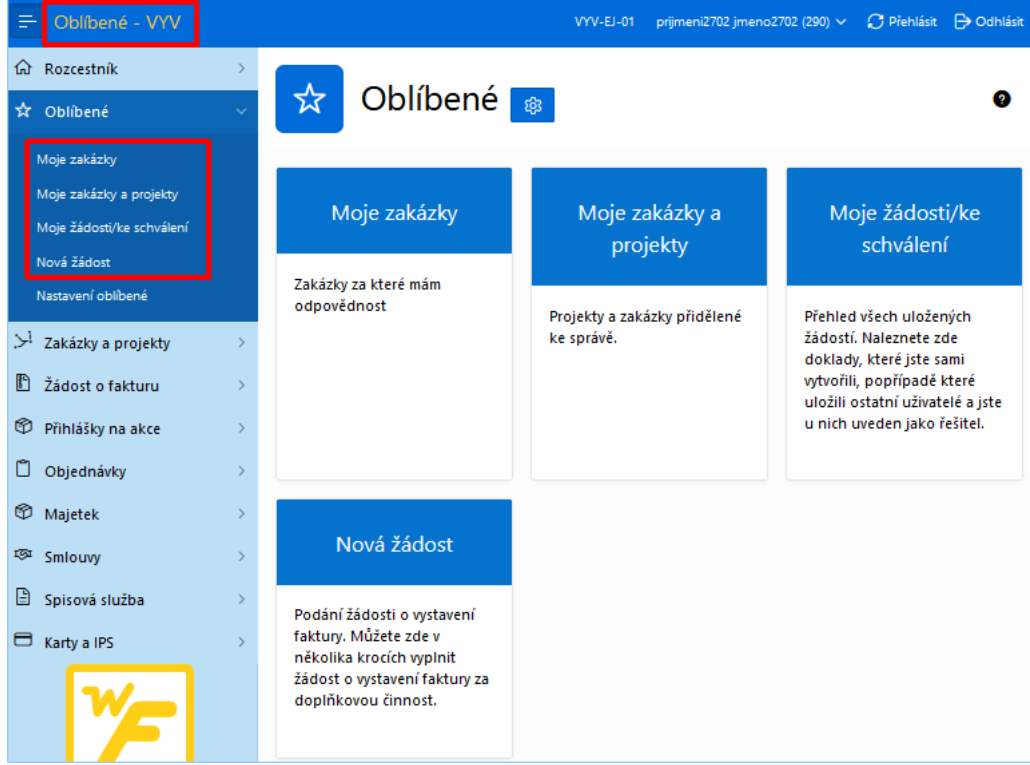

Obr. Oblíbené moduly

#### Nastavení oblíbených

Zařadit modul do oblíbených lze nastavit v části Oblíbené → Nastavení oblíbené zaškrtnutím příslušného modulu a stiskem zeleného tlačítka Uložit

| ଜ  | Rozcestník         | > |                                                                                              |          |
|----|--------------------|---|----------------------------------------------------------------------------------------------|----------|
| ☆  | Oblíbené           |   | Oblibené \ Nastavení \                                                                       | 0        |
|    | Nastavení oblíbené |   |                                                                                              | l IIo∛it |
| اح | Zakázky a projekty | > | V tomto nastavení můžete vybírat, které sekce aplikací se Vám budou zobrazovat v oblíbených. | UIUZIL . |
| P  | Žádost o fakturu   | > | *Pro více informací klikněte na nápovědu v pravém horním rohu.<br>V Moje zakázky             |          |
| Ø  | Přihlášky na akce  | > | Nastavení oblíbené                                                                           |          |
| Ű  | Objednávky         | > | ✓ Moje zakázky a projekty<br>Nastavení zakázek a projektů                                    |          |
| Ø  | Majetek            | > | ✓ Moje žádosti/ke schválení                                                                  |          |
| ş  | Smlouvy            | > | Seznam dlužníků                                                                              |          |
| ß  | Spisová služba     |   | ✓ Nová žádost                                                                                |          |
| Ob | r. Oblíbené moduly |   | Nastaveni Zadost o fak.                                                                      |          |

Ikona s hvězdičkou se zobrazuje v horní části obrazovky.

|                                    | YV |                               |              |      |      |      | VYV-E         | U-01 prijmeni2702 | jmeno   | 2702 (29 | 90) ~  | 💭 Přehlásit  | 🕞 Odhlásit |
|------------------------------------|----|-------------------------------|--------------|------|------|------|---------------|-------------------|---------|----------|--------|--------------|------------|
| 命 Rozcestník                       | >  | E                             |              |      |      |      |               |                   |         |          |        | _            | _          |
| 🖈 Oblíbené                         | ~  | Moje žádosti/ke schválení 📩 🖉 |              |      |      |      |               |                   |         |          |        |              |            |
| Moje zakázky                       |    |                               |              |      |      |      | Čeká          | na schválení S    | chváler | 10       | Vrácen | é/zamitnuté  | Zrušeny    |
| Moje zakázky a projekty            |    | Q                             |              |      |      |      |               |                   |         |          |        |              | 🕞 Reset    |
| Moje žádosti/ke schválení          |    |                               |              |      |      |      |               |                   |         | ×        |        |              |            |
| Nova zadost                        |    | Stav                          | l yp dokladu | Odbe | Poda | lext | Datum predani | Datum splatnosti  | Faktu   | Kesiti   | Cislo  | Stav dokladu | Stav salda |
| Histoveni Oblibene                 |    | Ce                            | Faktura      | Al   | Br   | test | 21.03.2022    | -                 | 30      | U        | -      |              |            |
| .≻ <sup>1</sup> Zakázky a projekty | >  | N                             | Faktura      |      |      | te   |               |                   |         |          | -      |              |            |
| Žádost o fakturu                   | >  | Př., j                        | Faktura      | Al   | pri  | Pr   | 27.10.2021    | 03.03.2022        | 1       | pri      | 21     | Uzavřen      | Nevyrovná. |
| A                                  |    | Př.,.                         | Faktura      | AL   | н    | Fa   | 20.04.2022    | 04.05.2022        | 14      | pri      | 22     | Uzavřen      | Nevyrovná. |
| Přihlášky na akce                  | >  | Př                            | Faktura      | AL   | н    | text | 17.02.2022    | 03.03.2022        | 52      | н        | 22     | Uzavřen      | Nevyrovná. |
| 🖞 Objednávky                       | >  | Př                            | Faktura      | C    | н    | te   | 25.02.2022    | 11.03.2022        | 12      | н        | 22     | Kontován     | Nevyrovná. |
| 🕅 Majetek                          | >  | Sc                            | Faktura      | As   | н    | te   | 17.02.2022    | -                 | 5       | н        | -      |              |            |
| ™ Smlouw                           | >  | Sc                            | Faktura      | Fil  | pri  | test | 26.11.2021    | -                 | 1       | pri      | -      |              |            |
| D                                  |    | Sc                            | Faktura      | Al   | pri  | aaa  | 16.11.2021    | -                 | 12      | pri      | -      |              |            |
| 🖹 Spisová služba                   | >  | Sc                            | Faktura      | Al   | н    | Fa   | 20.04.2022    | -                 | 17      | Н        | -      |              |            |
| 🖯 Karty a IPS                      | >  | Sc                            | Faktura      | CS   | pri  | tes  | 16.02.2022    | -                 | 1       | pri      | -      |              |            |
|                                    |    | Sc                            | Faktura      | D    | н    | te   | 17.02.2022    | -                 | 30      | н        | -      |              |            |
| W                                  |    | <                             |              |      |      |      |               |                   |         |          |        |              | >          |
|                                    |    |                               |              |      |      |      |               |                   |         |          |        | < 1          | - 12 >     |
|                                    |    |                               |              |      |      |      |               |                   |         |          |        |              |            |

Obr. Nastavení oblíbených modulů

## Základní činnosti

### Přihlášení uživatele

Přihlásit se do webové aplikace WebFIS lze na příslušné webové stránce dané organizace, kde je webová aplikace spuštěna. Uživatel se přihlašuje pomocí uživatelského jména a hesla. Do pole s ikonou Q zadá své uživatelské jméno a do pole s ikonou Q zadá své přidělené heslo (na obrazovce se z bezpečnostních důvodů zobrazují pouze hvězdičky). Po vyplnění požadovaných údajů a stisknutí tlačítka *Přihlásit se* proběhne ověření uživatele a pokud je úspěšné uživatel je přesměrován na úvodní obrazovku WebFIS s rozcestníkem do jednotlivých aplikací. V opačném případě při neúspěšném ověření je uživatel upozorněn na nesprávné přihlašovací údaje a je vyzván, aby po vypršení časového limitu zadal své přihlašovací údaje znovu. Je responsivní s mobilním zařízením.

| <b>*</b>                          |
|-----------------------------------|
| Přihlášení                        |
| R µživatelské jméno<br>S Heslo  ⊙ |
| Přihlásit se                      |

Obr. Okno pro přihlášení do webové aplikace prostřednictvím uživatelského jména a hesla

## Odhlášení uživatele

Odhlášení z webové aplikace se provede pomocí tlačítka Odhlásit umístěného v horní liště.

| ≡    | Rozcestník - VYV      | + | ВВМVYV | Novák Jan (290) 🔻 | $oldsymbol{\mathcal{O}}$ Přehlásit | 沟 | • | 🕞 Odhlásit |
|------|-----------------------|---|--------|-------------------|------------------------------------|---|---|------------|
| Obr. | . Odhlášení uživatele |   |        |                   |                                    |   |   |            |

## Přehlášení uživatele

Přehlášení uživatele v rámci webové aplikace lze provést přes tlačítko 🎵 Přehlásit umístěné v horní liště a klinutím myši na požadovaný uživatelský účet. Platí pro uživatele se dvěma a více uživatelskými účty. V modulu Přehlášení se objevuje datum posledního přihlášení uživatele.

| ≡   | Rozcestník - VYV       | + | BBMVYV Novák Jan (290) ▼ | $oldsymbol{\mathcal{C}}$ Přehlásit | ネ | • | 🕞 Odhlásit |
|-----|------------------------|---|--------------------------|------------------------------------|---|---|------------|
| Obr | . Přehlášení uživatele |   |                          |                                    |   |   |            |

## Změna jazyka

Změna jazyka se provede rozbalením seznamu pod ikonou 🛪 a výběrem požadovaného jazyka.

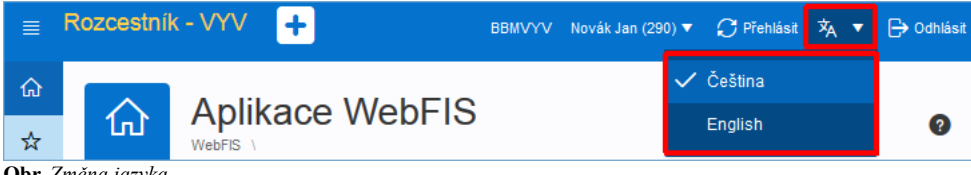

Obr. Změna jazyka

## Změna ekonomické jednotky

Změnu ekonomické jednotky lze provést rozbalením seznamu a kliknutím myši na požadovanou ekonomickou jednotku. Platí pro uživatele, kteří figurují u dvou a více ekonomických jednotek.

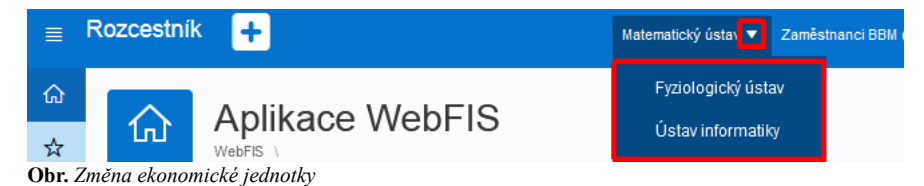

## Uživatelské nastavení

V uživatelském nastavení lze vybrat výchozí jazyk a formát data pro daného uživatele ve webové aplikaci.

WebFIS – BBM Dokumentace iFIS

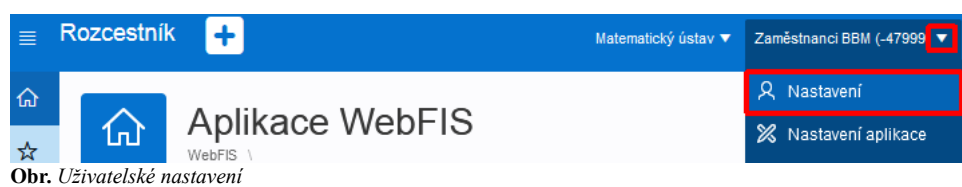

Nastavení se provede rozkliknutí rozbalovacího seznamu a vybráním požadované položky. Provedené změny se aplikují přes tlačítko Uložit.

|                                                | ivatelské nastavení     |                 |
|------------------------------------------------|-------------------------|-----------------|
| Přihlášen: N<br>Název Ekonomické B<br>jednotky | ovák Jan (290)<br>BMVYV | <b>√</b> Uložit |
| Nastavení prosti                               | fedí                    |                 |
| Jazyk                                          | Ċeština                 | ~               |
| Formát datumů                                  | DD.MM.YYYY              | ~               |

**Obr.** Uživatelské nastavení

### Nastavení aplikace

Nastavení aplikace je přístupné pouze správcům aplikace. Běžnému uživateli WebFIS tato možnost přístupná není. Názvy stránek pro nastavení aplikací jsou sjednoceny.

## Informace k verzi

Stručné shrnutí informací o všech verzí webové aplikace.

| ि Rozcestník<br>Vystavit žádost | ~ | Rozcestník                         |                                   | 0                                                                                                    |
|---------------------------------|---|------------------------------------|-----------------------------------|----------------------------------------------------------------------------------------------------|
| Moje zakázky                    | > |                                    |                                   |                                                                                                    |
| ,>¹ Zakázky a projekty          | > | X                                  | .>!                               |                                                                                                    |
| 🖹 Žádost o fakturu              | > | Oblíbené                           | Zakázky a projekty                | Žádost o fakturu                                                                                       |
| Přihlášky na akce               | > | Uživatelsky modifikovatelné menu s | APP_120_DESC                      |                                                                                                    |
| Dbjednávky                      | > | oblíbenými funkcemi a přehledy.    |                                   |                                                                                                    |
| 🕲 Majetek                       | > |                                    |                                   |                                                                                                    |
| 13과 Smlouvy                     | > | (M)                                |                                   | (M)                                                                                                    |
| 🖹 Spisová služba                | > |                                    |                                   |                                                                                                    |
| 🖶 Karty a IPS                   | > | Příhlášky na akce                  | Objednávky                        | Majetek                                                                                                |
|                                 |   | APP_170_DESC                       | Objednávky                        | Krátkodobý a dlouhodobý majetek.                                                                       |
|                                 |   | <b>I</b>                           |                                   | <b>a</b>                                                                                               |
|                                 |   | Smlouvy                            | Spisová služba                    | Karty a IPS                                                                                            |
|                                 |   | Smlouvy registru smluv.            | Dokumenty a spisy spisové služby. | Přístup k identifikačním a bankovním<br>služebním kartám celé organizace<br>dle nastavených oprávnění. |
|                                 |   | Vystavit žádost 🧷                  |                                   |                                                                                                    |
| W                               |   | Fuguje to                          |                                   |                                                                                                    |
| F                               |   | Ver. 2.21.2204                     |                                   |                                                                                                    |

Obr. Informace k verzi

Zobrazení informací o verzí se provede kliknutím myši na verzi webové aplikace. Stisknutím dojde k otevření okna s informacemi k jednotlivým verzím, které jsou barevně rozlišené.

| ver. 2.21.2204 →                                                                                                    | Verze: 2.21.2204 Datum instalace: 25.04.2022                                                                                                    |
|----------------------------------------------------------------------------------------------------|----------------------------------------------------------------------------------------------------|
| datum inst. 25.04.2022<br>/er. 2.21.2203 ><br>datum inst. 25.03.2022                                                                                                    | Aktualizace wFIS                                                                                                    |
| ver. 2.21.2202       >         datum inst. 07.03.2022       >         ver. 2.21.2201       >         datum inst. 31.01.2022       >         ver. 2.21.2111       >         datum inst. 02.12.2021       >         ver. 2.21.2101       > | Obecné:<br>• Systémové překlady (Žádost o fakturu)<br>• Sjednocení překladů všech aplikací.<br>• Předělání výpisu hodnot z Interaktivního reportu do Interaktivního Gridu.<br>• Upravení textace pro platnou osobu.<br>• Sjednocení názvů stránek pro nastavení aplikací.<br>Přihlašovací stránka |
| datum inst. 22.10.2021<br>Načíst starší                                                                                                    | <ul> <li>Vytvoření responsivity pro mobilní zařízení.</li> <li>Žádost o fakturu:</li> </ul>                                                                                                    |
|                                                                                                    | <ul> <li>Urychlení výpisu položek pro modul ?Dlužníci? a zpřístupnění uživatelských filtrů pro filtrování záznamů</li> <li>V žádosti o založení firmy vytvořena responsivita tlačitek pro doplnění informací.</li> </ul>                                                                          |
|                                                                                                    | Karty a IPS                                                                                                    |
|                                                                                                    | <ul> <li>Opravení chyby nevypsání pohybů na kartě při prvním spuštění.</li> <li>Opravení chyby zobrazení ikony načítání na straně obrazovky.</li> </ul>                                                                                                    |
|                                                                                                    | Majetek                                                                                                    |
|                                                                                                    | <ul> <li>Přidání tlačítek pro chybějící 3 stavy (v procesu, stornováno, částečně připraveno).</li> <li>Podbarvení tří nových stavů (v procesu, stornováno, částečně připraveno).</li> </ul>                                                                                                    |
|                                                                                                    | Zakázky a projekty                                                                                                    |
|                                                                                                    | <ul> <li>Vytvoření plnohodnotné aplikace zakázek a projektů.</li> </ul>                                                                                                    |
|                                                                                                    | Pro opětovné vyvolání historie změn klikněte na odkaz s verzí v levém dolním rohu.                                                                                                    |

## Použití nápovědy

Každá část webové aplikace obsahuje nápovědu, která slouží pro rychlou orientaci v části, ve které se uživatel nachází. Zobrazení nápovědy k části, ve které se uživatel nachází se provede kliknutím myši na ikonu 🕐. Stisknutím dojde k otevření dialogového okna se stručnou nápovědou a odkazem do detailní nápovědy ve webové wikipedii.

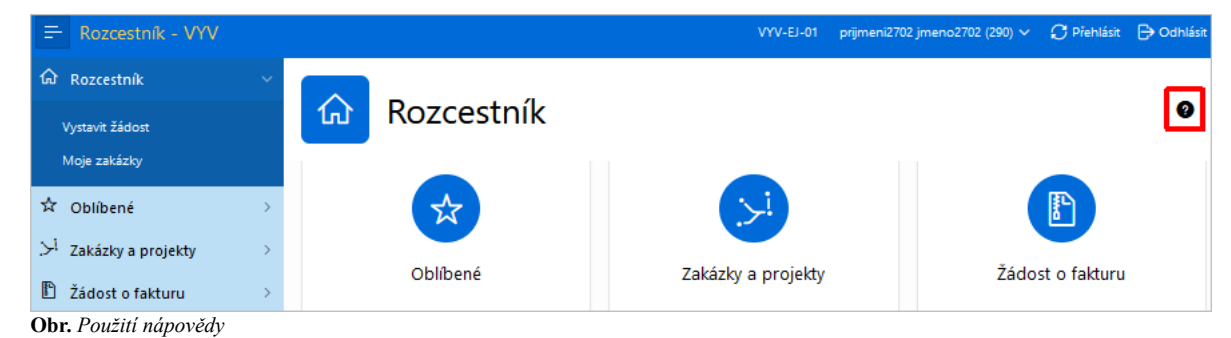

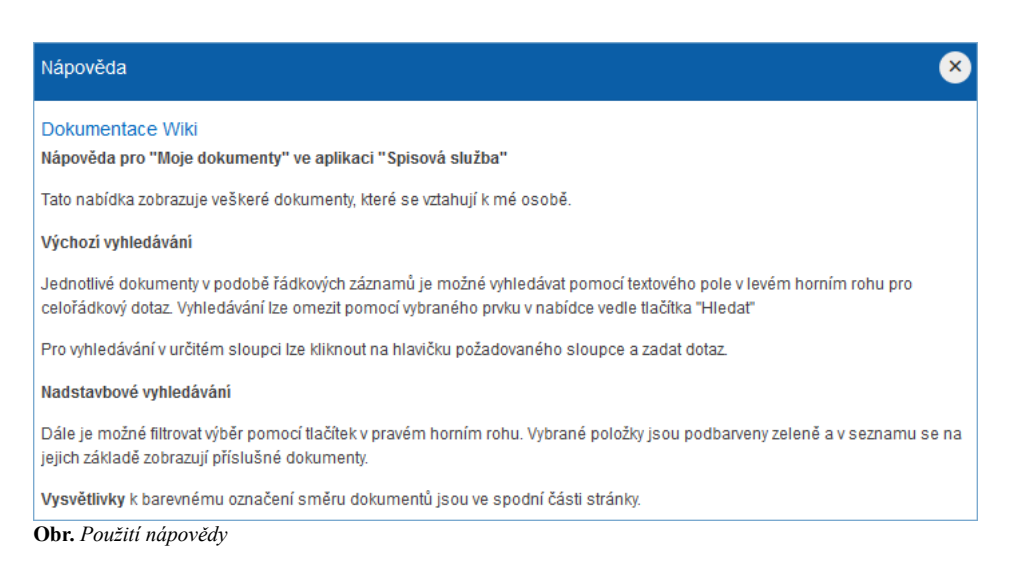

## Aplikace

## Spisová služba

Aplikace je nadstavbou *i*FIS/Spisová služba poskytující rozhraní s přístupem k dokumentům, které umožňuje snadnou kontrolu a sledování dokumentů v organizaci. Nástroj pro vykonávání jednoduchých aktivních úkolů souvisejících s dokumenty.

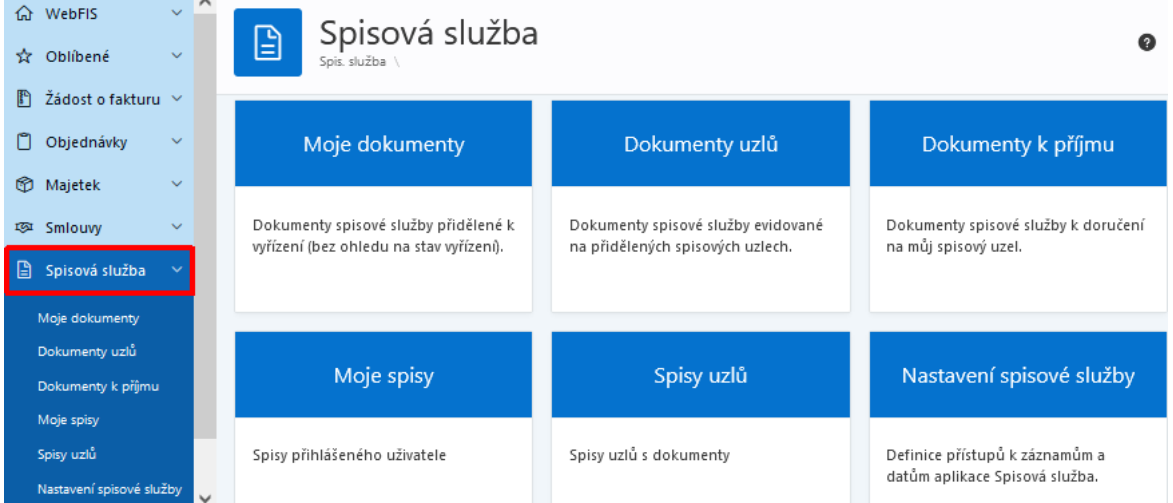

Obr. Webová aplikace "Spisová služba"

Ve WebFIS/Spisová služba:

- upraveno zobrazení hlaviček regionů a jednotlivých sloupců
- upraveno předávání dokumentu na jiný spisový uzel
- upraveny validace při zakládání dokumentu
- při evidenci nového dokumentu upraveno vyhledávání datových schránek
- přidána možnost úpravy některých metadat dokumentu
- upravena aktivní funkce Vlož do spisu
- sjednocena struktura v části Dokumenty uzlů, Dokumenty k příjmu a Spisy uzlů
- přidána animace z Dokumenty uzlů do Dokumenty k příjmu a Spisy uzlů

#### Moje dokumenty

Modul určený pro osoby, které vyřizují dokumenty *i*FIS/Spisové služby. Každý takový dokument obsahuje detailní metadata, přílohy s přístupem do elektronického uložiště a aktivní funkce pro práci s dokumentem.

| ŵ WebFIS<br>✿ Oblîbené                                                                                                    | ×<br>× | R           | Moje dokumenty                                                                                                    |                        |                                                                                                    |                    |                                                                                                    |                               |                |                                |                        |                    |                                            |
|----------------------------------------------------------------------------------------------------|--------|-------------|----------------------------------------------------------------------------------------------------|------------------------|----------------------------------------------------------------------------------------------------|--------------------|----------------------------------------------------------------------------------------------------|-------------------------------|----------------|--------------------------------|------------------------|--------------------|--------------------------------------------|
| A Moje dokumenty         Image: Smlouvy střediska         Image: Smlouvy střediska         Image: Smlouvy st | 6      | Q ~<br>Akce | ×                                                                                                    |                        |                                                                                                    | Hle                | dat 1. Vše 🗸                                                                                                    | Aktivn                        | (+ Koncepty    | Spisovna + Zapůjčeno Sk        | artaönínávrhy          | Skartováno<br>Chyt | vý dokument<br>Archivováno<br>oná evidence |
| <ul> <li>Objednávky</li> <li>Majetek</li> </ul>                                                                                                    | ×<br>× | ¥<br>Směr   | PID <b>V</b><br>Naše čj.                                                                                                    | Dat. <b>V</b><br>evid. | <b>V</b><br>Přiloha                                                                                                    | Typ dok. 🍸         | Odesilatei (původce) 🏾 🍟<br>Adresát                                                                              | Vếc <b>V</b>                  | Forma <b>Y</b> | Spis <b>V</b><br>Typ. spis     | Vyřidit <b>V</b><br>do | Stav ¥<br>vyř.↓≓   | Stav <b>V</b><br>dok.                      |
| t⊠r Smlouvy<br>⊡ Spieová elužba                                                                                                    | ×      |             | 2020/dETTA<br>/000080                                                                                                    | 24.11.2020             | 0                                                                                                    | Mall               | 382 03 Křemže<br>11000 FSv Podstelna - Pakulta stavební<br>(100) Thákurova 7, 166 26 Praha 6                     | El fakturace od<br>dodavatele | Digitáiní      | -                              | -                      | Vyfizuje se        | Aktivní                                    |
| Karty a IPS                                                                                                    | ~      | ۲           | 2018/2ETTA<br>/000018_086<br>VV5-2ETTA-<br>1000 FSV Podatel<br>1000 FSV Podatel<br>(100) Trakuroue 7,<br>Zaméstranol BEM<br>vztakétranol BEM<br>vztakétranol BEM |                        | 11000 FSv Podatelna – Fakulta stavební<br>(100) Thákurova 7, 166 26 Praha 6<br>Zaměstnanci BBM 51926 – Odbor vnějších<br>vztahů | Zádost             | Analogová                                                                                                    | -                             | -              | Vyfizuje se                    | Aktivní                |                    |                                            |
|                                                                                                    |        | ۲           | 00427-1110                                                                                                    | 09.02.2010             | 0                                                                                                    | Dopis              | 11101 - Katedra matematiky (101) Thákurova<br>7, 166 26 Praha 6<br>11129 - Katedra architektury (129)            | grant                         | Analogová      | -                              | -                      | Vyfizuje se        | Aktivní                                    |
|                                                                                                    |        | ۲           | 2018/VZ/000088<br>VVS-<br>VZ-000049/18                                                                                                    | 28.03.2018             | 0                                                                                                    | Pilsemnost k<br>VZ | Veřejné zakázky<br>BBM spol. s r. o. (I/CO-40755582) Kochova<br>1385 Filsek, – Budějovické Předměstí 39701<br>CZ | Přijetí nabíčky               | Digitální      | TA_VZ0004459 Dodawa            | 02.04.2018             | Vyfizuje se        | Aktivní                                    |
|                                                                                                    |        | ۲           | 2019/VZ/000005<br>VVS-<br>VZ-000003/19                                                                                                    | 27.05.2019             |                                                                                                    | Dopis              | Veřejně zakázky<br>Zaměstnanci BBM 18923 - Studijní oddělení<br>Thákurova 9, 160 00 Praha 6                      | Dűležíté<br>potvrzení         | Analogová      | Spis veřejné zakázky 1<br>Hala | -                      | Vyřízeno           | Aktivní                                    |
| <b>*</b>                                                                                                    |        | ۲           | 00070-1109                                                                                                    | 05.11.2009             | -                                                                                                    | Balk               | 11210 - Experimentalní centrum<br>150 00<br>Praha 5                                                              | ĉidio ESSA                    | Analogová      | -                              | -                      | Vyřízeno           | Spisovna                                   |

Obr. Moje dokumenty

#### Detail dokumentu

Ve WebFIS/Spisová služba:

- je zavedena možnost úpravy metadat
  v detailu dokumentu ve WebFIS/Spisová služba lze editovat data
  lze evidovat napříkladi i způsob doručení formu a typ dokumentu pod položkami *Způsob doručení*, *Forma* a *Typ dokumentu*tlačítko *Upravit data* se zobrazuje jen za určitých podmínek
  při vytváření nového dokumentu se v závislosti na typu dokumentu vyplní automaticky některé položky

| ଜ   | wFIS                                   | > |       | Maia                            | طحادية     |         |          |                                                                            |                     |  |  |  |
|-----|----------------------------------------|---|-------|---------------------------------|------------|---------|----------|----------------------------------------------------------------------------|---------------------|--|--|--|
| ☆   | Oblíbené                               | > |       | Spis. služba \ Moje dokumenty \ |            |         |          |                                                                            |                     |  |  |  |
| P   | Žádost o fakturu                       | > |       |                                 |            |         |          |                                                                            |                     |  |  |  |
| Ø   | Majetek                                | > | Q~    | Q ~ Hiedat                      |            |         |          |                                                                            |                     |  |  |  |
| 131 | Smlouvy                                | > | 1. Vš | · ·                             | Akce 🗸     |         |          | Aktivní + Koncepty Sp                                                      | isovna + Zapůjčeno  |  |  |  |
| 2   | Spisová služba                         | ~ | •     | Příloha                         | = (0)      |         |          | ×                                                                          |                     |  |  |  |
|     | Moje dokumenty                         |   |       | PID                             |            |         |          | Odecilatel (nuvodce)                                                       |                     |  |  |  |
|     | Dokumenty uzlů                         |   | Směr  | Naše čj.                        | Dat. evid. | Příloha | Typ dok. | Adresát                                                                    | Věc                 |  |  |  |
|     | Moje spisy                             |   | ۲     | 2022VV50082<br>VV5/2022/2       | 01.03.2022 | Ø       | Faktura  | Ekonomické oddělení                                                        | Pohledávka č.202200 |  |  |  |
|     | Spisy uzlů<br>Nastavení spisové služby |   |       | 2012VV50000015                  | 09.07.2012 | 0       | Žádost   | Název 42 Ulice: číslo: PSČ: Město:<br>prijmeni1597 jmeno1597 Oddělení vědy | Dopis 5             |  |  |  |

Obr. Zobrazení detailu dokumentu s přílohou

| Detail dokumentu              |                                                                                                    | $\times$ |
|-------------------------------|----------------------------------------------------------------------------------------------------|----------|
| Převzít Předat v rámci uzlu   |                                                                                                    | ^        |
|                               |                                                                                                    |          |
| PID                           | 2012VVS0000065                                                                                                    |          |
| Datum Evidence                | ¢ 09.07.2012                                                                                                    |          |
| Vēc                           | Dopis 28                                                                                                    |          |
| Původ/směr                    | r Cizí/Vyřízené                                                                                                    |          |
| Forma                         | Analogová                                                                                                    |          |
| Typ dokumentu                 | Žádost                                                                                                    |          |
| Způsob doručení               | i Obyčejná pošta                                                                                                    |          |
| Odesilatel                    | Název 47 Ulice: číslo: PSČ: Město:                                                                                                    |          |
| Adresát                       | t prijmeni 1597 jmeno 1597 Oddělení vědy                                                                                                    |          |
| Číslo jednací                 |                                                                                                    |          |
| Spis                          | Spis 4234                                                                                                    |          |
| Typový spis                   |                                                                                                    |          |
| Lokace                        | <sup>4</sup> Oddělení vědy                                                                                                    |          |
| Uloženo                       |                                                                                                    |          |
| Vyfizuje                      | <sup>1</sup> prijmeni2702 jmeno2702 (290)                                                                                                    |          |
| Vyhdit do                     | 03.08.2012                                                                                                    |          |
| Stav vyrizeni                 |                                                                                                    |          |
| Zaúask u Kara                 |                                                                                                    |          |
| Datum voitireni               |                                                                                                    |          |
| Snisový znak dokumentu        | V32 C/UV2                                                                                                    |          |
| Skartační znak dokumentu      |                                                                                                    |          |
| Skartační Ihůta dokumentu     | 5                                                                                                    |          |
| Poznámka                      |                                                                                                    |          |
| Převzetí dokumentu            | / Ne                                                                                                    |          |
| 0~                            | Herter Alize Y                                                                                                    |          |
|                               | 1) 📋 Donie Niew Guideou Tun Dokumontu Melleret Metuzione Zmitežne Dominika                                                                                                    |          |
| <u> </u>                      | Image: Contract of the second of the second of th |          |
| Zobrazit související přílohy? |                                                                                                    |          |
|                               | 🔿 Nahršt přílohu                                                                                                    |          |
|                               |                                                                                                    |          |

Obr. Detail dokumentu s přílohou

### Rozšiřující funkcionality

#### Nový dokument

Funkce pro předávání dokumentu a předávání v rámci uzlu a na jiný uzel. Během předávání na jiný uzel lze vybrat také osobu.

| ඟ WebFIS                                         | ~ |           | Moie                                   | do      | kumentv                                                                                                    |     |                      |                            |
|--------------------------------------------------|---|-----------|----------------------------------------|---------|----------------------------------------------------------------------------------------------------|-----|----------------------|----------------------------|
| 🕸 Oblibené                                       | ~ | LA        | Spis. siužba \ i                       | Moje    | Novy Interni dokument Novy přichozi dokument Novy odchozi dokument                                                      | êt. | 7                    | ₹ 0                        |
| Moje dokumenty                                   | 6 |           |                                        |         | Nový spisový dokument                                                                                                   |     | 🕀 Nor                | vj dokument                |
| জ্ঞ Smlouvy střediska<br>श्लि Nastavení oblíbené | 1 | Q~        | /                                      | _       | Před pokračováním na vyplňování odesílatele nebo adresáta vyplňte veškeré povinné údaje v tomto bloku.<br>Aktuální uzel |     | Skartováno ,<br>Chyt | Archivováno<br>ná evidence |
| Žádost o fakturu                                 | ~ | Axoe      |                                        |         | ~ ~                                                                                                    |     |                      |                            |
| 🖞 Objednávky                                     | ~ | -         |                                        |         | Předmět                                                                                                    |     | 1                    | - 6 ze 6                   |
| 🍄 Majetek                                        | ~ | ¥<br>Směr | PID 🛛 🖌<br>Naše čj.                    | D<br>en | Forma Tvo dokumentu Zolisob doručení                                                                                    | ۲.  | Stav ¥<br>vyř.↓=     | Stav V<br>dok.             |
| 琢 Smlouvy                                        | ~ |           | 2020/cETTA<br>/000080                  | 2       |                                                                                                    |     | Vyfizuje se          | Aktivní                    |
| 🖹 Spisová služba                                 | ~ |           | 2018/cETTA                             |         |                                                                                                    |     |                      |                            |
| 🛱 Karty a IPS                                    | ~ | ۲         | /000018_085<br>VVS-cETTA-<br>000018/18 | 2       | Dalši informace                                                                                                    |     | Vyfizuje se          | Aktivní                    |
|                                                  |   | ۲         | 00427-1110                             | α       | Vyřizující osoba                                                                                                    |     | Vyfizuje se          | Aktivní                    |
|                                                  |   | ۲         | 2018/VZ/000088<br>VVS-<br>VZ-000049/18 | 2       | Vložit přílohu: Zzevidovat interní dokument 🗸                                                                           | Б   | Vyřízuje se          | Aktivní                    |

Obr. Nový dokument

Tlačítka pro filtrování

#### Funkcionalita a použití tlačítkových filtrů je vysvětlena v kapitole Tlačítkový filtr

| Aktivní + Koncepty | Spisovna + Zapůjčeno | Skartační návrhy | Skartováno | Archivováno | Chybná evidence |
|--------------------|----------------------|------------------|------------|-------------|-----------------|
| Obr. Tlačítka pro  | filtrování           |                  |            |             |                 |

Popis jednotlivých tlačítek je popsán v tabulce níže.

| Název                | Donis                                                                                                    |  |  |  |
|----------------------|----------------------------------------------------------------------------------------------------|--|--|--|
| HALOT                | Zahrnuje dokumentv, které čekají na přijmutí, převzetí                                                                                               |  |  |  |
| Aktivní + Koncepty   | předání, odeslání nebo vyřízení. Také zahrnuje<br>rozpracované dokumenty v konceptech.                                                               |  |  |  |
| Spisovna + Zapůjčeno | Zahrnuje dokumenty uložené ve spisovně nebo<br>zapůjčené.                                                                                            |  |  |  |
| Skartační návrhy     | Zahrnuje dokumenty zařazené do skartačního řízení,<br>tj. vybrané do skartačního návrhu.                                                             |  |  |  |
| Skartováno           | Zahrnuje dokumenty skartované ve skartačním řízení.                                                                                                  |  |  |  |
| Archivováno          | Zahrnuje dokumenty archivované ve skartačním řízení,<br>tj. předané příslušnému archivu.                                                             |  |  |  |
| Chybná evidence      | Zahrnuje dokumenty, které byly vyjmuté z evidence<br>z důvodu chybně provedené evidence. Typicky se může<br>jednat o duplicitně provedenou evidenci. |  |  |  |

Obr. Tlačítka pro filtrování

#### Reporty

Funkcionalita a použití reportů je vysvětlena v kapitole Reporty.

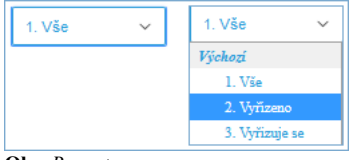

**Obr.** Reporty

Popis jednotlivých reportů je popsán v tabulce níže.

| Název       | Popis                                                   |
|-------------|---------------------------------------------------------|
| Vše         | Zobrazí všechny dokumenty.                              |
| Vyřízeno    | Zobrazí dokumenty jejichž Stav vyřízení je Vyřízeno.    |
| Vyřizuje se | Zobrazí dokumenty jejichž Stav vyřízení je Vyřizuje se. |
|             |                                                         |

**Obr.** Reporty

#### Dokumenty uzlů

| 🚍 Spisová služba - VYV                                                                   |                                                                                                    |                                                                                           |                                                                             |                                                                                                |                                                       |                                                      | VYV-EJ-01 p                     | rijmeni2702 jmeno270 |
|------------------------------------------------------------------------------------------|----------------------------------------------------------------------------------------------------|-------------------------------------------------------------------------------------------|-----------------------------------------------------------------------------|------------------------------------------------------------------------------------------------|-------------------------------------------------------|------------------------------------------------------|---------------------------------|----------------------|
| ☆wFIS ><br>☆Oblíbené >                                                                   | Dol<br>Spis. slu                                                                                                    | <b>(Umenty UZ</b><br>Ižba \ Dokumenty uzlů                                                | <b>lů</b>                                                                   |                                                                                                |                                                       |                                                      |                                 |                      |
| Augetek     Smlouvy                                                                      | Všechny uzly<br>Poče                                                                                                    | : uzlů uživatele: <b>aktivní: 1</b><br>Hledat uzel                                        | registrované: 11                                                            |                                                                                                |                                                       |                                                      |                                 |                      |
| 🖹 Spisová služba 🗸 🗸                                                                     | -                                                                                                    | AS                                                                                        | + PODDS                                                                     | +                                                                                              |                                                       | + .                                                  | +                               | -                    |
| Moje dokumenty<br>Dokumenty uzlů<br>Moje spisy<br>Spisy uzlů<br>Nastavení spisové služby | Svět<br>Vše mimo budovu<br>Cobrazit pouze do                                                                                                    | Akademický senát<br>kumenty které se aktuálně                                             | Podatelna-da<br>-<br>nacházejí na vybraném t<br>Hledat                      | stová schránka<br>uzlu<br>V Akce V                                                             | Centrum dalšího vzdělávár<br>-<br>- Aktivní + Koncept | ní Ekonomick<br>Spisovna + Zapůjčeno                 | ké oddělení<br>Skartační návrh  | Inventarizační ko    |
| Charty a IPS                                                                             | Směr         PID<br>Naše čj.           Image: State of the state of the state of | Dat.<br>evid.         Přílo           23.02.2022         0           11.02.2022         0 | <ul> <li>Typ dok.</li> <li>Dopis</li> <li>Datová zpráva k<br/>RS</li> </ul> | Odesílatel (původce<br>Adresát<br>Akademický senát<br>Právní oddělení<br>Registr smluv<br>Jiné | )<br>@bbm.cz)                                         | Věc<br>Žádost o data<br>Smlouva č.<br>VVSS/0006/2021 | Forma<br>Digitální<br>Digitální | Spis<br>Typ.<br>spis |

**Obr.** Dokumenty uzlů

#### Aktivní funkce

Součástí jsou aktivní funkce pro předávání dokumentu v rámci uzlu a na jiný uzel. Během předávání na jiný uzel lze vybrat také osobu.

#### Rozšiřující funkcionality

#### Moje spisy

| =   | Spisová slu | ižba - VYV  | /                     | VYV-EJ-(   | )1 prijmen | i2702 jmeno2702 (290) 🗸 | 📿 Přehlásit | 🕞 Odhlásit |
|-----|-------------|-------------|-----------------------|------------|------------|-------------------------|-------------|------------|
| ស   |             |             |                       |            |            |                         |             |            |
| ☆   |             | Spis. služi | e spisy<br>ba∖Moje sp | pisy \     |            |                         |             | ☆ ?        |
| لز  |             |             |                       |            |            |                         | e           | Nový spis  |
| ß   | Q~          |             |                       | Hle        | dat A      | kce 🗸                   |             |            |
| Ø   | Název       | Тур         | Stav                  | Spis. uzel | Spis.      | Vyřizuje                | Dat.        | Stav       |
| 181 | spisu       | Pro         | Vyřizuje              | Podatelna  | znacka     | prijmeni2702            | vyrizeni    | Aktivní    |
| ₿   | D10111      | uzel        | se                    |            |            | jmeno2702 (290)         |             | 1.1-0.1    |
| ⊟   |             |             |                       |            |            |                         |             | 1-1201     |
| Obr | . Moje spis | V           |                       |            |            |                         |             |            |

#### Detail spisu

| Detail spisu    | Detail spisu           |  |  |  |  |  |
|-----------------|------------------------|--|--|--|--|--|
| Vyřídit 🕂 Koj   | pie spisu              |  |  |  |  |  |
| Spisová značka  |                        |  |  |  |  |  |
| Název           | D10111                 |  |  |  |  |  |
| Název uzlu      | Podatelna              |  |  |  |  |  |
| Vlastník        |                        |  |  |  |  |  |
| Vyřizuje        | prijmeni2702 jmeno2702 |  |  |  |  |  |
| Datum od        | 15.02.2022             |  |  |  |  |  |
| Datum do        |                        |  |  |  |  |  |
| Typ spisu       | Pro uzel               |  |  |  |  |  |
| Stav spisu      | Aktivní                |  |  |  |  |  |
| Stav vyřízení   | Vyřizuje se            |  |  |  |  |  |
| Způsob vyřízení | Úřední záznam          |  |  |  |  |  |
| Datum vyřízení  |                        |  |  |  |  |  |
| Agenda          |                        |  |  |  |  |  |
| Spisový znak    | A/I/1                  |  |  |  |  |  |
| Skartační znak  | A                      |  |  |  |  |  |
| Skartační lhůta | 10                     |  |  |  |  |  |
| 💌 Seznam do     | kumentů spisu          |  |  |  |  |  |
|                 |                        |  |  |  |  |  |
| Qv              | Hledat Akce ~          |  |  |  |  |  |
|                 | Q                      |  |  |  |  |  |
|                 | -                      |  |  |  |  |  |
| Qv              | Hiedat Akce ~          |  |  |  |  |  |

**Obr.** Detail spisu

#### Aktivní funkce

Součástí je aktivní funkce *Vyřídit* s požadovanými kontrolami. Oprávnění na přístup k datům definováno pomocí výběru dat z databáze (*Vlastník, Správce SU* a *Vyřizující osoba*). Základní kontroly pro otestování vyplnění údajů se provádějí již při stisku tlačítka *Vyřídit* v detailu spisu. *Datum vyřízení* spisu se přebírá z posledního vyřízeného dokumentu v rámci spisu.

WebFIS - BBM Dokumentace iFIS

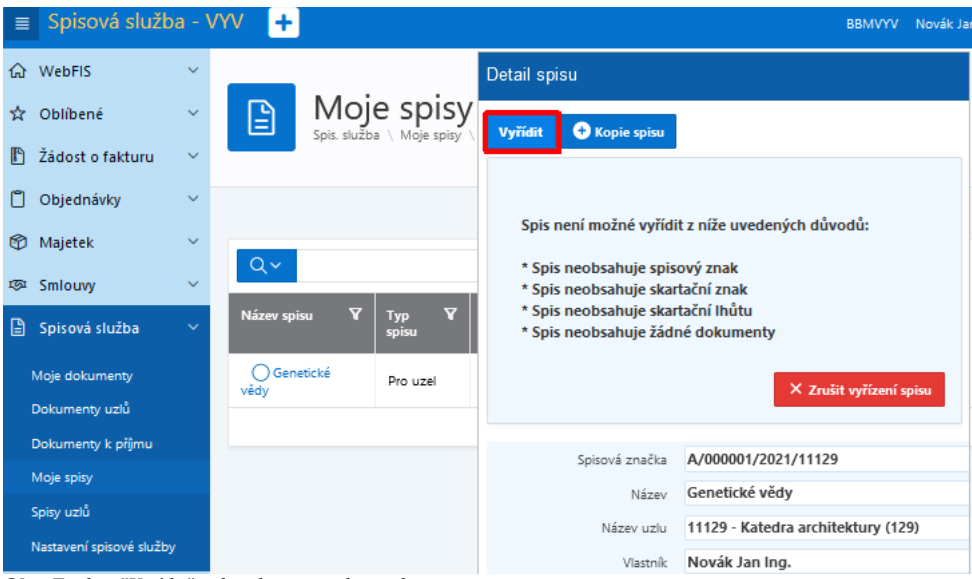

Obr. Funkce "Vyřídit" v detailu spisu a kontroly

#### Spisy uzlů

Modul určený zejména pro vedoucí osoby, kteří chtějí mít přehled o všech dokumentech a stavu jejich vyřízení v rámci svého pracoviště. Každý takový dokument obsahuje detailní metadata, přílohy s přístupem do elektronického uložiště a aktivní funkce pro práci s dokumentem.

#### Rozšiřující funkcionality

Nabídka spisových uzlů

Nabídka slouží k vyfiltrování dokumentů podle spisových uzlů.

| Ξ Všechny uzly                     |                 |   |
|------------------------------------|-----------------|---|
| Hledat uzel                        |                 |   |
| 11129                              | VZ              | Ð |
| 11129 - Katedra architektury (129) | Veřejné zakázky |   |

Výběr se provede kliknutím myši na požadovaný spisový uzel. Kliknutím dojde k zaktivnění a zobrazení dokumentů příslušného spisového uzlu. Aktivní spisový uzel je znázorněn fajfkou v zeleném kolečku. Neaktivní spisový uzel je znázorněn plus v šedém kolečku.

| Zobrazit pouze dokumenty které se aktuálně nacházejí na vybraném | uzlu |
|------------------------------------------------------------------|------|
| <b>Obr.</b> Nabídka spisových uzlů                               |      |

Zaškrtávací políčko umístěné pod nabídkou spisových uzlů umožňuje zobrazit / schovat dokumenty, které spisovým uzlem prošly, ale v aktuální chvíli se již na spisovém uzlu nenachází.

#### Tlačítka pro rychlé filtrování

Funkcionalita a použití tlačítkových filtrů je vysvětlena v kapitola Tlačítkový filtr.

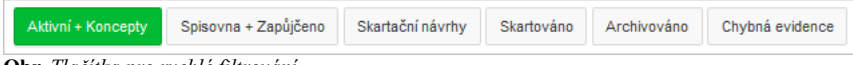

Obr. Tlačítka pro rychlé filtrování

Popis jednotlivých tlačítek je popsán v tabulce níže.

| Název                | Popis                                                                                                    |
|----------------------|----------------------------------------------------------------------------------------------------|
| Aktivní + Koncepty   | Zahrnuje dokumenty, které čekají na přijmutí, převzetí,<br>předání, odeslání nebo vyřízení. Dále zahrnuje<br>rozpracované dokumenty v konceptech.    |
| Spisovna + Zapůjčeno | Zahrnuje dokumenty uložené ve spisovně nebo<br>zapůjčené.                                                                                            |
| Skartační návrhy     | Zahrnuje dokumenty zařazené do skartačního řízení,<br>tj. vybrané do skartačního návrhu.                                                             |
| Skartováno           | Zahrnuje dokumenty skartované ve skartačním řízení.                                                                                                  |
| Archivováno          | Zahrnuje dokumenty archivované ve skartačním řízení,<br>tj. předané příslušnému archivu.                                                             |
| Chybná evidence      | Zahrnuje dokumenty, které byly vyjmuté z evidence<br>z důvodu chybně provedené evidence. Typicky se může<br>jednat o duplicitně provedenou evidenci. |

Obr. Tlačítka pro rychlé filtrování

#### Reporty

Funkcionalita a použití reportů je vysvětlena v kapitole Reporty.

| 1. Vše | ~ | 1. Vše 🗸 🗸                    |
|--------|---|-------------------------------|
|        |   | Výchozí                       |
|        |   | 1. Vše                        |
|        |   | 2. Vyřízeno                   |
|        |   | <ol><li>Vyřizuje se</li></ol> |

Obr. Reporty

Popis jednotlivých reportů je popsán v tabulce níže.

| Název       | Popis                                                   |
|-------------|---------------------------------------------------------|
| Vše         | Zobrazí dokumenty bez ohledu na Stav vyřízení.          |
| Vyřízeno    | Zobrazí dokumenty jejichž Stav vyřízení je Vyřízeno.    |
| Vyřizuje se | Zobrazí dokumenty jejichž Stav vyřízení je Vyřizuje se. |
| Ohr Reporty |                                                         |

**Obr.** Reporty

### Dokumenty mého spisu

| ľ                | Dokum<br>Spis. služba \ Mo               | je spisy \ Doki | mého                | o spisu \         |                                     |                              |            |  |  |  |  |  |  |  |
|------------------|------------------------------------------|-----------------|---------------------|-------------------|-------------------------------------|------------------------------|------------|--|--|--|--|--|--|--|
|                  | Vybraný spis TA_VZ0002450 Hlídací služby |                 |                     |                   |                                     |                              |            |  |  |  |  |  |  |  |
| Qv               |                                          |                 |                     | Hledat 1.         | Vše 🗸                               | Aktivní + Konc               | epty Spiso |  |  |  |  |  |  |  |
| Akce `           | /                                        |                 |                     |                   |                                     |                              |            |  |  |  |  |  |  |  |
|                  |                                          |                 |                     |                   |                                     |                              |            |  |  |  |  |  |  |  |
| <b>∀</b><br>Směr | PID 🏹<br>Naše čj.                        | Dat. 🏹<br>evid. | <b>∀</b><br>Příloha | Typ dok. 🏼 🖓      | Odesílatel (původce) 🛛 🛛<br>Adresát | Věc 🏼 🖓                      | Forma 🍸    |  |  |  |  |  |  |  |
| ۲                | 2016-00325736                            | 12.10.2016      | 0                   | Písemnost k       | Veřejné zakázky                     | Oznámení ZŘ                  | Digitální  |  |  |  |  |  |  |  |
|                  | 2010-00525750                            |                 |                     | 12                | verejne zakozky                     |                              |            |  |  |  |  |  |  |  |
| -                | 2016000343                               | 12.10.2016      | 0                   | Písemnost k<br>VZ |                                     | Protokol z jednání<br>komise | Analogová  |  |  |  |  |  |  |  |

Obr. Dokumenty mého spisu

|        | Dokumenty mého spisu<br>Spis. služba \ Moje spisy \ Dokumenty mého spisu \ |            |              |                                                      |                |               |                              |            |                            |  |  |  |  |  |
|--------|----------------------------------------------------------------------------|------------|--------------|------------------------------------------------------|----------------|---------------|------------------------------|------------|----------------------------|--|--|--|--|--|
|        | Vybraný spis TA_VZ0002450 Hlídací služby                                   |            |              |                                                      |                |               |                              |            |                            |  |  |  |  |  |
| Qv     | Q ~ Hledat 1. Vše ~ Aktivní + Koncepty Spisovna + Zapůjčeno                |            |              |                                                      |                |               |                              |            |                            |  |  |  |  |  |
| Akce ` |                                                                            |            |              |                                                      |                |               |                              |            |                            |  |  |  |  |  |
| ~      |                                                                            | D-4 - 17   | V            | Turn data V                                          | Out-off-tail ( | edee\         | NZ- X                        | 7          | Caia                       |  |  |  |  |  |
| Směr   | Naše čj.                                                                   | evid.      | v<br>Příloha | туриок. г                                            | Adresát        | ouce) y       | vec                          | rorma y    | Typ. spis                  |  |  |  |  |  |
| ۲      | 2016-00325736                                                              | 12.10.2016 | Ø            | Veřejné zakázky<br>Písemnost k<br>VZ Veřejné zakázky |                |               | Oznámení ZŘ                  | Digitální  | TA_VZ000245<br>služby<br>- |  |  |  |  |  |
|        | 2016000343                                                                 | 12.10.2016 | Ø            | Písemnost k<br>VZ                                    |                |               | Protokol z jednání<br>komise | Analogová  | TA_VZ000245<br>služby<br>- |  |  |  |  |  |
|        | PRILOHY_SPIS                                                               |            |              |                                                      |                |               |                              |            |                            |  |  |  |  |  |
|        |                                                                            |            | Stáhnout     | Velikost                                             | Popis          | Typ dokumentu | Název dokumentu              | Vytvořeno  | Změněno                    |  |  |  |  |  |
|        |                                                                            |            |              | 148,447 KB                                           | SPS_TA_1bb.jpg | E-priloha     | SPS_TA_1bb.jpg               | 12.10.2016 | 12.01.2018                 |  |  |  |  |  |

Obr. Dokumenty mého spisu - stažení dokumentu

#### Aktivní funkce

#### Rozšiřující funkcionality

#### Legenda

Legenda slouží k vysvětlení ikon zobrazujících se ve sloupci Směr. Ikony znázorňují vlastní dokumenty (), které vznikly v rámci organizace nebo příchozí dokumenty y, které nevznikly v rámci organizace. Barevné odlišení ikon znázorňuje stav vyřízení dokumentu.

| Legenda:                                                                                                    |
|----------------------------------------------------------------------------------------------------|
| ● Nepřidělené k vyřízení ● Přidělené k vyřízení ○ Blížící se termín vyřízení ● Po termínu vyřízení ● Vyřízení<br>◎ Vlastní ≇ Příchozí |
|                                                                                                    |

Obr. Legenda

| Ikona | Význam             | Popis                                                                                                    |
|-------|--------------------|----------------------------------------------------------------------------------------------------|
| ۲     | Vlastní dokumenty  | Záznamy o dokumentech, které byly vytvořeny<br>vlastní činností původce. Mohou být odesílány mimo<br>organizaci nebo se může jednat o interní dokumenty. |
| 1     | Příchozí dokumenty | Záznamy o dokumentech doručený původci.                                                                                                    |
|       |                    |                                                                                                    |

Obr. Význam jednotlivých ikon symbolů

| Barva                     | Význam                          | Popis                                                                                                    |
|---------------------------|---------------------------------|----------------------------------------------------------------------------------------------------|
| Oranžová<br>i 🖲 雉         | Nepřidělené k vyřízení          | Nevyřízené dokumenty, u nichž dosud<br>v iFIS/Spisová služba nebyla zaevidována vyřizující<br>osoba v položce Vyřizuje.                         |
| Modrá<br>O 🐿              | Přidělené k vyřízení            | Nevyřízené dokumenty, u nichž v iFIS/Spisová<br>služba byla zaevidována vyřizující osoba v položce<br>Vyřizuje.                                 |
| Žlutá<br><mark>0 1</mark> | Blížící se termín<br>k vyřízení | Nevyřízené dokumenty, u nichž v iFIS/Spisová<br>služba byl určen a zaevidován termín v položce<br>Vyřídit do, do jehož uplynutí zbývají 3 dny.  |
| Červená                   | Po termínu vyřízení             | Nevyřízené dokumenty, u nichž v iFIS/Spisová<br>služba byl určen a zaevidován termín v položce<br>Vyřídit do, přičemž tento termín již uplynul. |
| Šedá<br>I 🗎               | Vyřízené                        | Vyřízené dokumenty, u nichž je v iFIS/Spisová<br>služba vyplněna položka Datum vyřízení a Stav<br>wřízení je Vyřízeno                           |

Obr. Význam zbarvení ikon symbolů

#### Zobrazení počtu registrovaných a aktivních spisových uzlů

Na vybraných stránkách aplikace Spisová služba (910) je doplněn text: "Počet uzlů uživatele: XX aktivních z YY registrovaných", kde:

- XX = počet vybraných spisových uzlů uživatele
   YY = počet všech spisových uzlů registrovaných na uživatele

Při zobrazení lze přepínat mezi dvěma režimy:

#### WebFIS - BBM Dokumentace iFIS

- 1. Jsou zobrazeny všechny registrované uzly k dispozici a v rámci nich si uživatel může vybírat takové, u kterých chce zobrazit jejich podřízené dokumenty, k čemuž slouží tlačítko *Výběr uzlů*. V dolní části obrazovky se zobrazují dokumenty, které patří pod vybrané spisové uzly. 2. Nejsou zobrazeny žádné spisové uzly (po stisku tlačítka *Všechny uzly*). V dolní části obrazovky se zobrazují dokumenty, které patří pod všechny registrované
- spisové uzly uživatele. Počet aktivních a registrovaných uzlů je shodný a obsahuje počet všech registrovaných spisových uzlů uživatele.

Provedeny související změny na stránkách aplikace Spisová služba:

- Dokumenty uzlů
- Spisy uzlů
- Dokumenty k příjmu stránka obsahuje tlačítko pro přepínání těchto dvou režimů (Výběr uzlů / Všechny uzly)

| Spis. služba \ Dokumenty uzlů \                                                                                                    | ızlů                                                            |                                                               |                                                  |
|----------------------------------------------------------------------------------------------------|-----------------------------------------------------------------|---------------------------------------------------------------|--------------------------------------------------|
| 🗐 Všechny uzly<br>Poče                                                                                                    | t uzlů uživatele: <b>2 aktivních z 11 regist</b><br>Hledat uzel | rovaných                                                      |                                                  |
| 11125 Vital Internet States Internet States In | 11128<br>11128 - Katedra inženýrské informatiky (128)<br>-      | 11141 +<br>11141 - Katedra hydrauliky a hydrologie (141)<br>- | 13101 +<br>13101 - Katedra matematiky (301)<br>- |
| Obr. Stránka "Dokumenty uzlů" v                                                                                                    | režimu výběru několika uzlů                                     |                                                               |                                                  |
| Spis. služba \ Dokumenty uzlů \                                                                                                    | IZIU                                                            |                                                               |                                                  |

|               | Spis. služba | \ Dokumenty uzlů |                      |             |           |          |
|---------------|--------------|------------------|----------------------|-------------|-----------|----------|
| 1≡<br>2≡ Výbě | ér uzlů      | Pr               | očet uzlů uživatele: | aktivní: 10 | registrov | vané: 10 |
| Q~            |              |                  | Hledat               | 1. Vše      | ~         | Akce 🗡   |
| Obr. Výt      | oěr za vše   | chny uzly        |                      |             |           |          |

## Přihlášky na akce

WebFIS/Přihlášky na akce je samostatná webová aplikace.

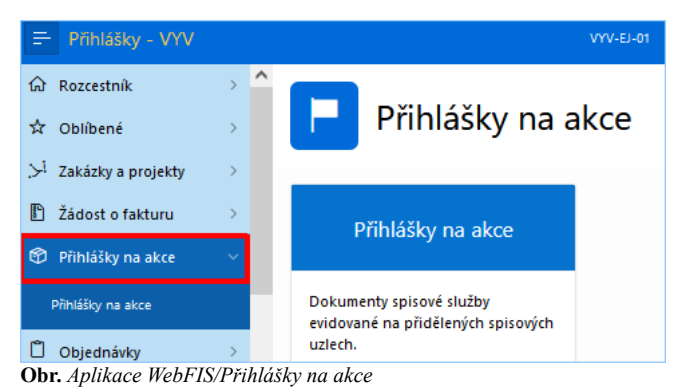

## Smlouvy

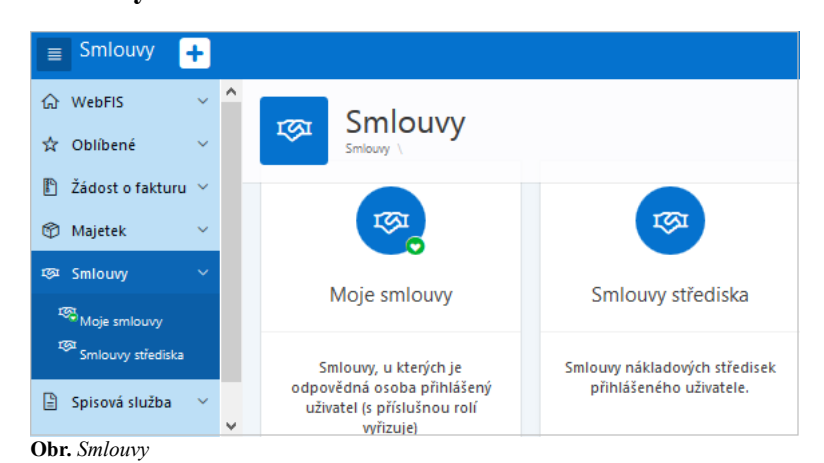

- hlaviček regionů
- jednotlivých sloupců

### Moje smlouvy

| ≡            | Smlouvy - VYV                             | +                          | BBMVYV                           | Novák Jan    | (290) 🔻           | $oldsymbol{\mathcal{C}}$ Přehlás | it \$A, ▼ (                                               | 子 Odhlásit                    |  |  |  |  |
|--------------|-------------------------------------------|----------------------------|----------------------------------|--------------|-------------------|----------------------------------|-----------------------------------------------------------|-------------------------------|--|--|--|--|
| ሴ            |                                           | nio cr                     | nlouv                            | V            |                   |                                  |                                                           |                               |  |  |  |  |
| ☆            | Smlouvy \ Moje smlouvy \ Text záhlaví 🖈 🔮 |                            |                                  |              |                   |                                  |                                                           |                               |  |  |  |  |
| P            | Aktuá                                     | Iní                        | ŀ                                | Archivní sr  | nlouvy            |                                  |                                                           |                               |  |  |  |  |
| ٢            | Qv                                        |                            |                                  | Vy           | hledat            |                                  |                                                           |                               |  |  |  |  |
| 1 <u>S</u> I | 1. Vše                                    |                            |                                  | ~            |                   | Akce                             | ~                                                         |                               |  |  |  |  |
| Ð            | ▼ ▼ ☆                                     | označení M                 | 1imo Aktivní                     |              |                   |                                  | ×                                                         |                               |  |  |  |  |
| •            |                                           |                            |                                  |              |                   |                                  |                                                           |                               |  |  |  |  |
| 8            | Naše Císlo 🏼 🏹<br>Vaše Číslo              | ¥<br>Sml.<br>Strana        | Předmět 🍸                        | Y<br>Příloha | ₽<br>Rok<br>Evid. | Stav 🍸                           | ¥<br>Předmetný<br>typ<br>Právní typ                       | Ƴ<br>Odp.<br>Osoba            |  |  |  |  |
|              | OBP-1110280009<br>-                       | BBM<br>SPOL.<br>S R.<br>O. | Dodání<br>digitálního<br>signálu | Ø            | 2018              | Aktivní                          | Ostatní<br>Objednávky<br>přijaté                          | Novák<br>Jan<br>Ing.<br>(290) |  |  |  |  |
|              | <u>OBV-1100080003</u><br>-                | BBM<br>SPOL.<br>S R.<br>O. | Služby                           | -            | 2018              | Aktivní                          | Objednávka<br>ke<br>zveřejnění<br>Objednávky<br>vystavené | Novák<br>Jan<br>Ing.<br>(290) |  |  |  |  |

Obr. Moje smlouvy

### Aktivní funkce

Rozšiřující funkcionality

### Smlouvy střediska

| ଜ<br>☆  | Smlouvy \ Smlouvy NS \       |                                  |                        |                     |                   |         |                                                           |                           |  |  |  |  |
|---------|------------------------------|----------------------------------|------------------------|---------------------|-------------------|---------|-----------------------------------------------------------|---------------------------|--|--|--|--|
| P       | Aktuá                        |                                  |                        |                     |                   |         |                                                           |                           |  |  |  |  |
| ٢       | Qv                           |                                  |                        |                     |                   |         |                                                           |                           |  |  |  |  |
| 1©1     | 1. Vše                       |                                  |                        | ~                   |                   | A       | œ∽                                                        |                           |  |  |  |  |
| )<br>() | ▼                            |                                  | ×                      |                     |                   |         |                                                           |                           |  |  |  |  |
|         | X                            |                                  | 1 - 11 ze 11           |                     |                   |         |                                                           |                           |  |  |  |  |
|         | Naše Číslo 🏾 🏹<br>Vaše Číslo | Ƴ Pi<br>Sml.<br>Strana           | ředmět 🍸               | <b>V</b><br>Příloha | ¥<br>Rok<br>Evid. | Stav 🍸  | <b>₽</b> ředmetný<br>typ<br>Právní typ                    | Odp. 🟹<br>Ns              |  |  |  |  |
|         | OBP-1100080026               | BBM Li<br>SPOL<br>S R<br>O. 0    | icence SW<br>bjednávka | Ø                   | 2018              | Aktivní | Ostatní<br>Objednávky<br>přijaté                          | (110000)<br>Katedry<br>11 |  |  |  |  |
|         | OBP-1100080021<br>-          | BBM<br>SPOL. SI<br>S R. SI<br>O. | lužby                  | Ø                   | 2018              | Aktivní | Ostatní<br>Objednávky<br>přijaté                          | (11000)<br>Fakulta<br>11  |  |  |  |  |
|         | <u>OBV-1100080004</u><br>-   | BBM<br>SPOL. Ú<br>S R. Ú<br>O.   | ldržba                 | Ø                   | 2018              | Aktivní | Objednávka<br>ke<br>zveřejnění<br>Objednávky<br>vystavené | (11000)<br>Fakulta<br>11  |  |  |  |  |

Obr. Smlouvy střediska

#### Aktivní funkce

Rozšiřující funkcionality

## Majetek

| =   | Majetek - VYV            |   |   |   |                |   | VYV-EJ-01  | prijmeni2702 jme | no2702 (2 | 290) 🗡 🔅   | ¾ Y ⊖     | Odhlásit |
|-----|--------------------------|---|---|---|----------------|---|------------|------------------|-----------|------------|-----------|----------|
| ធ   | wFIS                     | > | ^ |   | Majotok        |   |            |                  |           |            |           |          |
| ☆   | Oblibené                 | > |   | Ø |                |   |            |                  |           |            |           | 9        |
| ľ   | Žádost o fakturu         | > |   |   | Můi majotok    |   | Založoní r | maiatku          |           | Dřoblod    | l založon | :        |
| Ø   | Majetek                  |   |   |   | muj majetek    |   | Zalozeni i | пајетки          |           | maj<br>maj | jetku     | '        |
|     | Můj majetek              |   |   | - |                | - |            |                  |           |            |           |          |
|     | Založení majetku         |   |   |   |                |   |            |                  | -         |            |           |          |
|     | Přehled založení majetku |   |   |   |                |   |            |                  |           |            |           |          |
|     | Maj. nastavení           |   |   |   |                |   |            |                  |           |            |           |          |
| 191 | Smlouvy                  | > |   | N | laj. nastavení |   |            |                  |           |            |           |          |
| ₿   | Spisová služba           | > |   |   |                |   |            |                  |           |            |           |          |
| Ob  | or. Majetek              |   |   |   |                |   |            |                  |           |            |           |          |

Ve WebFIS/Majetek upraveno:

- rozložení položek v detailu drobného a dlouhodobého majetku
- rozložení stránky Můj majetek
- zobrazení obrázků
- vytvořen modul pro založení podkladů pro převzetí majetku
  umožněno automatické založení protokolu pro převzetí majetku
  umožněny notifikace při založení protokolu
- rozšířena administrace o zakládání majetku

#### Můj majetek

| ■ Majetek                          | +      |   |          |          |                            |         |               |                  |        |             | Daňková           | Jana (290     | ) 🛪 🔻 [  | → Odhlásit    |
|------------------------------------|--------|---|----------|----------|----------------------------|---------|---------------|------------------|--------|-------------|-------------------|---------------|----------|---------------|
| 슈 WebFIS<br>☆ Oblíbené             | ×<br>× | * | ¢        |          | uj maj<br>k∖Můj maje       | jetek   |               |                  | Pro za | iměstnance, | odpovídá za       | i IM neb      | 0 DM 🛣   | 0             |
| Žádost o fakturu                   | · ~    |   | 9        | /        |                            |         | Vyhledat      | 1. Vše           |        | ~           | Akce 🗸            |               |          |               |
| 😚 Majetek                          |        |   | <b>v</b> | L        | V                          | V       |               | D-1 ¥            | V      | V           |                   | 7             | V        | V             |
| 🖓 Můj majetek                      |        |   | Тур      | číslo    | Název                      | Přílohy | vyr. cisio 🖣  | Dat.<br>zařazení | Ns     | Umístění    | Klasifikace       | Zůst.<br>cena | Poznámka | Hmot.<br>odp. |
| ✓ Majetek střediska<br>I⊠I Smlouvy | ~      |   | i.       | 2013-007 | NTB HP<br>ProBook<br>4740s | 0       | 2CE3071GQX    | 01.04.2013       | 900    |             | Počítače          | 0             |          | NE            |
| 🖹 Spisová služba                   | ~      | ~ | D        | 2017-017 | 23" LCD<br>Monitor         |         | 11177G7600622 | 20.12.2017       | 201    |             | Drobný<br>majetek | 0             |          | NE            |

Obr. Můj majetek

#### Aktivní funkce

Rozšiřující funkcionality

### Majetek střediska

#### WebFIS - BBM Dokumentace iFIS

| い webFIS<br>☆ Oblíbené<br>予 Žádost o fakturu                    | ~<br>~ | Ś               | Majetek \ Maje               | ek stře<br>tek strediska 🛝             | ediska              | <b>a</b> Zde<br>ja  | jsou zobraze<br>ko Vedoucí i   | eny majet<br>nákladov | tky náklado<br>ého středis  | ových středi<br>ka. V přípa<br>správce a  | isek, u kterýc<br>dě nejasnos<br>splikace mze  | :h jste uve<br>tí kontak<br>man@bbi | eden<br>tujte 🕁<br>m.cz. | 0                  |
|-----------------------------------------------------------------|--------|-----------------|------------------------------|----------------------------------------|---------------------|---------------------|--------------------------------|-----------------------|-----------------------------|-------------------------------------------|------------------------------------------------|-------------------------------------|--------------------------|--------------------|
| 😚 Majetek                                                       | ~      | Q               | ~                            |                                        |                     | Vyhledat            | 1. Vše                         |                       | ~                           | Akce 🗸                                    |                                                |                                     |                          |                    |
| လို <sub>M</sub> ůj majetek<br>ကြာ <sub>Majetek</sub> střediska |        | •               | V Odp. or                    | soba obsahuje                          | e 'novák%'          |                     | ×                              |                       |                             |                                           |                                                |                                     |                          |                    |
| 段 Maj. nastaveni                                                |        | T               |                              | Niferen V                              | 7                   |                     | D-1 V                          | No. 77                | V                           |                                           | 77                                             | V                                   | 1-                       | 1 ze 1             |
| 19호 Smlouvy                                                     | ~      | Тур             | číslo                        | Ndzev 4                                | Přílohy             | číslo               | zařazení                       | NS U                  | Umístění                    | Odp.<br>osoba                             | Klasifikace                                    | Zůst.<br>cena                       | Poznámka                 | Hmot.<br>odp.      |
| 🖹 Spisová služba                                                | ~      |                 |                              |                                        |                     |                     |                                |                       |                             | ↑≞                                        | <br>                                           | × 1                                 |                          |                    |
| Inventarizace                                                   | ~      |                 | C2-02000316/000              | Notebook<br>DELL<br>Precision          |                     | CCQY24J             | 01.02.2009                     | 12135                 | 105,<br>kancelář            | Q Nová                                    | ik%                                            |                                     |                          | NE                 |
| Karty a IPS                                                     | ~      | ^               |                              | M6400                                  |                     |                     |                                |                       |                             | (290)                                     | 20000)<br>2000                                 |                                     |                          |                    |
| ☆ Oblíbené                                                      | ~      | Ś               | Majetek \ Maje               | <b>ek stře</b><br>etek strediska \     | ediska              | a <sup>Zde</sup> ja | i jsou zobraz<br>iko Vedoucí i | eny maje<br>nákladov  | tky náklado<br>rého středis | ových středi<br>ska. V přípa<br>správce a | isek, u kterýc<br>adě nejasnos<br>aplikace mze | th jste uv<br>tí kontak<br>man@bb   | eden<br>tujte 🕁<br>m.cz. | ?                  |
| 😚 Majetek                                                       | ~      | Q               | ~                            |                                        |                     | Vyhledat            | 1. Vše                         |                       | ~                           | Akce 🔨                                    |                                                |                                     |                          |                    |
| ଦ୍ଧି <sub>Můj majetek</sub><br>ଫି <sub>Majetek</sub> střediska  |        | •               | V Odp. or                    | soba obsahuj                           | e 'novák%'          | ]                   | ×                              |                       |                             |                                           |                                                |                                     |                          |                    |
| <sup>803</sup> Maj. nastaveni                                   |        | l en            |                              |                                        |                     |                     |                                |                       |                             |                                           |                                                |                                     | 1-                       | I Ze I             |
| 19월 Smlouvy                                                     | ~      | <b>∀</b><br>Тур | Inventární <b>V</b><br>číslo | Název 🛛                                | <b>∀</b><br>Přílohy | Výr. 🏼 Y<br>číslo   | Dat. 💙<br>zařazení             | Ns 🛛                  | <b>∀</b><br>Umístění        | ♥<br>Odp.<br>osoba                        | <b>▼</b><br>Klasifikace                        | ¥<br>Zůst.<br>cena                  | V<br>Poznámka            | ¥<br>Hmot.<br>odp. |
| 🖹 Spisová služba                                                | ~      |                 |                              |                                        |                     |                     |                                |                       |                             |                                           | 0221000-                                       |                                     |                          |                    |
| <ul> <li>Inventarizace</li> <li>Karty a IPS</li> </ul>          | ~<br>~ | I               | C2-02000316/000              | Notebook<br>DELL<br>Precision<br>M6400 | -                   | CCQY24J             | 01.02.2009                     | 12135                 | 105,<br>kancelář            | ing.<br>Novák<br>Jan<br>(290)             | Samostatné<br>věci a<br>soubory<br>movitých    | 0                                   | -                        | NE                 |
|                                                                 |        |                 | 6                            |                                        |                     |                     |                                |                       |                             |                                           | veci                                           |                                     |                          |                    |

Obr. Majetek střediska s nastaveným filtrem

#### Aktivní funkce

#### Rozšiřující funkcionality

#### Založení majetku

Ve WebFIS/Majetek provedeny tyto změny:

- webová aplikace je připravena na zakládání majetku z WebFIS/Majetek
- cílem bylo ve WebFIS/Majetek provést předběžné zaevidování majetku do zásobníku návrhů k zařazení, včetně vygenerování inventárního čísla, vytištění etikety a předání na osobu a pracoviště s tištěným protokolem o převzetí
- účelem aplikace je přidělit inventární číslo a vytisknout etiketu nového majetku již v okamžiku nákupu majetku, vybalení, instalace software, atd. a přidělení konkrétnímu pracovníkovi na konkrétní pracoviště včetně předávacího protokolu
- pro Návrh zařazení drobného majetku i dlouhodobého investičního majetku je určen pouze jeden APEX formulář
- uživatel musí být schopen rozlišiť dle předpokládané ceny, zda se jedná o dlouhodobý či drobný majetek
- Moje návrhy na zařazení (Přehled založení majetku) je editovatelný → možnost data upravit či doplnit
- záznamy jsou v rozpracovaném stavu, dokud uživatel nedá pokyn k uzavření návrhu
- takto vytvořené záznamy se již neschvalují a rovnou propadávají do zásobníku pro majetkáře v iFIS
- v přehledu se zobrazuje nově stav zpracování v iFIS (čeká na zpracování majetkářem / převzato do evidence / zamítnuto majetkářem) → obdoba Žádosti o
  fakturu a předávání do zásobníku ODFA
- rozšířen zásobník pro zařazování majetku o další položky
- do dokladu o zařazení a karty majetku drobného a dlouhodobého majetku a do zásobníku přidána položka Smlouva a Objednávka

| ➡ Majetek - VYV              |   |                | VYV-EJ-01 prijme | ni2702 jmeno2702 (290) 🌱 🛪 🌱 🕞 Odhlásií |
|------------------------------|---|----------------|------------------|-----------------------------------------|
| ଜ wFIS                       | > | Majatak        |                  |                                         |
| ☆ Oblibené                   | > |                |                  | 0                                       |
| 🗈 Žádost o fakturu           | > |                |                  |                                         |
| 🍄 Majetek                    | ~ | Můj majetek    | Založení majetku | Přehled založení majetku                |
| Můj majetek                  |   |                |                  |                                         |
| Založení majetku             |   |                | -                | -                                       |
| Přehled založení majetku     |   |                |                  |                                         |
| Maj. nastavení               |   |                |                  |                                         |
| 琢 Smlouvy                    | > | Maj. nastavení |                  |                                         |
| Spisová služba               | > |                |                  |                                         |
| 🗇 Karty a IPS                | > | -              |                  |                                         |
| <b>*</b>                     |   | Ver. 2.21.2111 |                  |                                         |
| <b>Obr.</b> Založení majetku |   |                |                  |                                         |

|                          |   | VYV-E                               | V-EJ-01 prijmeni2702 jmeno2702 (290) 🗡 🖄 🌱 🕞 Odhlásit |
|--------------------------|---|-------------------------------------|-------------------------------------------------------|
| ରେ wFIS                  | > |                                     |                                                       |
| 🛱 Oblibené               | > |                                     |                                                       |
| 🖺 Žádost o fakturu       | > | Základní informace o majetku Dodatk | atkové informace Sumarizace a uložení                 |
| 🍄 Majetek                | ~ |                                     |                                                       |
| Můj majetek              |   | * Nazev                             |                                                       |
| Založení majetku         |   | * Typ majetku                       | ~                                                     |
| Přehled založení majetku |   | * Skupina                           | ~                                                     |
| Maj. nastaveni           |   | * Středisko                         | ×                                                     |
| ™ Smlouvy                | > | * Období měsíc                      | * Období                                              |
| 🖹 Spisová služba         | > |                                     | rok                                                   |
| Karty a IPS              | > | Umístění                            | ~                                                     |
|                          |   | Odpovědná<br>osoba                  | ×                                                     |
|                          |   | Datum zařazení 🗇                    |                                                       |
|                          |   | Dodavatel                           | ~                                                     |
|                          |   | Výroboe                             | ×                                                     |
|                          |   | Objednávka                          | ~                                                     |
| W                        |   | Smlouva                             | ×                                                     |
|                          |   | Faktura                             | ×                                                     |
|                          |   |                                     |                                                       |

Obr. Založení majetku - část "Základní informace o majetku"

| Zrušit<br>Základn | í informace o majetku                      | Dodatkové  | informace    | Sumarizace a uložen | í    | Další 🔪 |
|-------------------|--------------------------------------------|------------|--------------|---------------------|------|---------|
| • Nazev           | Čtečka karet                               |            |              |                     |      |         |
| * Typ majetku     | Drobný majetek                             |            |              |                     |      | ~       |
| * Skupina         | 01 - DDHM drob.dlouhod.hmot.majetek (3001- | 40000)     |              |                     |      | ~       |
| * Středisko       | 050 ~                                      |            |              |                     |      |         |
| * Období měsíc    | 44                                         |            | * Období rok |                     |      |         |
| Umístění          | MST Chodba-Panska                          |            |              |                     |      | ~       |
| Odpovědná osoba   | prijmeni2702 jmeno2702 (290)               |            |              |                     |      | ~       |
| Datum zařazení    | 01.12.2021                                 | * Množství | 2            | * Cena za jednotku  | 6500 |         |
| Dodavatel         | BBM SPOL. S R. O.                          |            |              |                     |      | ~       |
| Výrobœ            | BBM SPOL. S R. O.                          |            |              |                     |      | ~       |
| Objednávka        | 1482000162                                 |            |              |                     |      | ~       |
| Smlouva           | OBV_2100101109                             |            |              |                     |      | ~       |
| Faktura           | 1211003405                                 |            |              |                     |      | ~       |

Obr. Založení majetku - část "Základní informace o majetku" s vyplněnými údaji

| < Zrušit      |                              | •                   |                      | Další > |
|---------------|------------------------------|---------------------|----------------------|---------|
|               | Základní informace o majetku | Dodatkové informace | Sumarizace a uložení |         |
|               |                              |                     |                      |         |
| Výrobní číslo | 123456789                    |                     |                      |         |
| Poznámka      | BBM                          |                     |                      |         |
|               |                              |                     |                      |         |
|               |                              |                     |                      | ,       |
|               |                              |                     |                      | ///.    |

#### Obr. Založení majetku - část "Dodatkové informace"

| Cancel Za        | ékladní informace o majetku | Dodatkové informace     | Sumarizace a uložení | ✓ Uložit data |
|------------------|-----------------------------|-------------------------|----------------------|---------------|
| Inventární číslo | 01-20145/00                 |                         |                      |               |
| * Nazev          | Čtečka karet                |                         |                      |               |
| * Typ majetku    | Drobný majetek              |                         |                      |               |
| * Skupina        | 01 - DDHM drob.dlouhod.hmd  | ot.majetek (3001-40000) |                      |               |
| * Středisko      | 050                         |                         |                      |               |
| * Období měsíc   | 44                          | * Období rok            | 21                   |               |
| Umístění         | MST Chodba-Panska           |                         |                      |               |
| Odpovědná osoba  | prijmeni2702 jmeno2702 (290 | ))                      |                      |               |
| Datum zařazení   | 01.12.2021                  |                         |                      |               |
| Dodavatel        | BBM SPOL. S R. O.           |                         |                      |               |
| Výrobce          | BBM SPOL. S R. O.           |                         |                      |               |
| Objednávka       | 1482000162                  |                         |                      |               |
| Smlouva          | OBV_2100101109              |                         |                      |               |
| Faktura          | 1211003405                  |                         |                      |               |

Obr. Založení majetku - část "Sumarizace a uložení"

Po uložení se nově založený majetek objeví v části Přehled založení majetku.

### Přehled založení majetku

V záhlaví stránky Přehled založení majetku se nacházejí:

- tlačítka pro zobrazení maejtku či protokolu
  - MajetekProtokoly
- barevná tlačítka:
  - Hromadné předání
    Připraveno k převzetí

  - V procesu
  - Převzato odpo. os.
  - Částečně zpracováno
    Převzato do iFIS
    Stornováno

/ Tip Podbarvení záznamů je shodné s barvou tlačítek.

| ᆕ Majetek - VYV                      |                                     |                 |                                   |                    |               | VYV-EJ                  |
|--------------------------------------|-------------------------------------|-----------------|-----------------------------------|--------------------|---------------|-------------------------|
| 命 Rozcestník > 🔷                     |                                     |                 |                                   |                    |               |                         |
| ☆ Oblíbené > ්                       | Přehled zalo                        | žení majetku    |                                   |                    |               |                         |
| ,≻ <sup>1</sup> Zakázky a projekty → |                                     |                 |                                   |                    |               |                         |
| Žádost o fakturu >                   | Majetek                             | Protokoly       |                                   |                    |               |                         |
| n                                    |                                     |                 | Hromadné předání Přípraveno k p   | vřevzetí V procesu | Převzato odp. | os. Částečně zpracováno |
|                                      | Q v Hledat: Všechny textové sloupce | Vyhledat Akce 🗸 |                                   |                    |               |                         |
| 🕲 Majetek 🗸 🗸                        | Stav                                | Inv číslo       | Odn osoba                         | Tvo m∋i 1°≏2       | N             | 70/                     |
| Můj majetek                          | Juv                                 |                 | - Cup. 0300a                      |                    | 146           |                         |
| Majetek střediska                    | Připraveno k převzetí               | 02-14156/00     |                                   | D                  | M             | onitory Samsung         |
| Založení majetku                     | Připraveno k převzetí               | 01-20158/00     | prijmeni155 jmeno155 (313)        | D                  | tes           | t                       |
| Přehled založení majetku             | Připraveno k převzetí               | 01-20157/00     |                                   | D                  | Ma            | ijetek k převzetí       |
| Nastavení majetku                    | Připraveno k převzetí               | 01-20156/00     |                                   | D                  | Slu           | chátka II               |
|                                      | Připraveno k převzetí               | 01-20152/00     |                                   | D                  | no            | vý majetek              |
| ™ Smlouvy >                          | Připraveno k převzetí               | 02-14143/00     | prijmeni1155 jmeno1155 (37891088) | D                  | tes           | t apex v345             |
| 🖹 Spisová služba 🛛 🗧                 | Připraveno k převzetí               | 07-11121/00     |                                   | 1                  | No            | tebook počítač Laptop   |
| 🖶 Karty a IPS 💦 👌                    | Připraveno k převzetí               | 01-38740/00     |                                   | 1                  | Ка            | mera GoPro              |
| · ·                                  | V procesu                           | 01-20141/00     |                                   | D                  | ná            | zev                     |
|                                      | V procesu                           | 04-00474/00     |                                   | 1                  | Mi            | kroskop PNEC            |
|                                      | V procesu                           | 01-38739/00     |                                   | 1                  | asi           | i                       |
|                                      | V procesu                           | 01-38737/00     |                                   | 1                  | d             |                         |
|                                      | V procesu                           | 08-00069/00     |                                   | 1                  | tel           | efon                    |
| •                                    | V procesu                           | 09-03144/00     |                                   | 1                  | Ná            | bytek podroví           |
|                                      | Převzato odpovědnou osobou          | 02-14157/00     |                                   | D                  | Le            | dince PG                |
|                                      | Převzato odpovědnou osobou          | 01-20160/00     |                                   | D                  | Le            | dnice                   |
|                                      | Převzato odpovědnou osobou          | 02-14155/00     |                                   | D                  | šu            | plíky                   |
|                                      | Převzato odpovědnou osobou          | 01-20159/00     |                                   | D                  | iiya          | ama monitor             |
|                                      | Převzato odpovědnou osobou          | 02-14154/00     |                                   | D                  | Ba            | toh                     |

Obr. Přehled založení majetku

#### Schvalování majetku

| ~       |
|---------|
|         |
| ~       |
| ~       |
| ~       |
|         |
| ~       |
| ~       |
| 6500    |
|         |
|         |
|         |
| 11.     |
| ~       |
| ~       |
| ~       |
| ~       |
| změny 🗸 |
|         |
|         |
| New     |
|         |

### Obr. Schvalování majetku

| Detail inventární karty                    |                                 |                   |       |              |                | ×    |
|--------------------------------------------|---------------------------------|-------------------|-------|--------------|----------------|------|
|                                            |                                 |                   |       |              |                | 8    |
| * Inventární číslo                         | 01-20145/00                     |                   |       | $\checkmark$ | Schváleno      |      |
| * Typ protokolu                            | Zařazovací                      |                   |       |              |                |      |
| * Název                                    | Čtečka karet                    |                   |       |              |                |      |
| Typ majetku                                | Drobný majetek                  |                   |       |              |                |      |
| * Kategorie                                | 01 - DDHM drob.dlouhod.hmot.maj | etek (3001-40000) |       |              |                |      |
| * Č. střediska                             | 050                             |                   |       |              |                |      |
| * Měsíc                                    | 44                              |                   | * Rok | 21           |                |      |
| * Umístění                                 | MST Chodba-Panska               |                   |       |              |                |      |
| Odpovědná osoba                            | prijmeni2702 jmeno2702 (290)    |                   |       |              |                |      |
| Datum zařazení                             | 01.12.2021                      | Množství 2        |       | Ce           | na za jednotku | 6500 |
| Cena                                       |                                 |                   |       |              |                |      |
| Výrobce                                    | BBM SPOL. S R. O.               |                   |       |              |                |      |
| Dodavatel                                  | BBM SPOL. S R. O.               |                   |       |              |                |      |
| Faktura                                    | 1211003405                      |                   |       |              |                |      |
| Smlouva                                    | OBV_2100101109                  |                   |       |              |                |      |
| Objednávka<br><b>Obr.</b> Schvalování maje | 1482000162<br>tku               |                   |       |              |                |      |

#### Historie

Ve WebFIS/Majetek provedeny tyto změny:

- zavedena historie v detailu majetku
- do detailu majetku doplněna historie .
- provedeny úpravy tak, aby se přehledně zapisovaly v pořadí od nejnovější k nejstarší události uskutečněné s majetkem, zejména zařazení, vyřazení, přemístění . včetně změny odpovědné osoby
- výpis obsahuje zejména datum změny, popis změny, nový údaj, číslo dokladu (úloha a ID záznamu), případně jsou-li k tomu dokladu připojené dokumenty
- připojení historie majetku ke kartě v aplikaci Můj majetek, Majetek mého NS

| Detail dlouhodobého majetku   |                 |                    |                  |                      |               |                         |                    |                                                            |
|-------------------------------|-----------------|--------------------|------------------|----------------------|---------------|-------------------------|--------------------|------------------------------------------------------------|
| Způsob poří                   | iení Úplatné na | abytí              |                  |                      |               |                         |                    |                                                            |
| Fyzický                       | typ Movitý      |                    |                  |                      |               |                         |                    |                                                            |
| Nákl. střed                   | isko 960        |                    |                  |                      |               | Náze                    | v NS název 83      |                                                            |
| Kód umis                      | tění 4-960      |                    |                  |                      |               | Název umí               | stēní MST 4-960    |                                                            |
| Odpovědná os                  | oba prijmeni15  | 97 jmeno1597 (3)   |                  |                      |               | Hmotná odpověd          | nost               |                                                            |
| · Distant inducement          |                 |                    |                  |                      |               |                         |                    |                                                            |
| • Ocean mormace               |                 |                    |                  |                      |               |                         |                    |                                                            |
| Částka I                      | 0,00 HIG        |                    |                  |                      |               | Neuplatnéná             | DPH 0,00           |                                                            |
| Vstupní cena úč               | ietní 3 031,05  |                    |                  |                      |               | Účetní oprávky 3 031,05 |                    |                                                            |
| Zůstatková o                  | ena 0,00        |                    |                  |                      |               | Zbývající hod           | nota 0,00          |                                                            |
| Účetní odpisový j             | Neodpisov       | raný               |                  |                      |               |                         |                    |                                                            |
| Historie maietku              |                 |                    |                  |                      |               |                         |                    |                                                            |
|                               |                 |                    |                  |                      |               |                         |                    |                                                            |
| Qv                            | Vyhledat        | Akce ~             |                  |                      |               |                         |                    |                                                            |
| Datum posledni změny Změna ve | słoupci         | Historická hodnota | Nová hodnota     | Autor posłedni zmeny | Čislo dokladu | Čislo úlohy 1           | Gázev úlohy        | Popis                                                      |
| 07.04.2016 Evidenční          | středisko       | 820                | 960              | SIRUAAFF             | 1605301050    | 053                     | Přemisténí majetku | Evidenční středisko - změna hodnoty z 820 na 960           |
| 07.04.2016 Himotriá o         | dpovědnost      | Ne                 | Ne               | SIRCAAFF             | 1605301080    | 053                     | Přemístění majetku | Himotná odpovědnost - změna hodnoty z Ne na Ne             |
| 07.04.2016 Odpovědn           | á cupbe         |                    | Martina 34891215 | SIRQAAFF             | 1605301080    | 053                     | Přemístění majetku | Odpovědná ovoba - vložení hodnoty Baelová Martina 34891215 |
| 07.04.2016 Umistênî           |                 | 74/10              | 4-960            | SIRCIAAFF            | 1605301050    | 053                     | Přemisténí majetku | Umístění - změna hodnoty z 74/10 na 4-980                  |
| 13.04.2016 Datum zał          | azení           |                    | 24.06.2015       | SIRCAAFF             | 1505200922    | 052                     | Zafazení majetku   | Datum załażeni - 24.06.2015                                |
|                               |                 |                    |                  |                      |               |                         |                    | 1-5                                                        |

Obr. Historie majetku

## Karty a IPS

| 🚍 Karty a IPS - VYV   |     |                | VYV-EJ-01       |
|-----------------------|-----|----------------|-----------------|
| යා Rozcestník         | > ^ |                |                 |
| 岱 Oblíbené            | >   | 🗖 Karty a IPS  |                 |
| ,≻¹Zakázky a projekty | >   |                |                 |
| 🖺 Žádost o fakturu    | >   | Moie karty     | Nastavení karet |
| 📋 Objednávky          | >   |                |                 |
| 🍄 Majetek             | >   |                |                 |
| 평 Smlouvy             | >   |                |                 |
| 🖹 Spisová služba      | >   |                |                 |
| 🖯 Karty a IPS         | ~   |                |                 |
| Moje karty            |     | Ver 2 21 2202  |                 |
| Nastavení karet       | ~   | ver. 2.21.2205 |                 |

**Obr.** Karty a IPS

#### Ve WebFIS/Karty a IPS je:

- umožněno odfiltrování neaktivních karet
- upraveno zobrazení pohybu na kartě
- upraven select pro zobrazení pohybů na kartě .
- upraven způsob načítání dat detailu karty .
- v přehledu karet se navíc zobrazuje:
  - Číslo karty
  - Poznámka
  - Číslo bankovního účtu → pro lepší orientaci při velkém množství karet
- v detailu karty:
  - je přepínač pro přepínání pohybů na kartě
  - v sekci *Pohyby na kartě* se nachází tlačítka pro zobrazení jen **transakcí za posledních 90 dnů** a všech transakcí:
    - Transakce za posledních 90 dnů
    - Všechny transakce
- vytvořena nová šablona pro zobrazování karet v přehledu

#### Moje karty

| ≡   | Karty a IPS      | + | Daňková Jana (290)                             |
|-----|------------------|---|------------------------------------------------|
| ធ   | WebFIS           | ~ |                                                |
| ☆   | Oblíbené         | ~ |                                                |
| P   | Žádost o fakturu | ~ | •                                              |
| Ø   | Majetek          | ~ | Bankovní Identifikační                         |
| জ্ঞ | Smlouvy          | ~ | 💽 Karty, u kterých jsem držitelem              |
| ₿   | Spisová služba   | ~ |                                                |
| 8   | Karty a IPS      | ~ | Q V tuto chvíli nejste držitelem žádné karty.  |
| 6   |                  |   |                                                |
|     |                  |   | 💽 Karty, u kterých jsem uživatelem             |
|     | F                |   | 🔍 V tuto chvíli nejste uživatelem žádné karty. |

Obr. Moje karty - Bankovní

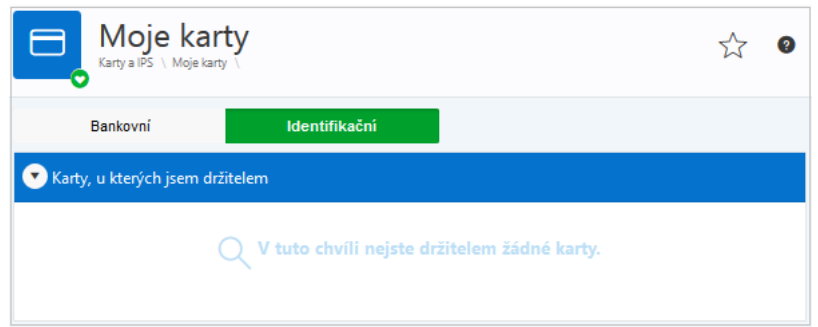

Obr. Moje karty - Identifikační

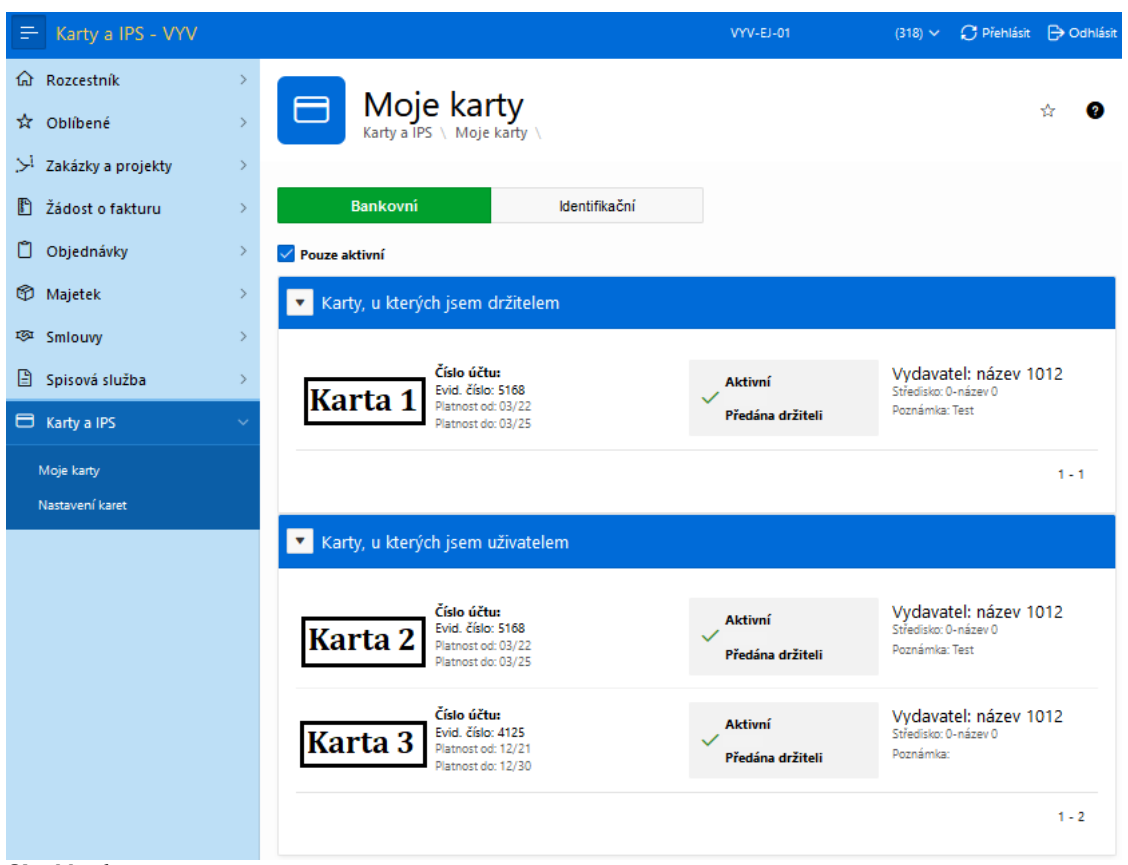

**Obr.** Moje karty

| Základní údaje                                |                   |                                      |               |                    |  |  |  |
|-----------------------------------------------|-------------------|--------------------------------------|---------------|--------------------|--|--|--|
|                                               |                   |                                      |               |                    |  |  |  |
| Typ kart                                      |                   |                                      |               |                    |  |  |  |
| Druh Kart                                     | / F               |                                      |               |                    |  |  |  |
| Vydavate                                      | název 1012        |                                      |               |                    |  |  |  |
| Evidenční čísk                                | 4125              |                                      |               |                    |  |  |  |
| Stav kart                                     | Předána držiteli  |                                      |               |                    |  |  |  |
| Platnosti kart                                | Aktivní           |                                      |               |                    |  |  |  |
| Začátek platnosti kart                        | 12/21             |                                      |               |                    |  |  |  |
| Konec platnosti kart                          | ( 12/30           |                                      |               |                    |  |  |  |
| Čelo úžn                                      | 03                |                                      |               |                    |  |  |  |
| Ž1                                            |                   |                                      |               |                    |  |  |  |
| Cisio uctu pro cizi meni                      | . /               | /                                    |               |                    |  |  |  |
| Je karta aktivována pro IP                    | 5 Ne              | Ne                                   |               |                    |  |  |  |
| Držitel kart                                  | Novák Jan (51258) |                                      |               |                    |  |  |  |
| Středisko                                     | 0-název 0         |                                      |               |                    |  |  |  |
| Poznámk                                       | •                 |                                      |               |                    |  |  |  |
|                                               |                   |                                      |               |                    |  |  |  |
| ▶ Uživatelé                                   |                   |                                      |               |                    |  |  |  |
| Pohyby na kartě                               |                   |                                      |               |                    |  |  |  |
|                                               |                   |                                      |               |                    |  |  |  |
|                                               |                   |                                      |               |                    |  |  |  |
| Transakce za posledních 90 dnů Všechny transa | kce               |                                      |               |                    |  |  |  |
| Q ~ Hiedat. Všechny textové sloupce Vyhledat  | lkce 🗸            |                                      |               |                    |  |  |  |
| Datum J∓2 Platební karta                      | Výše nákupu Měna  | Místo                                | Číslo dokladu | Stav vyúč. zál.↓∓1 |  |  |  |
| 07.03.2022 1145                               | -50,00 CZK        | PETRA VAM DEKUJE PISEK CZ 100.00 CZK | 2200000015    | -                  |  |  |  |
| 07.03.2022 1145                               | -50,00 CZK        | PETRA VAM DEKUJE PISEK CZ 100.00 CZK | 2200000014    |                    |  |  |  |
| 07.03.2022 1145                               | -100,00 CZK       | PETRA VAM DEKUJE PISEK CZ 100.00 CZK | 220000010     |                    |  |  |  |
| 07.03.2022 1145                               | -150,00 CZK       | PETRA VAM DEKUJE PISEK CZ 150.00 CZK | 2200000011    | -                  |  |  |  |
| 07.03.2022 1145                               | -50,00 CZK        | PETRA VAM DEKUJE PISEK CZ 50.00 CZK  | 2200000012    | -                  |  |  |  |

Obr. Detail karty

#### Aktivní funkce

Rozšiřující funkcionality

## Zakázky a projekty

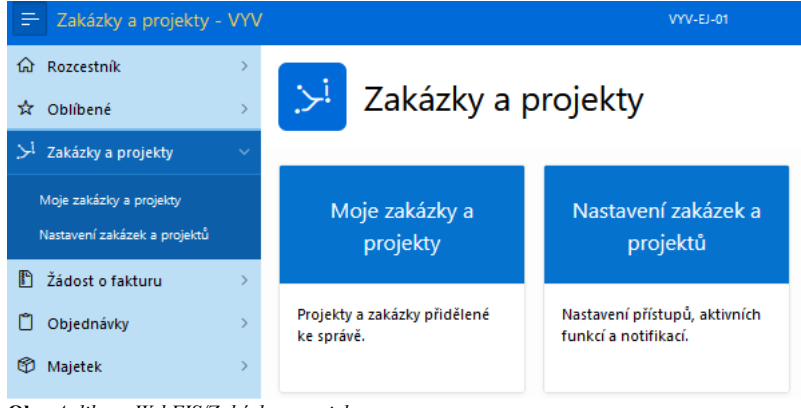

Obr. Aplikace WebFIS/Zakázky a projekty

| <ul> <li>☆ Rozcestník</li> <li>☆ Oblíbené</li> </ul> | > | بر      | Moje zakázky a projekty<br>Zakázky a projekty \ Moje zakázky a projekty \ |                   |    |       |       |    |           |  |  |  |
|------------------------------------------------------|---|---------|---------------------------------------------------------------------------|-------------------|----|-------|-------|----|-----------|--|--|--|
| Zakazky a projekty                                   | Ť | Q~ H    | Q v Hledat: Všechny sloupce Vyhledat Akce v                               |                   |    |       |       |    |           |  |  |  |
| woje zakazky a projekty                              |   |         |                                                                           |                   |    |       |       |    |           |  |  |  |
| Nastavení zakázek a projektů                         |   | Příloha | Typ akce                                                                  | Název             | КР | Obsal | Od    | Do | Hlavní NS |  |  |  |
| 🖺 Žádost o fakturu                                   | > | 0       | 2 - Projekty spoluřešitelské                                              | 1003 zakázka 6820 | -  | ko    | 7     | 7  | -         |  |  |  |
| Dbjednávky                                           | > |         | 2 - Projekty spoluřešitelské                                              | 1020 zakázka 8610 | -  | ko    | /     | /  | -         |  |  |  |
| - · ·                                                |   |         | 4 - Projekty ostatní                                                      | 1015 zakázka 9296 | -  | ko    | 7     | /  | -         |  |  |  |
| 🖤 Majetek                                            | > |         | 9 - Doplňková činnost                                                     | 987 Spoluřešitel  | 10 | -     | 7     | 7  | 111       |  |  |  |
| 寥 Smlouvy                                            | > |         | 3 - Investice - projekty                                                  | 0304 zakázka 349  | 10 | ko    | 12/10 | /  | -         |  |  |  |
| 🖹 Spisová služba                                     | > | 0       | 8 - Ostatní příjmy                                                        | Zakázka 256       | 10 | ko    | 7     | /  | -         |  |  |  |

**Obr.** Moje zakázky a projekty

| Detail zakázky          |         |               |           |         |            |                |               |            |                  |
|-------------------------|---------|---------------|-----------|---------|------------|----------------|---------------|------------|------------------|
| Objednávky - vyst       | tavené  | Majetek - dro | obný Ro:  | zpočty  | Smlouvy    | Účetní položky | Závazky P     | ohledávky  | Výdeje ze skladu |
| Název zakázky           | 1003 za | akázka 6820   |           |         |            |                |               |            |                  |
| Obsah - popis           | komen   | tář 10035     |           |         |            |                |               |            |                  |
| Typ Akce(TA)            | 2 - Pro | jekty spoluře | šitelské  |         |            |                |               |            |                  |
| Hlavní KP               |         |               |           |         |            |                |               |            |                  |
| Zahájení MM/RR          | 1       |               |           |         |            |                |               |            |                  |
| Ukončení MM/RR          | 1       |               |           |         |            |                |               |            |                  |
| Hlavní odp. středisko   | -       |               |           |         |            |                |               |            |                  |
| Hlavní odp. osoba       |         | Petra         |           |         |            |                |               |            |                  |
| Poznámka                |         |               |           |         |            |                |               |            |                  |
| Všechna střediska       | ANO     |               |           |         |            | Všechny KP     | ANO           |            |                  |
| Další odpově            | dné os  | oby           |           |         |            |                |               |            |                  |
|                         |         |               |           |         |            |                |               |            |                  |
| Q.∽                     | _       |               | Vyhledat  |         |            |                |               |            |                  |
| Jméno                   |         |               |           | Odpově  | ednost     |                | Platí o       | d          | Platí do         |
| prijmeni155 jmeno155 (i | 313)    |               |           | Správce | e rozpočtu |                | -             |            | -                |
| Petra (3)               |         |               |           | Řešitel |            |                | -             |            | -                |
| Lukáš (318)             |         |               |           | Správce | e rozpočtu |                | 01.01.20      | 22         | -                |
| (310)                   |         |               |           | Rešitel |            |                | 02.03.20      | 22         | -                |
|                         |         |               |           |         |            |                |               |            | 1 - 4            |
| Přílohy                 |         |               |           |         |            |                |               |            |                  |
|                         |         |               |           |         |            |                |               |            |                  |
|                         |         |               | Vyhled    | at      | Akce 🗸     |                |               |            |                  |
|                         | Û       | T Popis       | Název Sou | uboru   | Typ Dokume | entu Veliko    | ost Vytvořeno | Změněno    | Poznámka         |
| • ± C                   | û       | 🗓 a           |           | .png    | Návrh      | 1723,235 K     | B 09.03.2022  | 09.03.2022 | -                |
|                         |         |               |           |         |            |                |               | <u>т</u> м | lahrát přílohu   |

Obr. Detail zakázky

### Moje zakázky

Aktivní funkce

Rozšiřující funkcionality

## Žádost o fakturu

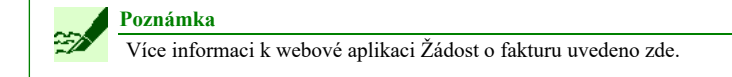

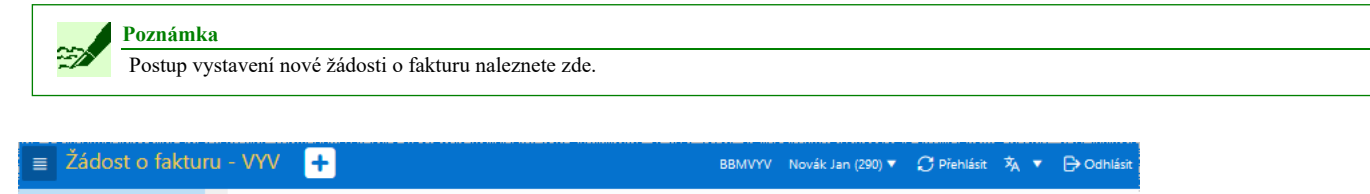

| <ul> <li>ŵ WebFIS ✓</li> <li>☆ Oblibené ✓</li> </ul> |                                                                                               | iru                                                                                                    | 0                                  |  |  |
|------------------------------------------------------|-----------------------------------------------------------------------------------------------|----------------------------------------------------------------------------------------------------|------------------------------------|--|--|
| Nová žádost                                          | Nová žádost                                                                                   | Moje žádosti/ke schválení                                                                                                    | Nastavení Žádost o fak.            |  |  |
| Moje žádosti/ke schválení<br>Nastavení Žádost o fak. | Podání žádosti o vystavení faktury.                                                           | Přehled všech uložených žádostí.                                                                                                    | Definice přístupů k záznamům a     |  |  |
| 🗂 Objednávky 🗸                                       | Můžete zde v několika krocích<br>vyplnit žádost o vystavení faktury za<br>doplňkovou činnost. | Naleznete zde doklady, které jste<br>sami vytvořili, popřípadě které<br>uložili ostatní uživatelé a jste u nich<br>uveden jako řešitel. | datům aplikace "Žádost o fakturu". |  |  |
| Obr. Žádost o fakturu                                |                                                                                               |                                                                                                    |                                    |  |  |

Navíc se zobrazuje:

- datová schránka
- tlačítko pro resetování polí

Dále WebFIS/Žádost o fakturu:

- obsahuje systémové překlady, názvy stránek pro nastavení jednotlivých aplikací jsou sjednoceny
- výpis položek pro modul "Seznam dlužníků" je urychlen a jsou zpřístupněny uživatelské filtry pro filtrování záznamů
- v žádosti o založení firmy je vytvořena responsivita tlačítek pro doplnění informací

#### Nová žádost

| Žádost o fakturu - VY                                         | √ +                                                                 | BBMVYV Novák                                                         | Jan (290) 🔻 🧲 Přehlásit 🕅 🔻 🕞 Odhlásit |
|---------------------------------------------------------------|---------------------------------------------------------------------|----------------------------------------------------------------------|----------------------------------------|
| ŵ WebFIS 🌱 ^                                                  | Žádost o fakt                                                       | huru                                                                 |                                        |
| 🛱 Oblibené 🛛 🖌                                                | 2adost o fakturu 1                                                  |                                                                      | 0                                      |
| 🖺 Žádost o fakturu 💛                                          |                                                                     | T                                                                    |                                        |
| <ul> <li>Nová žádost</li> <li>Moje žádosti/ke sch…</li> </ul> | U                                                                   |                                                                      | ESS<br>ESS                             |
| 83 Nastavení Žádost o                                         | Nová žádost                                                         | Moje žádosti/ke schválení                                            | Nastavení Žádost o fak.                |
| 🍘 Majetek 🛛 🗸                                                 | Podání žádosti o vystavení faktury.                                 | Přehled všech uložených žádostí.                                     | Definice přístupů k záznamům a         |
| ™ Smlouvy V                                                   | Můžete zde v několika krocích<br>vyplnit žádost o vystavení faktury | Naleznete zde doklady, které jste<br>sami vytvořili, popřípadě které | datům aplikace "Žádost o fakturu".     |
| 🖹 Spisová služba 🗡 🗸                                          | za dopinkovou cinnost.                                              | ulozili ostatni uzivatele a jste u<br>nich uveden jako řešitel.      |                                        |
| Obr. Spuštění aplikace Žá                                     | dost o fakturu                                                      |                                                                      |                                        |

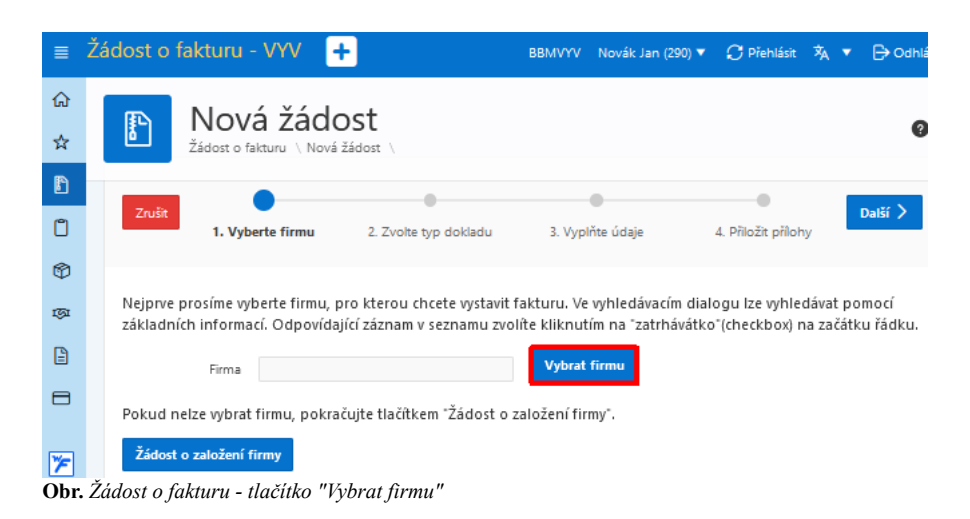

| ■    | Žádost o fakturu                 | - VYV +               |                   |                                     |              | ×                   | ▼ 🕞 Odhlásit |
|------|----------------------------------|-----------------------|-------------------|-------------------------------------|--------------|---------------------|--------------|
| ሴ    | I No                             | vá žádos              | :t                |                                     |              |                     |              |
| ☆    | Žádost e                         | o fakturu \ Nová žádo | ost \             |                                     |              |                     |              |
| Đ    |                                  |                       |                   |                                     |              |                     |              |
| 1531 |                                  |                       |                   |                                     | •            | •                   | _            |
| Ð    | < Zrušit                         | 1. Vyberte firmu      | 2. Zvolte typ fak | tury 3. Vy                          | plňte údaje  | 4. Přiložit přílohy | Vložit       |
| 8    |                                  |                       |                   |                                     |              |                     |              |
|      | Měna: Koruna                     | česká                 | ₽                 | * Celková<br>fakturovaná<br>částka: | 20000        |                     |              |
|      | Forma úhrady:                    | Příkazem              |                   |                                     | $\checkmark$ |                     |              |
|      | * Datum předání<br>zboží/služby: | 20.07.2020            |                   |                                     |              |                     |              |
|      | * Číslo zakázky:                 |                       |                   |                                     | Ξ            |                     |              |
|      | * Řešitel                        |                       |                   |                                     | ~            |                     |              |
|      | Uložil:                          | Bc.                   |                   |                                     |              |                     |              |
|      | * Text Faktury:                  | Žádost o fakturu      |                   |                                     |              |                     |              |
|      | Poznámka:                        |                       |                   |                                     |              |                     | .:           |
|      | Odběratel                        |                       |                   | Doda                                | vatel        |                     |              |
|      | BBM s.r.o.                       |                       |                   | Název f                             | irmy Odděl   | ení vývoje aplikací |              |
| Obr. | Zadost o fakturu                 |                       |                   |                                     |              |                     |              |

| Žádost o fakturu - V      | ··· +                                                                                                    | BBMVYV Novák Jan (290) ▼ 📿 Přehlásit 🆄                       |
|---------------------------|----------------------------------------------------------------------------------------------------|--------------------------------------------------------------|
| ŵ WebFIS 🗸 🔶              |                                                                                                    |                                                              |
| ☆ Oblíbené 🗸              |                                                                                                    |                                                              |
| 🖺 Žádost o fakturu \vee   | Q ~ Go Actions ~                                                                                                  |                                                              |
| + Nová žádost             |                                                                                                    |                                                              |
| Moje žádosti/ke schv      | <ul> <li>Zvýraznění záznamů, kde vypršela splatnost</li> </ul>                                                    |                                                              |
| 양<br>Nastavení Žádost o f | ✓ ☆ Zvýraznění žádostí, které čekají na schválení ×                                                               |                                                              |
|                           | 🗹 🙀 Vráceno Finančním oddělením 🛛 🕹                                                                               |                                                              |
| 🕲 Majetek 🗸 🗸             | Zvýraznění uhrazených                                                                                             |                                                              |
| 🐼 Smlouvy 🗸               |                                                                                                    |                                                              |
| 🖹 Spisová služba 🗠        | Stav †≞ V Typ V V Podal V V Datum V Datum V FakturovatV Řeši<br>faktury Odběratel Popis předání splatnosti částku | ítel ♥ Číslo♥ Stav ♥ Přenos do<br>faktury dokladu účetnictví |
| 🖻 Karty a IPS 🛛 🗸 🗸       | Čeká na<br>schválení Faktura BBM spol. s Ing. Novák - 13.10.2020 - 1 500,00 CZK Luď                               | ska                                                          |

Obr. Zobrazení nově vytvořené žádosti o fakturu v části "Moje žádosti"

| $\sim$ | H              | 5             | G                                        | ↑                                       | ++                                  | FW: N                                          | ?                       | 个                      | -             |       | × |
|--------|----------------|---------------|------------------------------------------|-----------------------------------------|-------------------------------------|------------------------------------------------|-------------------------|------------------------|---------------|-------|---|
| SOU    | BOR            | ZP            | RÁVA                                     |                                         |                                     |                                                |                         |                        |               |       |   |
| Kom    | u Jar<br>Ddpov | na<br>rěděli, | čt 1<br>Pe<br>FW                         | 5. 10<br>etr<br><b>/: N</b> é<br>a tuté | . 202<br><b>OVá</b><br>o zpi        | 10 12:16<br>i <b>žádost c</b><br>rávu dne 19   | <b>) vys</b><br>. 10. 2 | <b>tavei</b><br>020 8: | ní fal<br>18. | ktury | / |
|        | Up             | ozor          | nění                                     | z a                                     | plik                                | ace Web                                        | Fis                     |                        |               |       |   |
|        | Byla           | a Vár         | n při                                    | dělei                                   | na r                                | nová žádo                                      | st ke                   | schva                  | álení.        |       | Π |
|        |                | •             | Založ<br>Firma<br>Typ f<br>Částk<br>Datu | iil: In<br>a:<br>aktu<br>(a: 1<br>m pi  | i <b>g. l</b><br>ry: l<br><b>50</b> | Novák Ja<br>Faktura<br>0,00 CZK<br>ání : 13.10 | n (29<br>).202          | 0)                     |               |       |   |
|        |                | •             | Text f                                   | faktu                                   | iry:                                |                                                |                         |                        |               |       | - |

Obr. E-mailová notifikace vygenerované žádosti o pohledávku

| 🌾 0331 | 5 - F       | Převze | etí pohle  | dávek z ex  | t. systému (EK | ODIH) - [19.10.2   | 2020; 08:19]         | [rk] [ ]        |                   |          |          |          |        |          |             | đ×               |
|--------|-------------|--------|------------|-------------|----------------|--------------------|----------------------|-----------------|-------------------|----------|----------|----------|--------|----------|-------------|------------------|
| Nav    |             | v.     | Číslo do   | kladu Č     | íslo smlouvy   | Firma              | Název ko<br>příjemce | neč.<br>(firma) | DIČ               | Část     | Osoba    | Příjemce |        |          | K úhrad     | ě v Kč           |
|        |             |        |            |             |                | BBM SPOL. S R.     | . 0                  |                 | CZ40755592        |          |          |          |        |          | 1           | 500.00           |
|        |             |        |            |             |                | ļ                  |                      |                 | )[                | ļ        |          |          |        |          |             |                  |
|        |             |        |            |             |                |                    |                      |                 | ]                 | ļ        |          |          |        |          |             |                  |
| _      |             |        | <u> </u>   |             |                | 1                  |                      |                 | 1                 | 1        | _        | _        |        | -        |             |                  |
|        | <b>if</b> 1 | 1002   | 2 - Příloh | y a dodatk  | ové informace  | k dokladu (PRIL    | UKAZ) - [19.10       | 0.2020; 08:2    | 7] [] [] (1000000 |          |          |          |        | ••••••   |             | >>>>> ×          |
|        | Př          | ílohy  | Doda       | itky        |                |                    |                      |                 |                   |          |          |          |        |          |             |                  |
|        |             | i      | Z Úlo.     | Typ dok.    | Popis 🔽        |                    | Práv. váha           | Kód             | Soubo             | r        | Poznámka | Γ        | Zobra  | zit souv | isející pří | lohy             |
|        |             |        | 033        | Různé       | Příloha        |                    | Originál             |                 | Test pi           | řílohy   |          |          | Vlož   | Ukaž     | Kopíruj     | Zruš             |
|        |             |        |            |             |                |                    |                      |                 |                   |          |          |          | Vlož   | Ukaž     | Kopíruj     | Zruš             |
|        |             |        |            |             |                |                    |                      | <u> </u>        |                   |          |          |          | Vlož   | Ukaž     | Kopíruj     | Zruš             |
|        |             |        |            |             |                |                    |                      |                 |                   |          |          |          | Vlož   | Ukaž     | Kopíruj     | Zruš             |
|        |             | Ц      |            |             |                |                    |                      |                 |                   |          | _        |          | Vlož   | Ukaž     | Kopíruj     | Zruš             |
|        |             | H      |            | <u> </u>    | _              |                    |                      | <u> </u>        |                   |          |          |          | VIOZ   | Ukaz     | Kopiruj     | Zruš             |
|        |             | H      |            | <u> </u>    |                |                    |                      | <u> </u>        |                   |          |          |          | Viož   | UKa2     | Kopíruj     | Zruš             |
|        | 0           |        |            | ·           |                |                    |                      |                 |                   | /1       | 1        | I        | Dežer  | Dadaia   |             | 2103             |
|        |             |        |            | N. popi     | s Příloha      |                    | Nový kód             |                 |                   |          |          |          | Pecei  | Poupis   |             |                  |
|        |             |        |            |             |                |                    |                      |                 |                   |          |          | D        |        |          |             |                  |
| 9      |             |        |            |             |                | 1                  |                      |                 | 1                 | 1        |          |          |        |          |             |                  |
|        |             |        |            |             |                |                    |                      |                 | 1                 |          |          |          |        |          |             | <u> </u>         |
|        |             |        |            |             |                |                    |                      |                 |                   |          |          |          |        |          |             | <u> </u>         |
|        |             |        |            |             |                | 1                  |                      |                 | 1                 | 1        |          |          |        | 1        |             | — <del> </del> — |
|        | Ŀ           |        |            | j           |                | ĺ                  |                      |                 | j                 | ĺ        |          |          |        |          |             |                  |
|        |             |        |            |             |                |                    |                      |                 |                   |          |          |          | Celkem |          |             | 0.00             |
|        | 0           | Nepř   | evzaté     | O Převzat   | té O Zrušen    | é O <b>Všechnv</b> |                      |                 |                   |          |          |          |        |          |             | D                |
|        | ſ           | Dův    | od odmít   | tnutí dokla | du             |                    |                      |                 | Zpýsob            | převzetí |          |          |        |          |             | . 1              |
|        |             |        |            |             |                |                    |                      | Odmitnout       | Jednotlivě        |          | -        |          |        |          | Přev        | zit              |

Obr. Žádost připravená ke schválení či odmítnutí v iFIS/Pohledávky ve formuláři 03315 - Převzetí pohledávek z ext. systému

U faktury, která se automaticky schválila lze nahrát přílohu.

### Moje žádosti / ke schválení

| Žádost o fakturu - V                   | YV +                |                  |                      |                         |             |                    |                       |                               |
|----------------------------------------|---------------------|------------------|----------------------|-------------------------|-------------|--------------------|-----------------------|-------------------------------|
| ŵ WebFIS ~                             | <b>F</b>            | Moie             | žádos                | ti/ko a                 | schv        | álení              |                       |                               |
| 🛱 Oblibené 🗸 🗸                         | ه                   | Žadost o faktu   | ru \ Moje žádosti    | /ke schvålen í \        | SCITV       | aicili             |                       |                               |
| 🖺 Žádost o fakturu 🔽                   | Qv                  |                  |                      |                         |             | Go Action          | 15 ~                  |                               |
| +<br>Nová žádost                       |                     |                  |                      |                         |             |                    |                       |                               |
| Moje žádosti/ke schválení              | • •                 | 🛣 Zv             | ýraznění zázn        | amů, kde vy             | pršela sp   | latnost            | ×                     |                               |
| <sup>୪୦୦</sup> Nastavení Žádost o fak. |                     | 🔂 Zv             | ýraznění žádo        | ostí, které čel         | kají na scl | hválení            | ×                     |                               |
|                                        |                     | ☆ vr             | áceno Finanč         | ním odděler             | ıím         |                    | ×                     |                               |
| 🍄 Majetek 🛛 🗸 🗸                        |                     |                  |                      |                         |             |                    |                       |                               |
| r⊠ Smlouvy ∽                           |                     | 🕱 Zv             | ýraznění uhra        | zených                  |             |                    | ×                     |                               |
| 🖹 Spisová služba 🗸 🗸                   | stav ❤<br>↑≞        | Typ ♥<br>faktury | V<br>Odběratel       | Podal ¥                 | Y<br>Popis  | Datum ¥<br>předání | Datum V<br>splatnosti | Fakturovat <b>∀</b><br>čâstku |
| 🗎 Karty a IPS 🛛 🗸                      | Vráceno<br>Ek. odd. |                  | BBM spol. s<br>r. o. | ing. Novák<br>Jan (290) | -           | 13.10.2020         | -                     |                               |

Obr. Přístup na stránku "Moje žádosti/ke schválení"

|                | Žádost o fakt           | turu - VYV 🛛 🕂                                           |                |                          |            |                                  |                       |                       | BBMVYV                                | Jaro              | oslav (24369) 🔻   | C Pře            |
|----------------|-------------------------|----------------------------------------------------------|----------------|--------------------------|------------|----------------------------------|-----------------------|-----------------------|---------------------------------------|-------------------|-------------------|------------------|
| ି<br>☆         | E N                     | Zamestnancem<br>Noje žádos<br>dost o fakturu \ Moje žádo | sti/ke schvále | ní sichová<br>ní sichová |            | 22.03.2020                       |                       | 123,00 CZK            | (367035)<br>Koldinská Jan<br>(367035) |                   |                   |                  |
| 1<br>(*)       | Stav †≞ - ▼             | Sakhira<br>Typ faktury 🏾 🏹                               | Odbëratel V    | Simajchlová<br>Podal V   | ¶<br>Popis | 14.07.2020<br>Datum ∇<br>předání | Datum ▼<br>splatnosti | Fakturovat⊽<br>částku | Simajchlová<br>Řešitel V              | Číslo∀<br>faktury | Stav V<br>dokladu | Přeno:<br>účetní |
| <b>1</b><br>19 | Čeká na<br>schválení    | Faktura                                                  |                | Jaroslav (24369)         |            | 14.07.2020                       |                       | 45 688,00 CZK         | Jaroslav (24369)                      |                   |                   | -                |
|                | Čeká na<br>schválení    | Vystavené zálohové<br>listy                              |                | Jaroslav (24369)         |            | 16.05.2020                       | -                     | 123 546,00 CZK        | Jana<br>(100107)                      |                   | -                 | -                |
| _              | Převzato                | Faktura                                                  | Název firmy    | Jaroslav (24369)         |            | 23.07.2020                       |                       | 11 223 344,00 CZK     | Jaroslav (24369)                      | 1120600011        | Chybový           | Nepře            |
|                | Převzato                | Faktura                                                  |                | Jaroslav (24369)         |            | 04.06.2020                       |                       | 778,00 CZK            | Jan<br>(367035)                       | 1320600001        | Dopiněn           | Nepře            |
|                | Schváleno<br>nepřevzato | Pohledávka za<br>zaměstnancem                            |                | Jaroslav (24369)         |            | 28.06.2020                       |                       | 112 113,00 CZK        | Jaroslav (24369)                      |                   |                   |                  |
|                | Schváleno<br>nepřevzato | Faktura                                                  |                | Jaroslav (24369)         |            | 04.06.2020                       |                       | 666,00 CZK            | Jan<br>(367035)                       |                   |                   |                  |
|                | Schváleno<br>nepřevzato | Faktura                                                  |                | Jaroslav (24369)         |            | 04.06.2020                       |                       | 667,00 CZK            | Jan<br>(367035)                       |                   |                   |                  |
|                | Schváleno<br>nepřevzato | Faktura                                                  |                | Jaroslav (24369)         |            | 04.06.2020                       |                       | 669,00 CZK            | Jan<br>(367035)                       |                   |                   |                  |
|                | Vráceno Ek.<br>odd.     | Faktura                                                  | GmbH           | Jaroslav (24369)         | ок         | 02.06.2020                       |                       | 666,00 CZK            | Petr (3)                              | -                 | -                 | -                |
|                | Zamítnuto               | Pohledávka za                                            |                |                          | -          | 28.06.2020                       |                       | 112 233,00 CZK        |                                       |                   |                   |                  |

Obr. Moje žádosti

V nastavení žádosti o fakturu je umožněno přidat řešitele podle odpovědnosti ke středisku. Osoby jsou vybírány podle střediska, které je vyplněno u zakázky.

≣

WebFIS - BBM Dokumentace iFIS

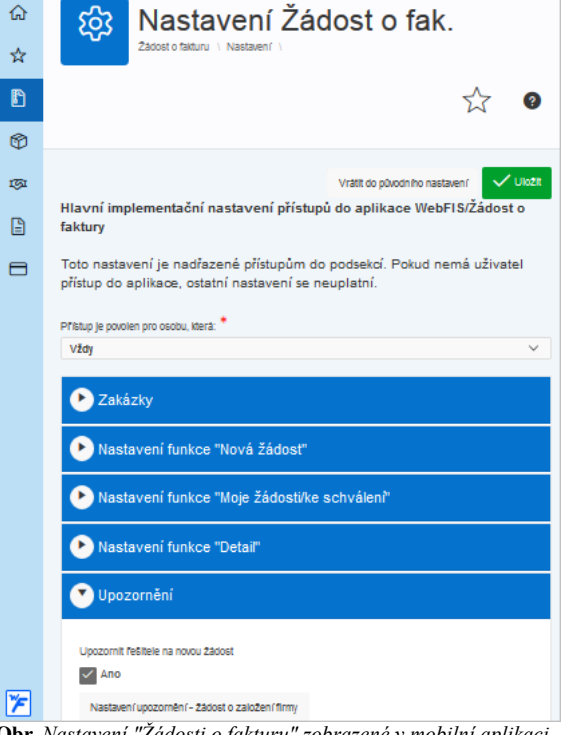

Obr. Nastavení "Žádosti o fakturu" zobrazené v mobilní aplikaci

#### Aktivní funkce

#### Rozšiřující funkcionality

#### Seznam dlužníků

V modulu WebFIS/Žádost o fakturu se nachází stránka Seznam dlužníků (aplikace 1330, strana 20):

- pro prohlížení subjektů dlužících organizaci s filtrem umožňujícím omezení spodní a horní hranice počtu dnů pohledávek po splatnosti
- zobrazuje přehled všech subjektů, které mají neuhrazené závazky vůči organizaci přistupující na tento seznam
- seznam je možné filtrovat na stránce Nastavení (strana 999) pomocí spodní a horní hranice počtu dnů po splatnosti (Dluží od a Dluží do) seznam umožňuje náhled na detailní záznamy závazků dlužníka pomocí dynamického odkazu umístěného na názvu firmy v přehledu

| ≕ Žádost o fakturu                 | - VYV |                    | VYV-EJ-01 prijmeni2702 jmeno2 | 1702 (290) 🗸 🤁 Přehlásit 🕞 Odhlásit       |
|------------------------------------|-------|--------------------|-------------------------------|-------------------------------------------|
| යා Rozcestník                      | > ^   | <b>•</b>           |                               |                                           |
| ☆ Oblíbené                         | >     | Zádost o fa        | akturu                        | 0                                         |
| ,≻ <sup>1</sup> Zakázky a projekty | >     | Nová žádost        | Moje žádosti/ke               | Seznam dlužníků                           |
| 🖺 Žádost o fakturu                 | ~     |                    | schválení                     |                                           |
| Nová žádost                        |       |                    |                               | Přehled subjektů s                        |
| Moje žádosti/ke schválení          |       |                    |                               | neuhrazenými závazky (iFIS<br>"Dlužníci") |
| Seznam dlužníků                    |       |                    |                               |                                           |
| Nastavení Žádost o fak.            |       |                    |                               |                                           |
| Dbjednávky                         | >     | Nastavení Žádost o |                               |                                           |
| 🍄 Majetek                          | >     | fak.               |                               |                                           |
| ™ Smlouvy                          | >     |                    |                               |                                           |
| Spisová služba                     | >     |                    |                               |                                           |
| Karty a IPS                        | > 🗸   |                    |                               |                                           |

Obr. Seznam dlužníků ve WebFIS/Žádost o fakturu

| Žádost o fakturu -        | VYV  |      |                                                     |                                | VYV-EJ-01 prijmeni | i2702 jmeno2702 (290) 🗸 | 💭 Přehlásit 🕞 Odhlásit |  |  |  |  |  |  |
|---------------------------|------|------|-----------------------------------------------------|--------------------------------|--------------------|-------------------------|------------------------|--|--|--|--|--|--|
| යි Rozcestník             | >    | ^    |                                                     | م بهم مال ب≚بم                 | <u>(1.0</u> %)     |                         |                        |  |  |  |  |  |  |
| ជំ Oblíbené               | >    |      | Žádost o                                            | Zádost o fakturu V "Dlužníci") |                    |                         |                        |  |  |  |  |  |  |
| ,≻¹ Zakázky a projekty    | >    |      | Seznam d                                            | Seznam dlužníků \              |                    |                         |                        |  |  |  |  |  |  |
| 🖺 Žádost o fakturu        | ~    |      | Q → Hledat: Všechny textové sloupce Vyhledat Akce → |                                |                    |                         |                        |  |  |  |  |  |  |
| Nová žádost               |      |      | Neuhrazeno (Kč)                                     | Firma                          | Firma - část       | ičo 🗘                   | Počet dokladů          |  |  |  |  |  |  |
| Moje žádosti/ke schválení |      |      | 3 952 352 754,03                                    | BBM spol. s r. o.              |                    | 40755592                | 6                      |  |  |  |  |  |  |
| Seznam dlužníků           |      |      | 26 781 634,77                                       | Vlastní firma VYVOJ            | Vlastní adresa     | IČO 849                 | 966                    |  |  |  |  |  |  |
| Nastavení Žádost o fak.   |      |      | 1 789 150,00                                        | název 1018                     |                    | IČO 1018                | 7                      |  |  |  |  |  |  |
| 🖞 Objednávky              | >    |      | 1 231 897,78                                        | název 2053                     |                    | IČO 2053                | 1                      |  |  |  |  |  |  |
| 🕅 Majatak                 | 、    |      | 539 446,52                                          | název 2322                     | část 186           | IČO 2322                | 2                      |  |  |  |  |  |  |
| V Majetek                 | Í    |      | 429 360,09                                          | název 1344                     |                    | IČO 1344                | 60                     |  |  |  |  |  |  |
| ™ Smlouvy                 | >    |      | 415 438,76                                          | název 1724                     |                    | IČO 1724                | 2                      |  |  |  |  |  |  |
| Spisová služba            | >    | ~    |                                                     |                                |                    |                         | Total 0                |  |  |  |  |  |  |
| Obr. Seznam dlužníků      | ve W | ebF. | IS/Žádost o faktur                                  | и                              |                    |                         |                        |  |  |  |  |  |  |

## Žádosti

Kromě Žádosti o fakturu lze vystavit také Žádost o založení firmy.

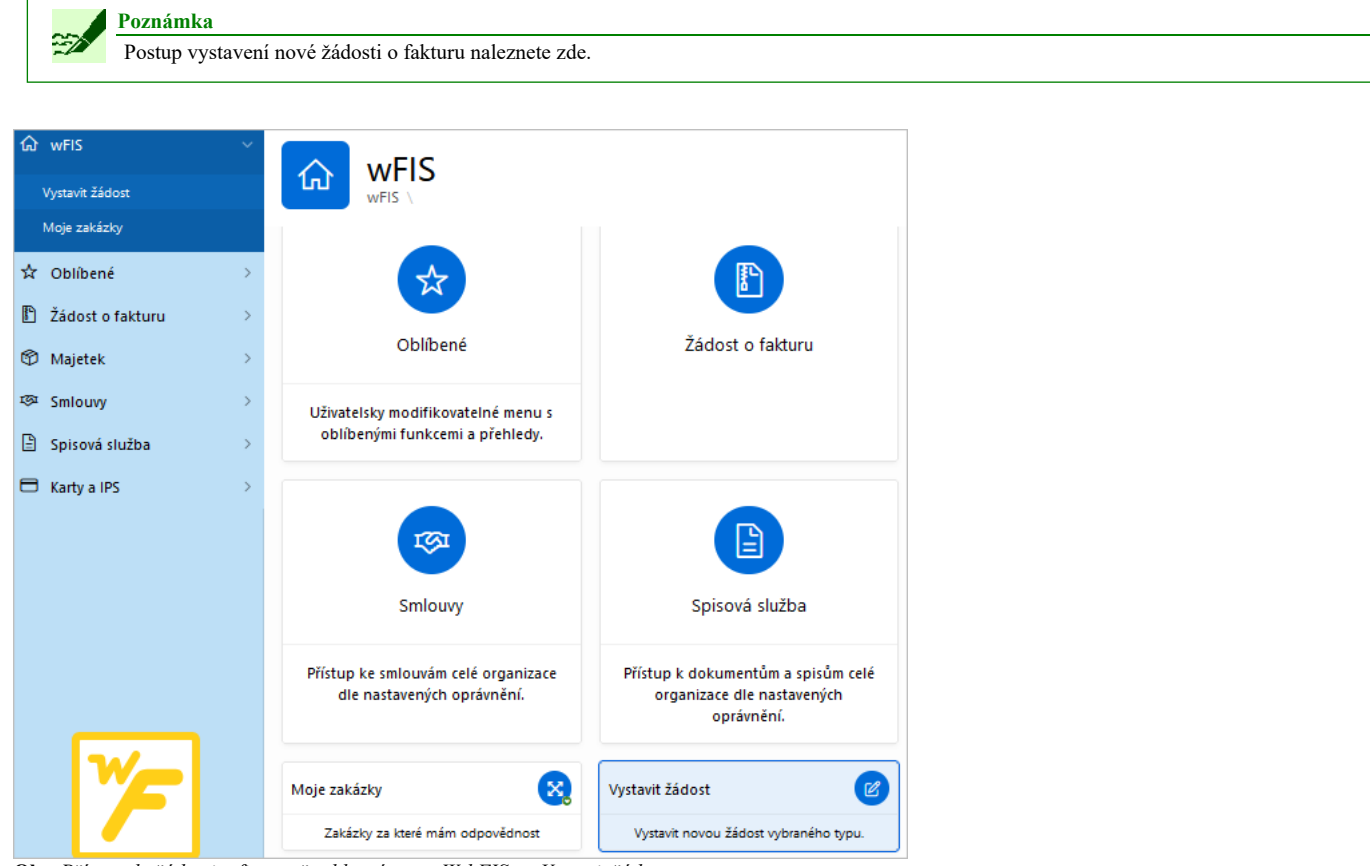

**Obr.** Přístup do žádosti o firmu přes hlavní menu WebFIS → Vystavit žádost

#### Vystavení žádosti

|  | Poznámka                                                         |
|--|------------------------------------------------------------------|
|  | Jak vystavit Žádost o založení firmy je blíže specifikováno zde. |

Pokud nelze vybrat **firmu** do Žádosti o fakturu, lze požádat správce *i*FIS o její založení. V takovém případě se předem nadefinovaným osobám odesílá e-mail s notifikací a žádostí o založení nové firmy do číselníku organizací. Zaslat žádost o založení nové organizace lze buď:

- z hlavního menu webové aplikace WebFIS → Vystavit žádost
- přímo z vytváření Žádosti o fakturu při výběru firmy tlačítkem Žádost o založení firmy nebo

WebFIS - BBM Dokumentace iFIS

| Žádost o fakturu - V                                                                                                    | V 🕂 BBM/YY Novak Jan (290) 🔻 📿 Prenisar 🖏 🔻 🖯                                                        | Odhlåsit |  |  |  |  |  |
|----------------------------------------------------------------------------------------------------|----------------------------------------------------------------------------------------------------|----------|--|--|--|--|--|
| ŵ WebFIS · ∽ ^<br>☆ Oblibené · ∽                                                                                                    | Nová žádost     Zadost o faturu   Nova zadost                                                        | 0        |  |  |  |  |  |
| <ul> <li>Žádost o fakturu ×</li> <li>Nová žádost</li> <li>Moie žádosti/ke sch…</li> </ul>                                                                                                    | Zrušit 2. Zvolte typ dokladu 3. Vypitte údaje 4. Príložit přílohy                                    | >        |  |  |  |  |  |
| Nejprve prosíme vyberte firmu, pro kterou chœte vystavit fakturu. Ve vyhledávacím dialogu lze vyhledávat pomocí<br>základních informací. Odpovídající záznam v seznamu zvolíte kliknutím na "zatrhávátko"(checkbox) na začátku řádku. |                                                                                                    |          |  |  |  |  |  |
| ™ Smlouvy ~                                                                                                    | Pokud nelze vybrat firmu, pokračujte tlačítkem "Žádost o založení firmy".<br>Zádost o založení firmy |          |  |  |  |  |  |

Obr. Přístup do žádosti o firmu z vytváření žádosti o fakturu přes tlačítko "Žádost o založení firmy"

| Vystavení žádosti                                                           |                                                          |                          |                          | ×     |  |  |  |  |  |
|-----------------------------------------------------------------------------|----------------------------------------------------------|--------------------------|--------------------------|-------|--|--|--|--|--|
| Typ žádosti Žádost o založení firmy                                         |                                                          |                          |                          |       |  |  |  |  |  |
| Vytvoření žádanky o založení partnerské firmy do číselníku organizací iFis. |                                                          |                          |                          |       |  |  |  |  |  |
| Žádost o dopln                                                              | ění firmy do iFIS                                        |                          |                          |       |  |  |  |  |  |
| IČO                                                                         |                                                          |                          |                          |       |  |  |  |  |  |
| DIČ                                                                         |                                                          |                          |                          |       |  |  |  |  |  |
|                                                                             | Doplnění z databáze ARES                                 | Doplnění z databáze VIES | Doplnění datové schránky |       |  |  |  |  |  |
| * Název                                                                     |                                                          |                          |                          |       |  |  |  |  |  |
| Datová<br>schránka                                                          |                                                          |                          |                          | ≣     |  |  |  |  |  |
| Adresa                                                                      | Obec:<br>Ulice:<br>č. popisné:<br>č. orientační:<br>PSČ: |                          |                          | //.   |  |  |  |  |  |
| Poznámka                                                                    |                                                          |                          |                          | 11.   |  |  |  |  |  |
|                                                                             |                                                          |                          | 🗐 Odeslat ž              | ádost |  |  |  |  |  |

Obr. Žádost o založení firmy

Po vygenerování žádosti o založení firmy do číselníku organizací se zasílá e-mailová notifikace adresátovi, který byl předem nastaven pro zasílání žádosti o založení firmy. Příklad e-mailové notifikace je znázorněn na následujícím obrázku.

WebFIS – BBM Dokumentace iFIS

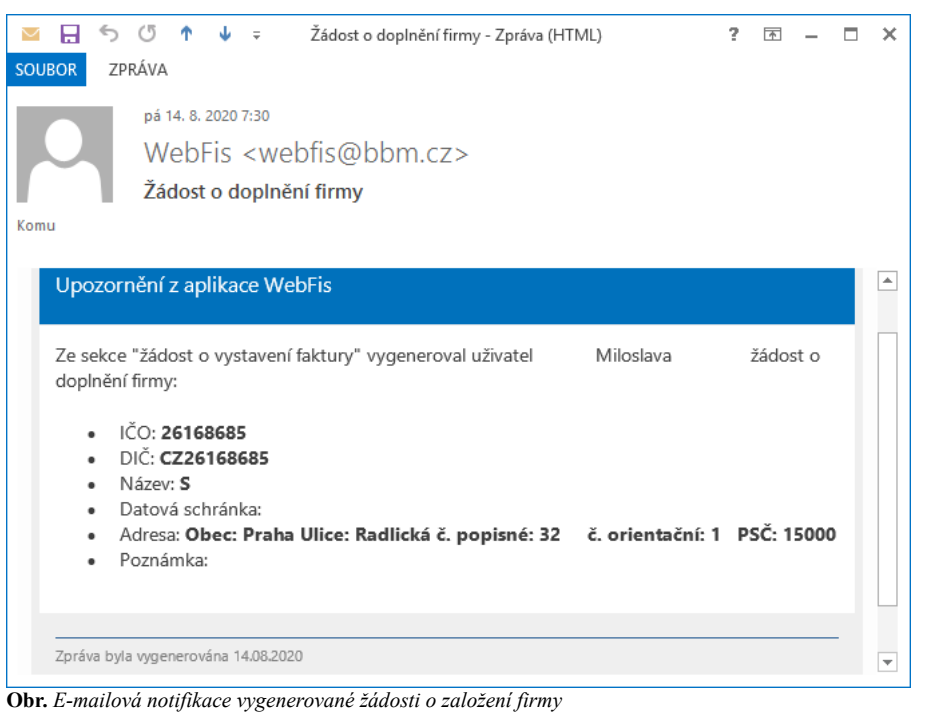

E-mailové notifikace generované z testovacího a reálného prostředí WebFIS jsou barevně odlišeny.

| Nová žádost o vystavení faktury <b>na testovací databázi</b>                                                                                                    |  | Upozornění z aplikace WebFis                                                                                                    |  |
|----------------------------------------------------------------------------------------------------|--|----------------------------------------------------------------------------------------------------|--|
| Na testovací databázi Vám byla přidělena nová žádost ke schválení.<br>Vystavení nové pohledávkové faktury.                                                                                                    |  | Byla Vám přidělena nová žádost ke schválení.<br>Vystavení nové pohledávkové faktury.                                                                                                    |  |
| <ul> <li>Založil: Luďka (313)</li> <li>Firma: BBM s.r.o.</li> <li>Typ faktury: Faktura</li> <li>Částka: 850,00 CZK</li> <li>Číslo a název zakázky: 12107 101 Kopie(1)</li> <li>Datum předání: 25.01.2021</li> <li>Poznámka:</li> <li>Text faktury: <ul> <li>Text táktury:</li> <li>Text táktury:</li> </ul> </li> </ul> |  | <ul> <li>Založil: Luďka (313)</li> <li>Firma: BBM s.r.o.</li> <li>Typ faktury: Faktura</li> <li>Částka: 837,00 EUR</li> <li>Číslo a název zakázky: 12107 101</li> <li>Datum předání: 03.11.2020</li> <li>Text faktury: <ul> <li>Text Faktury:</li> </ul> </li> </ul> |  |
|                                                                                                    |  | Odkaz pro přihlášení do aplikace                                                                                                    |  |

Obr. Barevné odlišení e-mailových notifikací z testovacího a reálného prostředí WebFIS

## Grafické rozlišení produkčního a testovacího prostředí WebFIS

Graficky je rozlišeno produkční a testovací prostředí WebFIS.

| <u>S</u> oubor Úpr <u>a</u> vy <u>Z</u> obrazit         | : <u>H</u> istorie Zál <u>o</u> žky <u>N</u> ástroje Nápo <u>v</u> ěda |                                                                          | - 🗆 ×                                            |  |  |  |  |  |  |  |  |
|---------------------------------------------------------|------------------------------------------------------------------------|--------------------------------------------------------------------------|--------------------------------------------------|--|--|--|--|--|--|--|--|
| ₩FIS × +                                                |                                                                        |                                                                          |                                                  |  |  |  |  |  |  |  |  |
| $\leftarrow \rightarrow$ C O                            | https://svijany.bbm.cz/pls/apex_vyv/f?p=10                             | 00:1:12471403854342::::: 🏠 🤇                                             | Q Vyhledat 🕸 🛇 Ӯ ± ≡                             |  |  |  |  |  |  |  |  |
| ■ Rozcestník - VY                                       | V +                                                                    | BBMVY                                                                    | / Novák Jan (290) 🔻 📿 Přehlásit 🖎 🔻 🕞 Odhlásit 🖍 |  |  |  |  |  |  |  |  |
| G wFIS<br>Vystavit žádost                               | wFIS V                                                                 |                                                                          | Ø                                                |  |  |  |  |  |  |  |  |
| Moje zakázky<br>Nastavení Zakázky                       | *                                                                      |                                                                          |                                                  |  |  |  |  |  |  |  |  |
| ☆ Oblíbené 🔹                                            | Oblíbené                                                               | Žádost o fakturu                                                         | Objednávky                                       |  |  |  |  |  |  |  |  |
| Dbjednávky                                              | Oblíbené aplikace uživatele                                            | Nástroje pro schvalování a náhled na faktury<br>"schválené/ce schválení" | Objednávky                                       |  |  |  |  |  |  |  |  |
| Smlouvy                                                 |                                                                        |                                                                          |                                                  |  |  |  |  |  |  |  |  |
| <ul> <li>Spisová služba</li> <li>Karty a IPS</li> </ul> |                                                                        | TST .                                                                    |                                                  |  |  |  |  |  |  |  |  |
|                                                         | Majetek                                                                | Smlouvy                                                                  | Spisová služba                                   |  |  |  |  |  |  |  |  |
|                                                         | Evidence majetku                                                       | Evidence smluv                                                           | Spisovka                                         |  |  |  |  |  |  |  |  |

Obr. Testovací prostředí WebFIS

#### Navazující funkce:

- 01110 Číselník organizací
  03315 Převzetí pohledávek z externího systému

#### Odkazy:

- Administrace webové aplikaceNadstavbová webová aplikace iFIS/SPSL
- Postup vystavení nové žádosti o fakturu
- Žádost o fakturu
- Žádost o založení nové firmy

Citováno z "https://stella.bbm.cz/wiki1220/index.php?title=WebFIS&oldid=96768"

Stránka byla naposledy editována 17. 5. 2022 v 14:07.